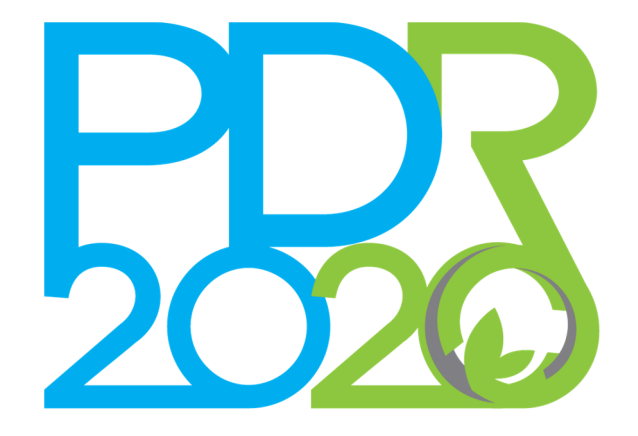

# Balcão do Beneficiário Manual dos Pedidos de Alteração

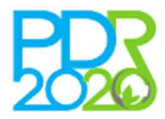

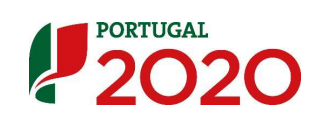

| Versão | Data versão | Alterações                                                        |
|--------|-------------|-------------------------------------------------------------------|
| 1.0    | 03.01.2017  | Versão inicial                                                    |
| 1.1    | 24.03.2017  | Incluída seção correspondente a alterações de datas.              |
| 1.2    | 23.04.2018  | Incluída seção correspondente a alterações fisíco-<br>financeiras |

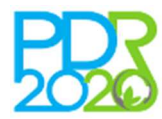

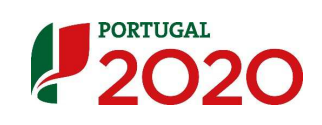

# Índice

| 1. | lr  | ntroduçã   | ăo                                                          | 6  |
|----|-----|------------|-------------------------------------------------------------|----|
| 2. | S   | ubmiss     | ão de pedidos de alteração                                  | 6  |
| 2  | 2.1 | Alter      | ração de Titularidade                                       | 8  |
|    | 2   | .1.1       | Regras gerais                                               | 8  |
|    | 2   | .1.2       | Formalização de pedido de alteração de titularidade         | 8  |
|    | 2   | .1.3       | Identificação do novo titular                               | 8  |
|    | 2   | .1.4       | Confirmação da transferência pelo novo titular              | 9  |
|    | 2   | .1.5       | Exemplo prático de pedido de alteração de titularidade1     | 1  |
| 2  | 2.2 | Alter      | ração das datas de execução1                                | 4  |
|    | 2   | .2.1       | Regras gerais1                                              | 4  |
|    | 2   | .2.2       | Formalização de pedido de alteração de datas1               | 4  |
|    | 2   | .2.3       | Exemplo prático de pedido de alteração de datas1            | 5  |
| 2  | 2.3 | Alter      | ração físico – financeira1                                  | 7  |
|    | 2   | .3.1       | Regras gerais para a alteração de localização1              | 7  |
|    | 2   | .3.2       | Regras gerais para a alteração aos investimentos1           | 7  |
|    | 2   | .3.3       | Formalização de pedido de alteração físico - financeira1    | 7  |
|    | 2   | .3.4       | Exemplo prático de pedido de alteração físico - financeira1 | 8  |
| 3. | L   | ista de    | Pedidos de alteração3                                       | 8  |
| 4. | D   | etalhe o   | de um Pedido de alteração3                                  | 8  |
| 5. | С   | ancelar    | <sup>r</sup> um pedido de alteração3                        | 9  |
| 6. | A   | nálise e   | e decisão do pedido de alteração3                           | 9  |
| 7. | A   | ssinatu    | ra do termo de aceitação4                                   | 0  |
| 8. | A   | nexos .    |                                                             | 1  |
| /  | ٩ne | exo I – N  | Ainuta e-mail alerta – transferência4                       | 1  |
|    | ٩ne | exo II – I | Minuta e-mail alerta – transferência aceitação4             | 2  |
| /  | ٩ne | exo III –  | Minuta e-mail alerta – submissão de PALT4                   | .3 |
| /  | ٩ne | exo IV –   | Minuta e-mail alerta – cancelamento de PALT4                | 4  |
| /  | ٩ne | exo V –    | Comprovativo de submissão4                                  | 5  |

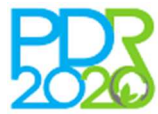

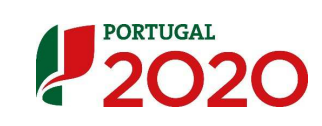

# Índice de figuras

| Figura 1 – Criar pedido de alteração                                                 | 7  |
|--------------------------------------------------------------------------------------|----|
| Figura 2 – Tipos de pedidos de alteração                                             | 7  |
| Figura 3 – Motivo e fundamentação do PALT                                            | 9  |
| Figura 4 – Identificação do novo titular – processo concluído                        | 9  |
| Figura 5 – Alerta de transferência de titularidade por aceitar                       | 10 |
| Figura 6 – Lista de pedidos de alteração                                             | 10 |
| Figura 7 – Transferência de titularidade – Interface para Aceitar/Recusar            | 11 |
| Figura 8 – Menu de acesso aos Pedidos de Alteração                                   | 11 |
| Figura 9 – Contactos do novo titular                                                 | 12 |
| Figura 10 – Critérios de elegibilidade do beneficiário para o novo titular           | 12 |
| Figura 11 – Documentos de suporte ao pedido de alteração de titularidade             | 13 |
| Figura 12 – Validação dos dados inseridos                                            | 13 |
| Figura 13 – Pedido de alteração de titularidade concluído                            | 14 |
| Figura 14 – Criação de pedido de alteração de datas                                  | 14 |
| Figura 15 – Fundamentação de pedido de alteração de datas                            | 15 |
| Figura 16 – Documentos de suporte ao pedido de alteração de datas                    | 16 |
| Figura 17 – Validação dos dados inseridos                                            | 16 |
| Figura 18 – Pedido de alteração de datas de execução da operação concluído           | 16 |
| Figura 19 – Criação de pedido de alteração físico - financeira                       | 18 |
| Figura 20 – Fundamentação de pedido de alteração físico - financeira                 | 18 |
| Figura 21 – Sectores de actividade aprovados na candidatura                          | 19 |
| Figura 22 – Criar um novo sector no PALT                                             | 19 |
| Figura 23 – Alteração de sector aprovado na candidatura                              | 20 |
| Figura 24 – Lista de sectores do projecto activos e apagados                         | 20 |
| Figura 25 – Lista de locais activos aprovados na candidatura                         | 21 |
| Figura 26 – Selecção dos novos locais                                                | 21 |
| Figura 27 – Criação de novo local por adição                                         | 22 |
| Figura 28 – Lista de locais activos após adição de novo local                        | 22 |
| Figura 29 – Alteração de local por substituição                                      | 23 |
| Figura 30 – Lista de locais activos após criação de novo local por substituição      | 23 |
| Figura 31 – Associação automática dos investimentos ao local criado por substituição | 24 |
| Figura 32 – Alteração da área do local inicial                                       | 24 |
| Figura 33 – Listas de locais apagados                                                | 24 |

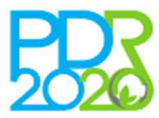

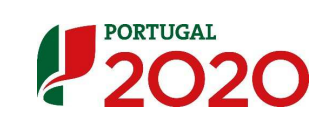

| Figura 34 – Alteração na componente pecuária do projecto                       | 25 |
|--------------------------------------------------------------------------------|----|
| Figura 35 – Listagem de plantações activas                                     | 25 |
| Figura 36 – Caracterização de nova plantação permanente                        | 26 |
| Figura 37 – Alteração das características de plantação prevista na candidatura | 27 |
| Figura 38 – Listas de plantações activas e apagadas                            | 27 |
| Figura 39 – Lista de investimentos associados à plantação                      | 28 |
| Figura 40 – Criar novo investimento de uma plantação                           | 28 |
| Figura 41 – Alteração de investimento em plantação                             | 29 |
| Figura 42 –Listagem de Investimentos associados à plantação                    | 29 |
| Figura 43 – Caracterização de nova plantação temporária                        | 30 |
| Figura 44 – Associação de proveitos e custos a plantações                      | 30 |
| Figura 45 – Associação de proveitos e custos a uma nova plantação              | 31 |
| Figura 46 – Associação de proveitos e custos a plantação aprovada              | 31 |
| Figura 47 – Quadros resumo com valores agregados dos investimentos             | 32 |
| Figura 48 – Lista detalhada dos investimentos que compõem o projecto           | 32 |
| Figura 49 – Caracterização de novo investimento adicionado ao projecto         | 33 |
| Figura 50 – Alteração de investimento aprovado no projecto                     | 33 |
| Figura 51 – Listagem de investimentos                                          | 34 |
| Figura 52 – Adicionar orçamento                                                | 34 |
| Figura 53 – Caracterização do orçamento                                        | 35 |
| Figura 54 – Rentabilidade do projecto                                          | 35 |
| Figura 55 – Recursos financeiros                                               | 36 |
| Figura 56 – Indicadores do emprego                                             | 36 |
| Figura 57 – Critérios de elegibilidade                                         | 37 |
| Figura 58 – Documentos                                                         | 37 |
| Figura 59 – Submissão                                                          | 38 |
| Figura 60 – Lista de pedidos de alteração                                      | 38 |
| Figura 61 – Consulta dos detalhe do PALT                                       | 39 |

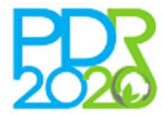

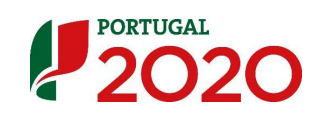

# 1. INTRODUÇÃO

Os projectos aprovados no âmbito do programa devem ser executados física e financeiramente nos termos e condições aprovadas e conforme estabelecido no termo de aceitação, cumprindo a regulamentação nacional e comunitária e os normativos aplicáveis.

No entanto, durante o ciclo da realização física e financeira de um projecto pode verificar-se a ocorrência de situações excepcionais e impossíveis de prever aquando da apresentação da candidatura e que determinam a alteração do projecto.

Este documento pretende descrever os pedidos de alteração (PALT), a forma como devem ser submetidos bem como pode ser efectuado o seu acompanhamento.

O enquadramento do processo administrativo associado aos PALT está descrito na OTG N.º 9/2018 que se encontra disponível no portal do PDR2020 e no Balcão do Beneficiário (BB).

# 2. SUBMISSÃO DE PEDIDOS DE ALTERAÇÃO

O BB tem disponível um módulo que permite a formalização e o acompanhamento de PALT por parte dos beneficiários e consultores.

As alterações propostas no PALT não podem:

- Afectar substancialmente os objectivos do projecto aprovado, sob pena da alteração configurar um novo projecto e, consequentemente uma nova candidatura
- > Resultar no aumento do valor do apoio aprovado
- > Resultar no aumento da taxa de ajuda, aprovado inicialmente para cada investimento
- > Incidir sobre investimentos com despesas apresentadas em sede de pedido de pagamento

As alterações propostas que inviabilizem o cumprimento de um ou mais dos critérios de selecção contratualmente fixados como condicionantes de verificação obrigatória, determinam a redução dos pagamentos efectuados ou a pagar em 25%, incluindo a perda de majoração associada, quando aplicável.

Das alterações propostas não pode resultar uma pontuação, obtida nos critérios de selecção que esteve subjacente à aprovação inicial da candidatura, inferior ao valor mediano da escala de classificação final, ou seja, se a VGO do PALT for inferior a 10 o PALT terá um parecer desfavorável

Os PALT apenas podem ser solicitados após a emissão do termo de aceitação da candidatura, com excepção das alterações de titularidade, que, em casos de força maior (morte ou incapacidade permanente do beneficiário), podem ser formalizados após a decisão ou antes da decisão da candidatura. A formalização de um PALT antes da decisão da candidatura não pode ser formalizada via Balcão do Beneficiário devendo ser formalizada via oficio dirigido à Autoridade de Gestão.

Não devem ser apresentados pedidos de pagamento que incluam investimentos alterados no PALT sem que este tenha sido decidido.

Os PALT podem ser das seguintes tipologias:

- > Titularidade
- Datas de execução
- Físico Financeiros (investimentos e locais)

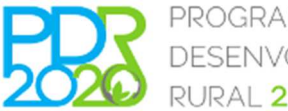

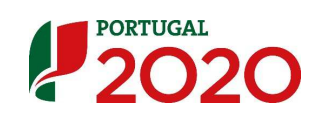

Para criar um PALT deve aceder à lista de projectos, disponível no ponto de menu **Projectos** > **Lista Projectos**, e clicar no ícone **I**.

| Filtros |                                                                                                |                                |              |                                           |                         |               |       |
|---------|------------------------------------------------------------------------------------------------|--------------------------------|--------------|-------------------------------------------|-------------------------|---------------|-------|
|         | Código do Projeto                                                                              | do Projecto                    |              | Incluir anulados                          | Só em edição 📃          |               |       |
|         | Operação - Escol                                                                               | ha uma operação                | ٣            | Só submetidos 🛛 🗎                         | Só com alertas 📃        |               |       |
|         | Estado - Encol                                                                                 | ha um estado                   | ¥            |                                           |                         |               |       |
| ar 10 🔹 | registos                                                                                       |                                |              |                                           |                         | Pesquisa:     |       |
| lertas  | Projeto                                                                                        | ▼ Titulo                       | Beneficiário | Estado                                    | Criação                 | Submetido por | Ações |
|         | PDR2020-321-<br>Operaçãos 3.2.1 - Investimento na exploração<br>agricola + Jovens Agricultores | Instalação de Jovem Agricultor |              | Enviado ao Organismo<br>Pagador (IFAP,IP) | Constraints - constants |               | Ô.    |

Figura 1 – Criar pedido de alteração

Em seguida deve ser seleccionado o tipo de alteração que se pretende solicitar. Para iniciar a alteração deve clicar no botão do tipo de alteração pretendido.

| Transferência de titularidade                                                                                                    |            |
|----------------------------------------------------------------------------------------------------|------------|
| Trasferência de titularidade do projecto. Apenas serão aceites alterações de titularidade em casos de força maior<br>ou situações de cessão da posição contratual | ٥          |
| Outras alterações                                                                                                    |            |
| <ul> <li>Datas - Alteração às datas de início e fim de investimento</li> <li>Físico-financeira - Alteração aos investimentos e aos locais</li> </ul>              | $\bigcirc$ |

Figura 2 – Tipos de pedidos de alteração

As alterações de titularidade só podem ser efectuadas de forma isolada, não sendo possível efectuar uma alteração de titularidade, físico – financeira ou de datas em simultâneo.

As alterações de datas e físico-financeiras devem ser efectuadas, preferencialmente, de forma separada, dado que não é possível decidir cada tipologia em separado e a emissão de parecer desfavorável sobre uma tipologia, invalida também a outra.

A submissão de um pedido de alteração numa das tipologias disponíveis, impede a submissão de uma nova alteração noutra tipologia, até à data da decisão da primeira alteração submetida.

O formulário dos PALT é semelhante ao formulário de candidatura, contendo uma zona de navegação com vários separadores e uma zona de conteúdo onde é apresentada informação e solicitado o preenchimento de vários campos/dados.

O formulário apresenta ajudas contextuais sempre que necessário, quer para a totalidade da página/separador visível quer para campos específicos dessa mesma página.

O preenchimento de alguns campos é de carácter obrigatório e não é possível gravar as páginas se não forem devidamente preenchidos.

Tal como nos formulários de candidatura, antes da submissão é executado um procedimento de validação para assegurar o correto preenchimento do formulário. Só é possível a submissão se a validação não devolver nenhum erro.

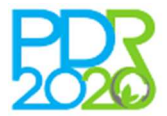

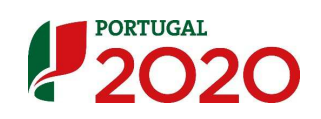

# 2.1 Alteração de Titularidade

#### 2.1.1 Regras gerais

São aceites, para além dos casos de força maior, outras situações de cessão da posição contratual, desde que o novo beneficiário mantenha a verificação dos critérios de elegibilidade do beneficiário de acordo com as condições previstas na regulamentação especifica aplicável à operação em causa.

#### 2.1.2 Formalização de pedido de alteração de titularidade

A formalização de um pedido de alteração de titularidade é efectuada em duas fases:

- Primeiro, o titular do projecto identifica o novo titular para o qual pretende transferir a titularidade;
- Em seguida, o novo titular, deve preencher o formulário de alteração de titularidade e submeter o pedido para avaliação dos serviços.

Em qualquer fase do processo, quer o novo titular, quer o titular original, podem cancelar o PALT ficando o mesmo sem efeito.

Só quando o novo titular submeter a alteração é que o processo de pedido de alteração de titularidade está concluído.

Em seguida explica-se e ilustra-se o processo de formalização de um PALT de titularidade.

#### 2.1.3 Identificação do novo titular

Para dar início ao processo de transferência de titularidade, deve ser indicado o titular para o qual se pretende transferir a candidatura. A identificação do novo titular é efectuada indicando o NIFAP do mesmo. Este procedimento é efectuado obrigatoriamente pelo titular actual da candidatura.

De notar que é obrigatório que o novo titular esteja devidamente registado no IDIGITAL do IFAP.IP bem como no BB do PDR2020, ou seja, antes do processo de transferência ser efectuado no Balcão do Beneficiário deve ser efectuado o registo do novo titular no IDIGITAL e posteriormente efectuado o registo desse novo titular no BB.

Para iniciar o processo deve ser seguido o procedimento descrito no ponto anterior e seleccionada a opção <u>Transferência de Titularidade</u>. Em seguida é apresentado o formulário onde deve ser indicada a informação referente ao novo titular (ver Figura 3 – Motivo e fundamentação do PALT).

Sendo indicado um NIFAP válido e sendo o novo beneficiário válido para efeitos da transferência, é necessário preencher o motivo da alteração e a respectiva fundamentação conforme a imagem seguinte.

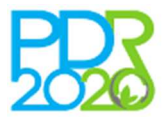

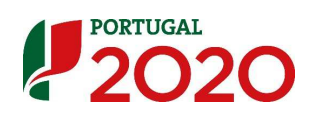

|                               |                                                                           | Apenas serão aceites alterações de titularidade em casos de forç                                                                                                    |
|-------------------------------|---------------------------------------------------------------------------|----------------------------------------------------------------------------------------------------|
| ndique o NIFAP                | do novo titular. Este deve estar obrigatoriamente registado no SIPRDR2020 | maior ou situações de cessão da posição contratual, devendo ser<br>assegurados os seguintes requisitos:                                                                                                    |
| IFA.                          | 8621907 Validar                                                           | <ul> <li>Manutenção, por parte do novo benenciano, dos criterios o<br/>elegibilidade do beneficiário de acordo com as condições<br/>previstas na regulamentação específica aplicável à operaçã<br/>em causa;</li> </ul>                                                                                                    |
| OME                           | ARCO VAZ ALMEIDA                                                          | <ul> <li>Obtenção, tendo em consideração os dados do novo<br/>beneficiário, de um valor igual ou superior à pontuação</li> </ul>                                                                                                    |
| IF                            | 244037671                                                                 | obtida nos critérios de seleção que esteve subjacente à                                                                                                    |
| IFAP                          | 8621907                                                                   | <ul> <li>No caso da candidatura estar inserida numa ação em que -</li> </ul>                                                                                                    |
| Motivo de alte<br>Fundamentaç | recăo * Escoina um opçao<br>ăo *                                          | <ul> <li>dos dados do IE (dientificação da Exploração), este utimo<br/>deverá estra ratualidado no prazo máximo de 10 dias cites<br/>contados da data de tomada de conhecimento, por parte d<br/>beneficiáni, da decisão do pedido de alteração.</li> <li>Se a alteração decorrer da morte do beneficiánio, a alteraç<br/>só será aceite se o novo tituar for o cabeça-de-casal da<br/>herança.</li> </ul> |
|                               |                                                                           |                                                                                                    |

Figura 3 – Motivo e fundamentação do PALT

Após o preenchimento dos dados surge um ecrã de confirmação. Deve ser verificada a informação preenchida e clicar-se no botão **Confirmar** para concluir o processo.

| JETO                                                                                                    |                                                                                                    |                                                                                                    |                                                                                                |                                                  |
|----------------------------------------------------------------------------------------------------|----------------------------------------------------------------------------------------------------|----------------------------------------------------------------------------------------------------|------------------------------------------------------------------------------------------------|--------------------------------------------------|
| i⁰ do Projeto:<br>Iviso:<br>4edida:<br>st <mark>a</mark> do:                                                                                                    | 3.2.1 - Investimento na<br>Enviado ao Organismo Pi                                                              | exploração agrícula<br>agador (IFAP,IP)                                                                                                    | Título:<br>Data de Submissão:<br>Beneficiário:<br>Estado do pedido de alteração:               | Para confirmação do novo titular                 |
| O processo de pedido de al<br>Poderá acompanhar a evo                                                                                                    | lução do processo na lista                                                                                      | para o novo beneficiário. Este deve forneco<br>ogem de pedidos de alteração, onde poderá in                                                                                                    | ser a restante informação solicitad<br>nclusive cancelar o mesmo.                              | da e submeter o mesmo para analise dos serviços. |
| o processo de pedido de al<br>Poderá acompanhar a evo<br>Fitular de origem                                                                                                    | iteração foi encamininado                                                                                       | para o novo beneficiário. Este deve fornec                                                                                                    | rer a restante informação solicitad<br>ndusive cancelar o mesmo.<br>Titular de destino         | ia e submeter o mesmo para analise dos serviços. |
| O processo de pedido de al<br>Poderá acompanhar a evo<br>Titular de origem<br>NOME                                                                                                 | teração do processo na lista                                                                                    | para o novo beneficiario. Esta deve fornes<br>gem de pedidos de alteração, onde poderá in                                                                                                    | rer a restante informação solicitad<br>ndusive cancelar o mesmo.<br>Titular de destino<br>NOME | ta e submeter o mesmo para analise dos serviços. |
| o processo de pedido de al<br>Poderá acompanhar a evo<br>Titular de origem<br>NOME<br>NIF                                                                                          | iteração toi encaminhado<br>lução do processo na lista                                                          | para o novo beneficiário. Este deve fornec                                                                                                    | Titular de destino                                                                             | ta e submeter o mesmo para analise dos serviços. |
| o processo de pedido de al<br>Poderá acompanhar a evo<br>Titular de origem<br>NOME<br>NIF<br>NIFAP                                                                                 | lução do processo na lista                                                                                      | para o novo beneficiario. Esta deve fornes<br>gem de pedidos de alteração, onde poderá in                                                                                                    | Titular de destino NOME NIF NIFAP                                                              | ia e submeter o mesmo para analise dos serviços. |
| o processo de pedido de al<br>Poderá acompanhar a evo<br>Títular de origem<br>NOME<br>NUF<br>NUFAP<br>Tipologia do beneficiário                                                    | teração to enceminhado<br>lução do processo na lista<br>tezezono<br>Singular                                    | para o novo beneficiario. Esta deve fornes<br>gem de pedidos de alteração, onde poderá in                                                                                                    | Titular de destino Titular de destino NOME NIF Tipologia do beneficiário                       | ra e submeter o mesmo para analise dos serviços. |
| o processo de pedido de al<br>Poderá acompanhar a evo<br>Titular de origem<br>NOME<br>NUTF<br>Tipologia do beneficiário<br>Estado do pedido de alter                               | teração to enceminhado<br>lução do processo na lista<br>legeoconst<br>legeoconst<br>Singular<br>ação            | para o novo beneficiário. <u>Esta deve fornes</u><br>gem de pedidos de alteração, onde poderá in<br>menocomo de la sector de la sector de la sector de la sector<br>Para confirmação do novo titular              | Titular de destino Titular de destino NOME NIF Tipologia do beneficiário                       | ta e submeter o mesmo para analise dos serviços. |
| o processo de pedido de al<br>Poderá acompanhar a evo<br>Títular de origem<br>NOME<br>NIFAP<br>Tipologia do beneficiário<br>Estado do pedido de alter<br>Data de criação pedido de | teração to enceminhado<br>lução do processo na lista<br>lasosoció<br>lisosocio<br>Singular<br>ação<br>atetarção | para o novo beneficiário. <u>Este deve fornec</u><br>gem de pedidos de alteração, onde poderá in<br>este de construcción de la construcción de la construcción de la constru-<br>para confirmação do novo titular | Titular de destino<br>NOME<br>NIFA<br>Tipologia do beneficiário                                | ta e submeter o mesmo para analise dos servicos. |

Figura 4 - Identificação do novo titular - processo concluído

# 2.1.4 Confirmação da transferência pelo novo titular

Concluído o processo de identificação do novo titular, este é notificado por e-mail da existência de um pedido de transferência de titularidade, devendo o mesmo aceder ao BB e confirmar, ou rejeitar, o pedido iniciado pelo titular inicial.

Ao aceder ao BB é apresentado um alerta na página de entrada com indicação de que tem um PALT de transferência de titularidade por aceitar.

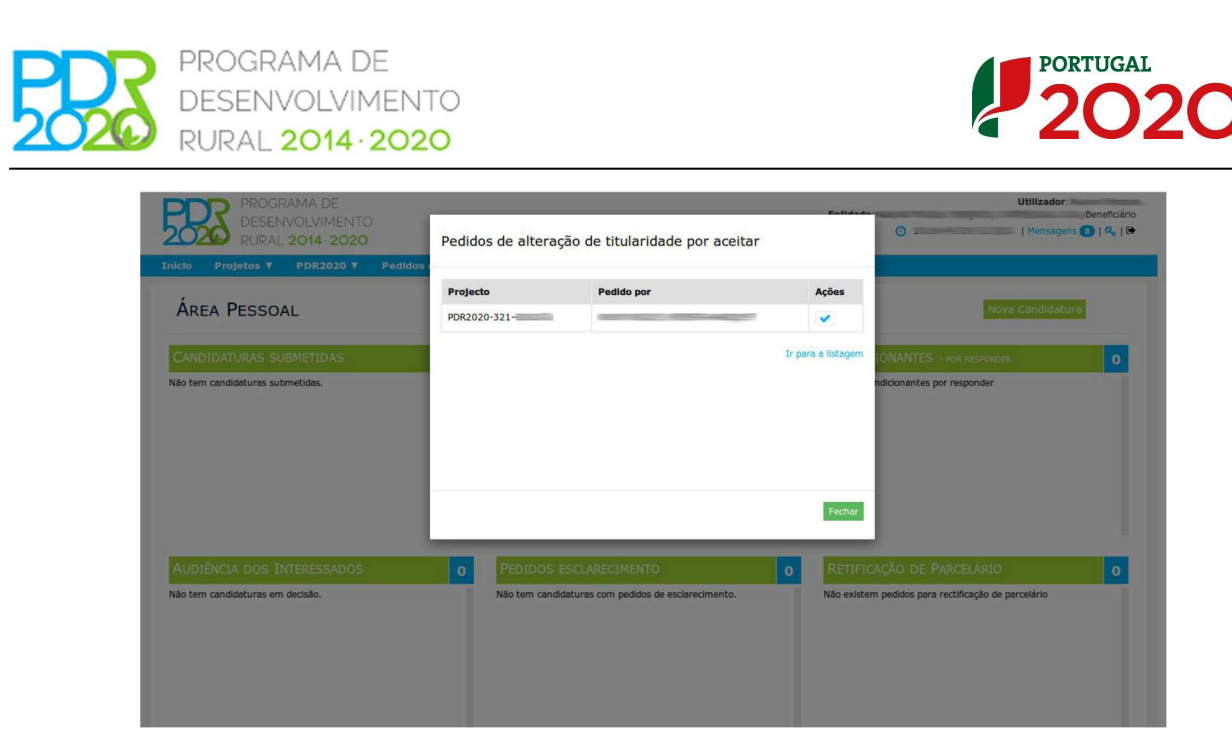

Figura 5 – Alerta de transferência de titularidade por aceitar

Em alternativa, poderá aceder ao menu **Pedidos Alteração > Lista** e concluir o processo a partir desse ponto.

| Transferências de titularidade - receb                                                                                                    | idos por aceitar                                |                          |                                |                                                        |                                                              |                                     |      |
|----------------------------------------------------------------------------------------------------|-------------------------------------------------|--------------------------|--------------------------------|--------------------------------------------------------|--------------------------------------------------------------|-------------------------------------|------|
| Projeto                                                                                                    | Titulo                                          | Beneficiário             | Beneficiário de Destino        | Tipo de Alteração                                      | Estado                                                       | Criação                             | Açõe |
| PDR2020-321-<br>Operação: 3.2.1 - Investimento na exploração<br>agrícola + Jovens Agrícultores<br>Anúncio: 03 / Ação 3.2 / 2015                             | Instalação de Jovem Agricultor                  | NIF:                     | NIF:::::: NIFAP::::            | Titularidade Transferência                             | Para confirmação do novo<br>titular<br>(2016-11-23 00:06:02) | (2016-11-23<br>00:06:02)            | ~    |
|                                                                                                    |                                                 |                          |                                |                                                        |                                                              |                                     |      |
| edidos de alteração                                                                                                    |                                                 |                          |                                |                                                        |                                                              |                                     |      |
| edidos de alteração<br>Projeto                                                                                                    | Titulo                                          | Beneficiário             | Beneficiário de destino        | Tipo de Alteração                                      | Estado                                                       | Criação                             | Açõe |
| edidos de alteração<br>Projeto<br>DR2020-311-<br>Operação 31-1 - Novestimeto na exploração<br>apricola - Jovent Apricubres<br>Amindero 17 / April 32 / 2015 | <b>Titulo</b><br>Instalação de Jovem Agricultor | Beneficiário<br>NGFNGFAP | Beneficiário de destino<br>NGF | <b>Tipo de Alteração</b><br>Titularidade Transferência | <b>Estado</b><br>Cancelado<br>(2016-11-12 12:28:22)          | Criação<br>(2016-11-12<br>12:17:19) | Açõe |

Figura 6 - Lista de pedidos de alteração

Em seguida é apresentada a informação referente ao pedido de transferência de titularidade, devendo o titular de destino aceitar ou recusar o pedido (ver Figura 7 – Transferência de titularidade – Interface para Aceitar/Recusar). Se o pedido for recusado o mesmo fica imediatamente sem efeito, sendo enviada uma notificação por e-mail ao titular original com esta indicação.

Se o pedido for aceite, cabe ao titular de destino dar seguimento ao procedimento, formalizando o pedido através do preenchimento da restante informação necessária e submetendo-o para avaliação dos serviços. É igualmente enviada uma notificação por e-mail ao titular original com a indicação de que o pedido foi aceite.

Ao aceitar, o utilizador é encaminhado para o formulário de formalização do pedido, o qual deverá ser devidamente preenchido e posteriormente submetido.

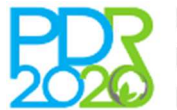

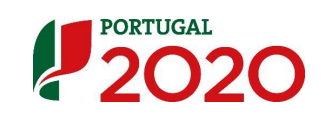

| Nº do Projeto: POR20<br>Aviso: POR20<br>Pedida: D.2.1<br>Estudo: Envid                                                                                                    | 20-221-<br>20-221-00<br>Investimento ne exploração apricola<br>o ao Organismo Pagador (IFAR.ID)                                                                                  | Titulo:<br>Data de Submissão:<br>Beneficiário:                    | Instalação de Jovem Apricultor                                                                                                    |  |
|----------------------------------------------------------------------------------------------------|----------------------------------------------------------------------------------------------------|-------------------------------------------------------------------|----------------------------------------------------------------------------------------------------|--|
| NFIRMAÇÃO                                                                                                    |                                                                                                    |                                                                   |                                                                                                    |  |
|                                                                                                    |                                                                                                    |                                                                   |                                                                                                    |  |
| Deve aceitar este pedido para dar continuida<br>Caso pretenda, pode recusar o pedido, ficand<br>Ao aceitar ou recusar o pedido o beneficiário                                                                                                    | de ao processo de alteração de titularidade. Alerta-se para que o m<br>o o mesmo imediatamente sem efeito.<br>que deu inicio ao procedimento será notificado por email desta ope | esmo só dará entrada nos serviços para análise após a s<br>ração. | ia submissão.                                                                                                    |  |
| Motivo da alteração                                                                                                    | Susão / Incorporação                                                                                                    |                                                                   |                                                                                                    |  |
| Nettro da alteração Fundamentação Fundamentação |                                                                                                    |                                                                   |                                                                                                    |  |
| Fitular de origem                                                                                                    |                                                                                                    | Titular de destino                                                |                                                                                                    |  |
| NOHE                                                                                                    | and the second second second second second second second second second second second second second second second                                                                 | NOME                                                              | - Constitution of the second second |  |
| NIF                                                                                                    |                                                                                                    | NIF                                                               | Terrorise and the second second second second second second second second second second second second second se                                                                                                    |  |
| NIFAP                                                                                                    | 200                                                                                                    | NIFAP                                                             | Constant of the second second s                                                                                                    |  |
| Tipologia do beneficiário Singula                                                                                                    | r .                                                                                                    | Tipologia do beneficiário                                         | Coletivo                                                                                                    |  |
| Género Temim                                                                                                    |                                                                                                    | Data de início da atividade                                       |                                                                                                    |  |
| túmero de identificação                                                                                                    |                                                                                                    | Caracterização Jurídica                                           | Sociedade por quotas                                                                                                    |  |
| /alidade                                                                                                    |                                                                                                    | Regime de Iva                                                     | Regime geral                                                                                                    |  |
| Número. Segurança Social                                                                                                    |                                                                                                    | Data de início de contabilidade                                   | 0000-00-00                                                                                                    |  |
| Data de início da atividade 0000-0                                                                                                    | -00                                                                                                    |                                                                   |                                                                                                    |  |
| Caracterização Jurídica Pessoa                                                                                                    | Singular                                                                                                    | Sócios                                                            |                                                                                                    |  |
| Regime de Iva                                                                                                    |                                                                                                    | Nome                                                              |                                                                                                    |  |
|                                                                                                    |                                                                                                    | Data de nascimento: Ger                                           | venter Sim                                                                                                    |  |
|                                                                                                    |                                                                                                    | Nome<br>NIF: País: Portugal<br>Data de nascimento: Ger            | rente: Sim                                                                                                    |  |
|                                                                                                    |                                                                                                    |                                                                   |                                                                                                    |  |

Figura 7 – Transferência de titularidade – Interface para Aceitar/Recusar

#### 2.1.5 Exemplo prático de pedido de alteração de titularidade

Concluído o processo de aceitação do PALT por parte do novo titular, é este quem terá que formalizar o pedido junto dos serviços. Para tal deverá preencher o formulário próprio para o efeito que é disponibilizado no BB. Este formulário está adaptado a cada medida do PDR2020, sendo solicitado, de acordo com cada medida e tipo de alteração, que seja preenchida mais ou menos informação.

O acesso ao formulário é efectuado através do ponto de menu Pedidos de Alteração > Lista.

| <b>PC</b> | PROGF<br>DESEN<br>RURAL | RAMA DE<br>IVOLVIMENTC<br>. <b>2014 · 2020</b> | )                      |                |                    |   |
|-----------|-------------------------|------------------------------------------------|------------------------|----------------|--------------------|---|
| Início    | Projetos 🔻              | PDR2020 V                                      | Pedidos de Alteração 🔻 | Beneficiário 🔻 | Caixa de Correio 🔻 | R |
| Ári       | ea Pesso <i>i</i>       | ۹L                                             | Lista                  |                |                    |   |

Figura 8 – Menu de acesso aos Pedidos de Alteração

Descrevem-se de seguida os vários separadores que fazem parte do formulário de formalização de um pedido de alteração de titularidade para um projecto da medida 3.2.1 – Investimento na exploração agrícola.

#### <u>Separador 1 - Resumo</u>

Na página inicial é apresentado o resumo do PALT apenas para efeitos informativos não havendo nenhum campo para preencher.

#### Separador 2 - Contactos

Estando perante uma alteração de titularidade, devem ser indicados os contactos do novo titular que devem ficar associados à candidatura.

Tal como no formulário de candidatura, a lista de pessoas e de moradas apresentadas para selecção são aquelas que o próprio beneficiário criou na sua área pessoal do BB e que se

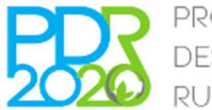

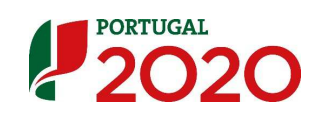

encontram disponíveis nos campos "**Nome**" e "**Morada**" e clicar no botão "**Guardar**" para terminar a validação.

|           |              | 1 Contactos 3 4 5      | 6                                                                                                    |
|-----------|--------------|------------------------|----------------------------------------------------------------------------------------------------|
| Contactos |              |                        |                                                                                                    |
|           | Jaime Santos | ۲<br>(A (beneficiário) | Indique a pessoa e a morada de contato para efeitos de comunicações entre os<br>serviços e o beneficiário para assuntos referentes à candidatura em causa. |
|           |              |                        |                                                                                                    |
|           |              |                        |                                                                                                    |
|           |              |                        |                                                                                                    |
|           |              |                        |                                                                                                    |
|           |              |                        |                                                                                                    |
|           |              |                        | Guardar                                                                                                    |

Figura 9 - Contactos do novo titular

#### Separador 3 - Parcelário

Este separador apenas se encontra activo para medidas para as quais seja obrigatório o registo no parcelário.

O separador é de caracter informativo, apresentando os locais e as respectivas parcelas que foram aprovadas no projecto, não havendo qualquer campo para preenchimento.

Caso o PALT de transferência de titularidade seja aprovado, é necessário que todas as parcelas associadas ao projecto estejam na titularidade do novo beneficiário após a decisão, caso contrário não será possível o envio dos dados para o Organismo Pagador (IFAP.IP) para efeitos de actualização do Termo de Aceitação. Deverá o beneficiário assegurar no Parcelário o correcto registo das parcelas após receber a decisão de aceitação do PALT

#### Separador 4 - Critérios de elegibilidade

Neste separador deve ser associada a documentação necessária para a validação dos critérios de elegibilidade do novo beneficiário. Os documentos devem ser previamente carregados na área reservada do beneficiário no BB através do ponto de menu **Beneficiário > Documentos**, devendo posteriormente ser associados aos respectivos critérios.

| 1 2 3 Critérios de Elegibilidade 5 6                                                                                                    |                                                  |
|----------------------------------------------------------------------------------------------------|--------------------------------------------------|
| Critérios de Elegibilidade                                                                                                    |                                                  |
| Os documentos sinalizados com " correspondem a documentos de entrega obrigatória.<br>Para associar o documento a cada resposta deverá previamente carregá-lo na sua área pessoal, no menu do Beneficiário e no submenu o | los Documentos.                                  |
| Portaria n.º 230/2014                                                                                                    |                                                  |
| Critérios do beneficiário                                                                                                    |                                                  |
| Critério                                                                                                    | Documento*                                       |
| 59/1 a) Encontrarem-se legalmente constituidos;                                                                                                    | Escolha uma opção<br>Não existe Bibleiro anexado |
| 19/1 b) Cumprirem as condições legais necessárias ao exercício da respetiva atividade, diretamente relacionadas com a natureza do investimento;                                                                          | Escolha uma opção<br>Não existe ficheiro anexado |
| 50/1 f) Deterem um sistema de contabilidade organizada ou simplificada nos termos da legislação em vigor;                                                                                                    | Não necessita de documento                       |
| iritérios de seleção                                                                                                    |                                                  |
|                                                                                                    | Documento*                                       |
| Critério                                                                                                    |                                                  |
| Critério<br>(09/1 a) Candidatura apresentada por agrupamento ou organização de produtores reconhecidos no sector do investimento ou por membros destas                                                                   | Não necessita de documento                       |

Figura 10 - Critérios de elegibilidade do beneficiário para o novo titular

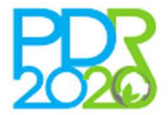

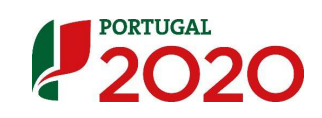

#### <u>Separador 5 - Documentos</u>

O separador dos documentos serve para a submissão de documentos que suportem e fundamentem o pedido de alteração.

Os documentos são carregados no momento não sendo necessário carregar previamente na área reservada do BB.

Para adicionar um documento, deve clicar no botão "Novo Documento" e seleccionar o documento gravado no computador.

|                                                | 1 2 3 4 Documentos 6 |    |
|------------------------------------------------|----------------------|----|
| Documentos                                     |                      | h  |
| Lista de documentos<br>Não existem documentos. |                      |    |
| +Novo documento                                |                      |    |
|                                                |                      |    |
|                                                |                      |    |
|                                                |                      |    |
|                                                | Sa                   | ir |

Figura 11 – Documentos de suporte ao pedido de alteração de titularidade

#### <u>Separador 6 - Submissão</u>

Este separador permite a submissão do PALT. Antes da submissão é efectuado um processo de validação do correto preenchimento do PALT e caso sejam detectados erros são listados no ecrã, com a indicação do respectivo erro e com um link para o separador onde o mesmo ocorre.

Caso ocorra algum erro não será possível a submissão do PALT, sendo necessário proceder à sua correcção.

Se não existirem erros, é possível a submissão do PALT clicando no botão "Submeter".

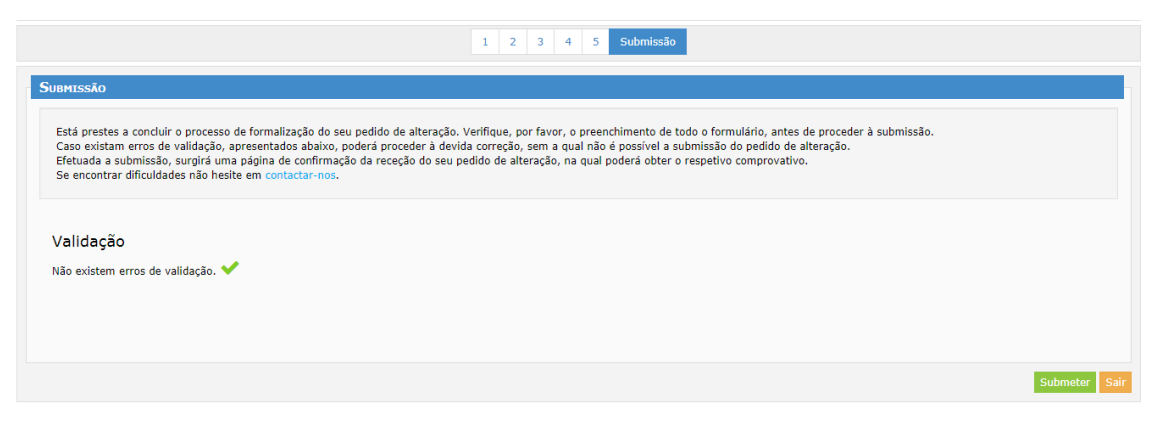

Figura 12 – Validação dos dados inseridos

Após a submissão é apresentado um ecrã de confirmação no qual é possível descarregar o comprovativo da submissão do PALT. Neste documento consta toda a informação relativa ao PALT. <u>O processo de submissão do PALT só está concluído quando é emitido o comprovativo.</u>

Com a conclusão do processo é enviada uma notificação ao titular original a indicar que o PALT foi submetido pelo titular de destino.

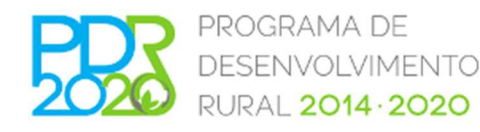

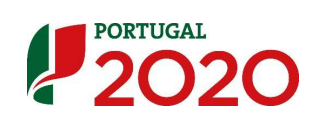

| DJETO                                          |                                                                                                    |                                                                                  |                                                                                             |  |
|------------------------------------------------|----------------------------------------------------------------------------------------------------|----------------------------------------------------------------------------------|---------------------------------------------------------------------------------------------|--|
| Nº do Projeto:<br>Aviso:<br>Medida:<br>Estado: | 2020-321-015778<br>P082020-321-005<br>3.2.1 - Investimento na exploração agrícola<br>Enviado ao Organiamo Pagador (IFAP,IP) (2017-06-19 17:02:55) | Título:<br>Data de Submissão:<br>Beneficiário:<br>Estado do pedido de alteraçao: | Modernização de exploração fruticola<br>2015-12-31 20:46:16<br>/LTURA DE GRUPO<br>Submetido |  |
| O pedido de alte                               | ração foi submetido com sucesso.                                                                                                    |                                                                                  |                                                                                             |  |

Figura 13 - Pedido de alteração de titularidade concluído

# 2.2 Alteração das datas de execução

#### 2.2.1 Regras gerais

De uma forma geral, as despesas são elegíveis a partir da data de submissão da candidatura e os prazos máximos para os beneficiários iniciarem e concluírem a execução física e financeira das operações são, respectivamente, de 6 e 24 meses contados a partir da data da submissão autenticada do termo de aceitação.

Caso o beneficiário não dê início à execução do seu projecto no prazo regulamentar ou caso a data de fim da operação seja ultrapassada sem que o beneficiário tenha concluído a execução dos investimentos, o beneficiário ocorre em situação de incumprimento.

Em casos excepcionais, devidamente fundamentados e aceites pela Autoridade de Gestão, podem ser apresentados pedidos de prorrogação dos prazos de execução da operação, face ao estabelecido no regulamento de aplicação de cada operação.

### 2.2.2 Formalização de pedido de alteração de datas

A formalização de um pedido de alteração de datas inicia-se pela escolha da opção "Datas – Alteração às datas de início e de fim do investimento"

| Transferência de titularidade                                                                                                    |   |
|----------------------------------------------------------------------------------------------------|---|
| Trasferência de titularidade do projecto. Apenas serão aceites alterações de titularidade em casos de força maior<br>ou situações de cessão da posição contratual | Ø |
|                                                                                                    |   |
| Outras alterações                                                                                                    |   |
| <ul> <li>Datas - Alteração às datas de início e fim de investimento</li> <li>Físico-financeira - Alteração aos investimentos e aos locais</li> </ul>              | ٢ |

Figura 14 – Criação de pedido de alteração de datas

No ícone i é disponibilizada informação sobre as datas regulamentares que estão actualmente em vigor.

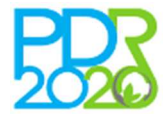

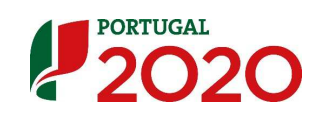

#### 2.2.3 Exemplo prático de pedido de alteração de datas

Descrevem-se de seguida os vários separadores que fazem parte do formulário de formalização de um pedido de alteração de datas de execução da operação para um projecto da medida 3.2.1 – Investimento na exploração agrícola.

#### <u>Separador 1 - Resumo</u>

Na página inicial é apresentado o resumo do PALT apenas para efeitos informativos não havendo nenhum campo para preencher.

#### Separador 2 – Datas

Neste separador devem ser preenchidas as datas que pretende alterar bem como a fundamentação para a sua prorrogação, tendo em consideração os limites impostos.

Depois de preenchidos todos os campos, deve clicar no botão "Guardar" de forma a terminar a validação.

De notar que os campos não estão activos por defeito sendo necessário clicar no ícone de editar, em frente a cada um dos campos, para os activar.

Adicionalmente, a <u>Data limite para conclusão do investimento</u> só pode ser solicitada se faltarem menos de 6 meses para ser atingida a data limite actual.

| ATAS REGULAMENTARES ATUAIS                                                     |            |                              |  |  |
|--------------------------------------------------------------------------------|------------|------------------------------|--|--|
|                                                                                |            |                              |  |  |
| Data para início do investimento                                               | 2015-07-07 | 0                            |  |  |
| Data limite para início do investimento                                        | 2017-08-09 | 0                            |  |  |
| Data limite para conclusão do investimento                                     | 2019-02-17 | 0                            |  |  |
| Data de assinatura do termo de aceitação                                       | 2017-02-09 |                              |  |  |
| atas Regulamentares - Novas Datas<br>Data limite para início do investimento * |            | 2017-08-09                   |  |  |
| Data limite para conclusão do investimento *                                   |            | 2019-02-17<br>( 2019-02-17 ) |  |  |
| undamentação *                                                                 |            |                              |  |  |

Figura 15 – Fundamentação de pedido de alteração de datas

#### Separador 3 - Documentos

O separador dos documentos serve para a submissão de documentos que suportem e fundamentem o pedido de alteração.

Os documentos são carregados no momento não sendo necessário carregar previamente na área reservada do BB.

Para adicionar um documento deve clicar no botão "**Novo Documento**" e seleccionar o documento gravado no computador.

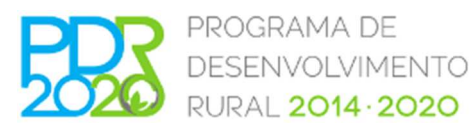

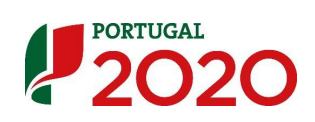

|                        | Resumo D | atas Documentos | Submissão |
|------------------------|----------|-----------------|-----------|
| OCUMENTOS              |          |                 |           |
|                        |          |                 |           |
| ista de documentos     |          |                 |           |
| ão existem documentos. |          |                 |           |
| +Novo documento        |          |                 |           |
|                        |          |                 |           |
|                        |          |                 |           |
|                        |          |                 |           |
|                        |          |                 |           |
|                        |          |                 |           |
|                        |          |                 |           |
|                        |          |                 |           |
|                        |          |                 |           |

Figura 16 - Documentos de suporte ao pedido de alteração de datas

#### Separador 4 - Submissão

Este separador permite a submissão do PALT. Antes da submissão é efectuado um processo de validação do correto preenchimento do PALT e caso sejam detectados erros são listados no ecrã, com a indicação do respectivo erro e com um link para o separador onde o mesmo ocorre.

Caso ocorra algum erro não será possível a submissão do PALT, sendo necessário proceder à sua correcção.

Se não existirem erros, é possível a submissão do PALT clicando no botão "Submeter".

|                                                                                                    | Resumo Datas                                                            | Documentos                                                  | Submissão                                                                                                    |
|----------------------------------------------------------------------------------------------------|-------------------------------------------------------------------------|-------------------------------------------------------------|----------------------------------------------------------------------------------------------------|
| Submissão                                                                                                    |                                                                         |                                                             |                                                                                                    |
| Está prestes a concluir o processo de formalização do seu pedido de altera<br>Caso existam erros de validação, apresentados abaixo, poderá proceder à<br>Efetuada a submissão, surgirá uma página de confirmação da receção do<br>Se encontrar dificuldades não hesite em contactar-nos. | ção. Verifique, por fa<br>devida correção, sen<br>seu pedido de alteraç | avor, o preenchim<br>n a qual não é po<br>ão, na qual poder | ento de todo o formulário, antes de proceder à submissão.<br>sível a submissão do pedido de alteração.<br>á obter o respetivo comprovativo. |
| Validação<br>Não existem erros de validação. ✔                                                                                                    |                                                                         |                                                             |                                                                                                    |
|                                                                                                    |                                                                         |                                                             |                                                                                                    |
|                                                                                                    |                                                                         |                                                             | Submeter Sair                                                                                                    |

Figura 17 - Validação dos dados inseridos

Após a submissão é apresentado um ecrã de confirmação no qual é possível descarregar o comprovativo da submissão do PALT. Neste documento consta toda a informação relativa ao PALT.

| EDIDO DE AL                                    | lteração - Processo Concluído                                                                                                    | rocesso submetido com sucesso.                                                   |                                                                                                    |  |
|------------------------------------------------|----------------------------------------------------------------------------------------------------|----------------------------------------------------------------------------------|----------------------------------------------------------------------------------------------------|--|
| ROJETO                                         |                                                                                                    |                                                                                  |                                                                                                    |  |
| Nº do Projeto:<br>Aviso:<br>Medida:<br>Estado: | PDR2020-321-015778<br>PDR2020-321-005<br>3.2.1 - Investmento na exploração agrícola<br>5.2.1 - Investmento Regador (IFRA.IP) (2017-06-19 17:03:55)<br>Enviado ao Organismo Regador (IFRA.IP) (2017-06-19 17:03:55) | Título:<br>Data de Submissão:<br>Beneficiário:<br>Estado do pedido de alteração: | Modernização de exploração fruticola<br>2015-12-21 3.046-16<br>SOATI - SOCIEDADE DE AGRICULTURA DE GRUPO<br>Submetido |  |
| O pedido de alter                              | ração foi submetido com sucesso.<br>vo da Submissão                                                                                                    |                                                                                  |                                                                                                    |  |
|                                                |                                                                                                    |                                                                                  |                                                                                                    |  |

Figura 18 - Pedido de alteração de datas de execução da operação concluído

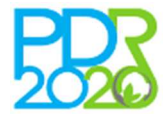

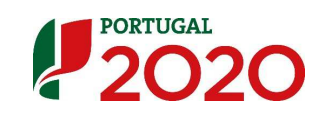

# 2.3 Alteração físico – financeira

As alterações do tipo físico – financeiras abrangem alterações às componentes do investimento aprovadas no projecto (introdução de novos investimentos, alteração e/ou eliminação de investimentos existentes), podem estar relacionadas com alterações do local e/ou de investimento e podem revestir três formas:

- > Alteração do local aprovado para o investimento
- > Alteração do investimento aprovado
- > Alteração do local e do investimento aprovado

Para cada projecto é admitido, no máximo, um pedido de alteração físico-financeiro.

Pedidos de alteração deste tipo devem ser apresentados quando os beneficiários dispuserem de informação e elementos sólidos relativamente às alterações que pretendem introduzir no projecto aprovado.

Recomenda-se que seja efectuado numa fase avançada de execução do projecto, devendo as alterações propostas ser devidamente fundamentadas.

### 2.3.1 Regras gerais para a alteração de localização

Em todas as situações de alteração de localização, devem ser cumpridos os seguintes requisitos:

- Verificação da titularidade da exploração agrícola, no prazo máximo de 10 dias úteis, contados a partir da data de conhecimento da decisão do pedido de alteração;
- Os novos locais propostos devem ser tecnicamente coerentes e devem manter a racionalidade económica em linha com os objectivos do projecto;
- Os novos locais não podem estar integrados em diferentes categorias de regiões (Regiões menos desenvolvidas, Regiões em transição e Outras regiões), face aos locais aprovados.

### 2.3.2 Regras gerais para a alteração aos investimentos

Em todas as situações de alteração dos investimentos devem ser cumpridos os seguintes requisitos:

- Manutenção da verificação dos critérios de elegibilidade da operação;
- Verificação da elegibilidade das novas despesas e demonstração da razoabilidade dos custos;
- Não são aceites alterações de investimentos que introduzam modificações no contributo da operação para o desenvolvimento rural;
- As alterações aos investimentos na Acção 3.2 não podem envolver modificações entre sectores de actividade da operação, de acordo com a classificação definida na OTG n.º 9/2018.

### 2.3.3 Formalização de pedido de alteração físico - financeira

A formalização de um pedido de alteração físico - financeira inicia-se pela escolha da opção "Físico-financeira – Alteração aos investimentos e aos locais"

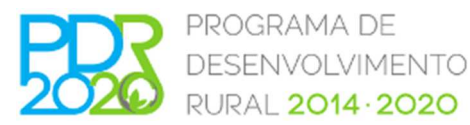

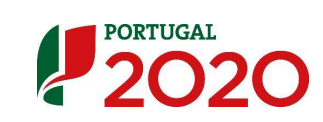

| Transferência de titularidade                                                                                                    |   |
|----------------------------------------------------------------------------------------------------|---|
| Trasferência de titularidade do projecto. Apenas serão aceites alterações de titularidade em casos de força maior<br>ou situações de cessão da posição contratual | Ø |
| Outras alterações                                                                                                    |   |
| <ul> <li>Datas - Alteração às datas de início e fim de investimento</li> <li>Fipico-financeira - Alteração aos investimentos e aos locais</li> </ul>              | ٥ |

Figura 19 – Criação de pedido de alteração físico - financeira

#### 2.3.4 Exemplo prático de pedido de alteração físico - financeira

Descrevem-se de seguida os vários separadores que fazem parte do formulário de formalização de um pedido de alteração físico - financeira para um projecto da medida 3.2.1 – Investimento na exploração agrícola.

#### <u>Separador 1 - Resumo</u>

Neste separador é disponibilizada informação sobre as alterações efectuadas aos sectores de investimento do projecto bem como ao nível dos investimentos aprovados e já validados em sede de pedido de pagamento.

Na caixa de texto "Fundamentação" deve apresentar de forma resumida os fundamentos da alteração que pretende efectuar.

No separador "Documentos", descrito mais à frente, pode associar um documento detalhado onde explique todas as alterações bem como os impactos das mesmas sobre os resultados do projecto.

Para que os dados inscritos sejam validados deve clicar no botão "Guardar".

| зимо                                          |                                                                                                    |                                                                                                    |                                                                                                    |                                                                                                    |                                                                                                    |                                                                                                    |                      |                                                                                                    |                                                                                                    |                                                                                                    |                                                                                          |                                                                                |
|-----------------------------------------------|----------------------------------------------------------------------------------------------------|----------------------------------------------------------------------------------------------------|----------------------------------------------------------------------------------------------------|----------------------------------------------------------------------------------------------------|----------------------------------------------------------------------------------------------------|----------------------------------------------------------------------------------------------------|----------------------|----------------------------------------------------------------------------------------------------|----------------------------------------------------------------------------------------------------|----------------------------------------------------------------------------------------------------|------------------------------------------------------------------------------------------|--------------------------------------------------------------------------------|
| Tipos de                                      | alteração                                                                                                    |                                                                                                    |                                                                                                    |                                                                                                    |                                                                                                    |                                                                                                    | Separado             | ores em edição                                                                                                    |                                                                                                    |                                                                                                    |                                                                                          |                                                                                |
| Alterações                                    | Pisico-financeira                                                                                                    |                                                                                                    |                                                                                                    |                                                                                                    |                                                                                                    |                                                                                                    | Resum     Critérie   | o<br>os de Elegibilidade                                                                                                    |                                                                                                    | Documentos<br>Submissão                                                                                                |                                                                                          |                                                                                |
| Alteraçã                                      | o Físico-Financeira                                                                                                    |                                                                                                    |                                                                                                    |                                                                                                    |                                                                                                    |                                                                                                    |                      |                                                                                                    |                                                                                                    |                                                                                                    |                                                                                          |                                                                                |
|                                               | Fundamentação *                                                                                                    |                                                                                                    |                                                                                                    |                                                                                                    |                                                                                                    |                                                                                                    |                      |                                                                                                    |                                                                                                    |                                                                                                    |                                                                                          |                                                                                |
| etores                                        | após alterações<br><sub>Setor</sub>                                                                                                    | Por favor insite um                                                                                                    | Nolo de Produção<br>Sustentável                                                                                                    | Outras C                                                                                                   | Certificações Reg                                                                                                    | ime de Qualidade                                                                                               |                      |                                                                                                    |                                                                                                    |                                                                                                    |                                                                                          | Guard                                                                          |
| etores :                                      | após alterações<br>Sater<br>sai - Cutura ce sutras hutos em ávures e atou                                                                                                    | Per favor insira um<br>%s<br>tos 100.00 NB                                                                                                    | Modo de Produção<br>Sustentável                                                                                                    | Outras C<br>Não Aplicável                                                                                  | Cartificações Reg<br>Não Asin                                                                                                    | ime de Qualidade<br>ával                                                                                       |                      |                                                                                                    |                                                                                                    |                                                                                                    |                                                                                          | Guarda                                                                         |
| ietores :<br>resudio vier<br>Quadro I         | após alterações<br>seter<br>est - Colus de sotas Prote e Prote e Prot<br>estar - Colus de sotas Prote e Prote<br>e Prote e Prote e Prote<br>estar - Investimentos ap                                                                                                    | Nor favor italita um<br>No<br>100.00 Na<br>Ós alteraçõe:                                                                                                    | Modo de Produção<br>Sustentável                                                                                                    | Outras C<br>Não Aplicáve                                                                                   | Certificações Reg<br>Não Apin                                                                                                    | ime de Qualidade<br>ável                                                                                       | Quadro F             | lesumo - Investime                                                                                                    | ntos Aprovados                                                                                                    |                                                                                                    |                                                                                          | Guarda                                                                         |
| etores :<br>noucle veg<br>uadro F             | após alterações<br>sear<br>na - Cutura de actus Posta en Stores e Bro<br>Resumo - Investimentos ap                                                                                                    | Nor favor italita um<br>No<br>tos 100.00 Na<br>Ós alteraçõe:                                                                                                    | Mode de Produção<br>Sustentávei<br>A Astativei                                                                                                    | Outras C<br>N8s Apicave<br>Inves                                                                           | Certificações Reg<br>Não Asin<br>Estimantos em Culturas<br>Temporárias                                                                                                    | ime de Qualidade<br>a)di                                                                                       | Quadro F             | lesumo - Investime                                                                                                    | ntos Aprovados<br>Investmentes Serais                                                                                                    | Investmentes en Pantacises                                                                                             | Envestmentes en Culturas<br>Tempodrise                                                   | Guarde                                                                         |
| etores :<br>souche vege<br>uadro f            | após alterações<br>seur<br>He - Cubus de atom Prote e esta<br>Resumo - Investimentos ap-<br>tero<br>tero Total (6/1744)                                                                                                    | Nor favor italita um<br>No<br>100.00 Ma<br>Ós alteraçõe:<br>112 438,0                                                                                                    | Modo de Produção<br>Sustentável<br>2 Aprilável<br>5<br>Investimentos em Pila<br>2 C 2 3                                                                                                    | Outras C<br>NBo Aplicave<br>Intações<br>S41.01 C                                                           | Certificações Reg<br>Não Apin<br>Stitimentos em Culturas<br>Temporárias<br>0,00 C                                                                                                    | ime de Qualidade<br>61:81<br>TOTAL<br>205 273,01 C                                                             | Quadro F             | tesumo - Investime                                                                                                    | ntos Aprovados<br>Investimentos tierais                                                                                                    | Investmentos em Plantações<br>89 44.00 C                                                                               | Investmentes en Cuturas<br>Tempoditas<br>                                                | Guards<br>TOTAL<br>206 279)                                                    |
| etores :<br>souchs vege<br>uadro f            | após alterações<br>seav<br>es - Cutus de actus indus en ánores e sea<br>Resumo - Investimentos ap<br>ten Tosa (S/NA)<br>ten Tosa (S/NA)                                                                                                    | for favor italita um<br>%<br>nos 100.00 /kä<br>ós alteraçõe:<br>stimentos Gerais<br>112 580.6                                                                                                    | Hoas er Procução<br>Burtentável<br>2 Aprobel<br>5<br>Investimentos em Pila<br>1 C 83                                                                                                    | Outras C<br>Não Aolicável<br>Intecões<br>S41,01 C<br>S41,37 C                                              | Certificações Reg<br>Itão Apin<br>stimientos en Culturas<br>Temporárias<br>0,00 C                                                                                                    | time de Qualidade<br>8-sti<br>TOTAL<br>206 279,01 C<br>244 810,10 C                                            | Quadro F             | tesumo - Investime<br>tm. Total (S/TWA)                                                                                               | ntos Aprovados<br>Investmentes tierais<br>111 di Billo oc<br>111 di Billo de                                                                                                    | Investmentos em Plantações<br>89 44.0.0 c<br>1004.177 c                                                                | Envestmentise en Culturas<br>Tempodalas<br>0.00 C                                        | Guards<br>TOTAL<br>206 279,<br>244 810.                                        |
| etores :<br>souche vege<br>uadro f            | após alterações<br>sear<br>He - Cultur de alter Prote e esta<br>Resumo - Investimentos ap-<br>tero Total (C/VA)<br>lev Total (C/VA)                                                                                                    | Nor favor realma um           No           No           No           Salteraçõe:           citade active           112 638,01           113 966,8           113 966,8                                                                                                    | Mode de Produção<br>Butentável<br>Apital<br>Apital<br>E<br>Investimentos em Pila<br>I C 39<br>C 100                                                                                                    | Outras C<br>Não Aotobrel<br>Integões<br>S41,01 C<br>S41,01 C                                               | Certificações Reço<br>Não aom<br>sotimientos em Calturas<br>Temporárias<br>0.00 C<br>0.00 C                                                                                                    | ime de Qualidade<br>5001<br>TOTAL<br>206 279,01 C<br>244 510,70 C                                              | Quadro F             | Lesumo - Investime<br>Im. Total (S/1946)<br>Im. Total (C/1946)<br>Im. Elaivei                                                         | ntos Aprovados<br>Investmentos Berais<br>113 346.00 c<br>113 346.00 c                                                                                                    | Investmentos em Plantações<br>83 64.00 C<br>100 64.07 C<br>83 64.00 C                                                  | Envestmentes em Culturas<br>Tempolatus<br>0,000<br>0,000                                 | Guarda<br>TOTAL<br>206 279,<br>244 810,<br>188 502,                            |
| etores :<br>couge vege<br>uadro F             | após alterações<br>sear<br>esi - Cutus es duos huts en Anores e sou<br>Resumo - Investimentos ap<br>lev. Total (S/NA)<br>lev. Total (S/NA)<br>lev. Total (S/NA)<br>ver Residual                                                                                                    | Nor favor realma um           No           No           No           No           So alteraçõe:           112 498.0           133 468.0           157 571.33                                                                                                    | Hodo de Producido<br>Buctentávei<br>A printe de Producido<br>B<br>Investimentos em Pila<br>I de 130<br>c 130<br>c 130<br>c 130<br>c 130<br>c 130                                                                                                    | Outras C<br>NBR Actove<br>Intações<br>641.01 C<br>641.03 T C<br>641.01 C                                   | Centificações Reç<br>Não aon<br>Settimentos em Celturas<br>Temporárias 0,00 C<br>0,00 C<br>0,00 C                                                                                                    | me de Qualdade<br>5:s1<br>205 279,61 C<br>244 510,70 C<br>181 502,71 C                                         | Quadro F             | Lesumo - Investime<br>Inv. Tota (5/74)<br>Inv. Tota (2/74)<br>Inv. Expire<br>Vare Kataar                                              | ntos Aprovados<br>Investmentes terais<br>112 48.000<br>113 48.400<br>114 48.000<br>114 48.0000<br>114 48.0000<br>114 48.0000<br>114 48.0000<br>114 48.0000<br>114 48.0000<br>114 48.0000<br>114 48.0000<br>114 48.0000<br>114 48.00000<br>114 48.00000<br>114 48.00000000000000000000000000000000000 | Investmentos am Plantações<br>83 44.0.02<br>10 44.1.77 c<br>83 44.0.02<br>23 168 31 c                                  | Envestmentise en Culturas<br>Tempolarias<br>0.00 C<br>0.00 C<br>0.00 C                   | T07AL<br>206 279,<br>244 816,<br>181 502,<br>32 943,                           |
| etores :<br>osude veg<br>uadro I              | após alterações<br>sear<br>Resumo - Investimentos apo<br>investimentos apo<br>sou Total (s/IVA)<br>lav. Total (s/IVA)<br>lav. Total (s/IVA)<br>lav. Total (s/IVA)<br>sear de apole                                                                                                    | No         No           No         Na           05         alteraçõe:           112         480.           123         561.31           123         561.31           12777.01         582                                                                                                    | Hodo za Prvskudio<br>Sustantšval<br>2 Apriložet<br>5<br>Torvettimentos em Pili<br>5<br>5<br>5<br>5<br>5<br>5<br>5<br>5<br>5<br>5<br>5<br>5<br>5<br>5<br>5<br>5<br>5<br>5                                                                                                    | Outras C<br>Nas Apitoke<br>Inteckes<br>Autor c<br>441,37 c<br>641,01 c<br>641,01 c<br>188,33 c<br>194,02 c | Certificações Reg<br>Não Asis<br>Statumentos em Calturas<br>Tomocránias<br>0.00 C<br>0.00 C<br>0.00 C<br>0.00 C                                                                                                    | me de Qualdade<br>6-01<br>TOTAL<br>206 279,01 C<br>244 510,10 C<br>181 502,31 C<br>182 543,13 C                | Quadro F             | kesumo - Investime<br>Inv. Tata (5/1%)<br>Inv. Tata (2/1%)<br>Inv. tata (2/1%)<br>Xeor Areadas                                        | ntos Aprovados<br>Investmentes Genes<br>113 Meia de<br>113 Meia de<br>113 Meia de<br>113 Meia de<br>113 Meia de<br>113 Meia de                                                                                                    | Treatmentes em Partações<br>19 4-10, 0<br>10 4-1, 97 0<br>19 4-10, 1<br>21 4-8, 1<br>19 4-10, 1                        | Envestmentes en Coltons<br>Temporifice<br>0.00 4<br>0.00 4<br>0.00 4<br>0.00 4<br>0.00 4 | TOTAL<br>206 275,/<br>244 810,:<br>181 502,:<br>32 943,;<br>195 901,:          |
| etores a<br>resude vegr<br>uadro f<br>provado | após alterações<br>sear<br>estar - Cutura de autos finitas en Prioras e asua<br>estaron - Envestimentos ap<br>taron Total (S/104)<br>taron total (S/104)<br>taron ta | No         No           No         No           No         No           So         Ital           So         Ital           So | Hoats de Priseudão<br>Burtentável<br>S<br>Tovestimentos em Pie<br>C<br>C<br>C<br>C<br>C<br>S<br>S<br>C<br>C<br>C<br>S<br>S<br>S<br>C<br>C<br>S<br>S<br>S<br>S                                                                                                    | Outras C<br>hito Aortóvel<br>mitações<br>541.01 c<br>441.01 c<br>188.32 c<br>184.80 c                      | Certificações         Reposition           1180 Apin         1180 Apin           Satimontos em Culhoras         0.00 C           Temporêntas         0.00 C           0.00 C         0.00 C                                                                                                    | TTOTAL<br>206 279,01 C<br>244 510,70 C<br>181 507,31 C<br>232 943,12 C<br>108 901,38 C                         | Quadro F             | Lesumo - Investime<br>tw. Toti (5/144)<br>tw. Toti (C/144)<br>tw. Toti (C/144)<br>tw. Telajee<br>Yuar Kataan<br>Agoo Aproado          | ntos Aprovados<br>Investmentes Berais<br>I 18 86.00 C<br>I 19 86.80 C<br>I 19 715.00 C<br>I 19 715.00 C<br>I 19 715.00 C                                                                                                    | Treatmentes em Plantações<br>53 44.0 C<br>100 44.0 1<br>53 44.0 C<br>101 54.0 C<br>101 44.0 C<br>101 44.0 C            | Envestmentes en Culturas<br>Tempolatis<br>9,00 €<br>0,00 €<br>0,00 €<br>0,00 €           | Cuarde<br>TOTAL<br>206 279,0<br>244 810,3<br>31 903,3<br>32 943,3<br>108 901,3 |
| PPs                                           | após alterações<br>sear<br>Hel - Coltra de atron Prote e Prote<br>Resumo - Investimentos ap<br>Inv. Total (6/1743)<br>Inv. Total (6/1743)<br>Inv. Total (6/1743)<br>Inv. Total (6/1743)<br>Etadiev aposto<br>Balance atrona -<br>Balance atrona -<br>Balance atrona -<br>Balance atrona -                                                                                                    | No.         No.           No.         No.           Sos         100.00           No.         No.           Sos         attentos Garais           112.580.         133.968, A           20.714, 70         27.14, 70                                                                                                    | Hooks or Production<br>Southershifted           S           Immediate           C           Discretification           C           Discretification           C           Discretification           C           Discretification           C           Discretification           C           Discretification           C           Discretification           Discretification           Discretifica | Outras C<br>NBS Astevel<br>Intações<br>841.01 C<br>841.97 C<br>641.01 C<br>184.60 C                        | Certificações         Reç Asia           Não Asin         Stato Asin           Statovir de la constructiva em Calturas         Statovir de la constructiva em Calturas           Temporários         0.00 €           0.00 €         0.00 €           0.00 €         0.00 €           0.00 €         0.00 € | me de Qualdade<br>3-di<br>TOTAL<br>206 279,01 C<br>244 810,00 C<br>181 502,31 C<br>22 943,31 C<br>109 901,38 C | Quadro F<br>Aerovado | tesumo - Investime<br>two tota (5/74)<br>two tota (2/74)<br>two teaje<br>vare estatu<br>apo anorada<br>teaje process<br>teaje process | ntos Aprovados<br>Investmentes Beral<br>119 Hel Joc<br>129 Hel Joc<br>127 No. De<br>127 No. Pe<br>127 No. Pe                                                                                                    | Tractinents en Plantades<br>33 41.0.0<br>10 41.0<br>33 41.0<br>33 41.0<br>33 41.0<br>33 41.0<br>5<br>30 11.4<br>5<br>5 | Envestmentes en Coltores<br>Temporaris<br>0,00 6<br>0,00 6<br>0,00 6                     | T07AL<br>206 275, C<br>244 810, J<br>181 800, J<br>32 943, J<br>108 901, J     |

Figura 20 - Fundamentação de pedido de alteração físico - financeira

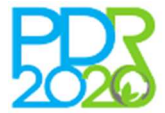

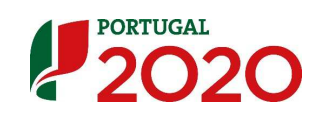

#### Separador 2 - Sectores

Neste separador podem-se efectuar alterações aos sectores de actividade aprovados na candidatura.

É possível adicionar novos sectores (dentro dos limites estabelecidos na OTG n.º9/2018), eliminar sectores, alterar ou editar sectores sendo que, o somatório total do valor relativo de cada um dos sectores, deve corresponder a 100%.

As alterações neste separador podem ter implicações ao nível das plantações (permanentes e/ou temporárias), ao nível do efectivo animal e ao nível dos custos e proveitos associados a cada sector.

A lista de sectores activos no PALT determina as espécies que podem ser incluídas no PALT, sendo que cada sector activo terá obrigatoriamente que ter associada ou uma plantação, ou uma plantação temporária ou efetivo animal, tal como sucede nos formulários de candidatura nas suas versões mais recentes.

Para iniciar o processo de alteração dos sectores do projecto deve clicar no botão "Alterar sectores".

| TORES                                                                                                    |                                      |                              |                      |                                       |      |
|----------------------------------------------------------------------------------------------------|--------------------------------------|------------------------------|----------------------|---------------------------------------|------|
| terar setores                                                                                                    |                                      |                              |                      |                                       |      |
|                                                                                                    |                                      |                              |                      |                                       |      |
| Alterações aos setores do projeto                                                                                                    |                                      |                              |                      |                                       |      |
| As alterações aos setores do projeto podem implicar alte                                                                                                    | erações às plantações, animais e cus | tos e proveitos associados.  |                      |                                       |      |
|                                                                                                    |                                      |                              |                      |                                       |      |
|                                                                                                    |                                      |                              |                      |                                       |      |
| Setor                                                                                                    | 9/6                                  | Modo de Produção Sustentável | Outras Certificações | Regime de Qualidade                   | Acõe |
| Produção Vegetal - Viticultura                                                                                                    | 24.00                                | Produção Integrada           | Outra                | Indicação Geográfica Protegida (IGP)  |      |
| Produção Animal - Bovinicultura                                                                                                    | 38.00                                | Produção Integrada           | Não Aplicável        | Denominação de Origem Protegida (DOP) |      |
|                                                                                                    | 37.00                                | Produção Integrada           | Não Aplicável        | Não Aplicável                         |      |
| Produção Vegetal - Olivicultura                                                                                                    |                                      |                              | Não Aplicável        | Não Aplicável                         |      |
| Produção Vegetal - Olivicultura<br>Produção Vegetal - Outras culturas permanentes                                                                                    | 1.00                                 | Produção Integrada           | Had replicated       | ivao Aplicavel                        |      |
| Produção Vegetal - Olivicultura<br>Produção Vegetal - Outras culturas permanentes                                                                                    | 1.00                                 | Produção Integrada           | neo Apicavei         | Nau Apicavei                          |      |
| Produção Vegetal - Olivicultura<br>Produção Vegetal - Outras culturas permanentes<br>Legenda:                                                                        | 1.00                                 | Produção Integrada           | no provo             | Neo Apirever                          |      |
| Produção Vegetal - Olivicultura<br>Produção Vegetal - Outras culturas permanentes<br><b>egenda:</b><br>• criado no pedido de alteração                               | 1.00                                 | Produção Integrada           | no picto             |                                       |      |
| Produjšo Vegetal - Olivicultura<br>Produjšo Vegetal - Outras culturas permanentes<br>Legenda:<br>+ crisdo no pedido de alteração<br>/ editado no pedido de alteração | 1.00                                 | Produção Integrada           | Neo Apricada         | neo apicarei                          |      |

Figura 21 – Sectores de actividade aprovados na candidatura

#### Criação de novo sector

Para criar um novo sector de actividade deve clicar no botão "**Adicionar sector**" e no ecrã seguinte efectuar a sua caracterização. Para validar os dados inscritos deve clicar no botão "**Guardar**".

|                                   | 1 Sectores 3 4 5 6 7 8 9 10 11 12 13 14 15 |
|-----------------------------------|--------------------------------------------|
| Setores                           |                                            |
| Setor *                           | Escolha uma opção 🔻                        |
| Percentagem *                     | 0.00 %                                     |
| Modo de Produção<br>Sustentável * | Escolha uma opção 🔻                        |
| Outras Certificações *            | Escolha uma opção 🔻                        |
| Regime de Qualidade *             | Escolha uma opção 🔻                        |
|                                   |                                            |
|                                   |                                            |
|                                   |                                            |
|                                   | Guardar Voltar                             |

Figura 22 - Criar um novo sector no PALT

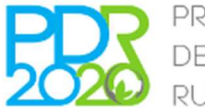

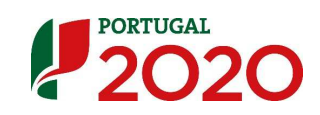

Na coluna "Acções" da lista de sectores aprovados na candidatura encontram-se disponíveis os ícones gue permitem efectuar a edição e alteração de um sector de actividade aprovado bem como a sua eliminação.

Edição e alteração de sector

A edição de um sector de actividade aprovado na candidatura, através do ícone *consistentia* alteração das características do sector, nomeadamente o seu valor relativo no projecto.

|                                   | 1 Setores 3 4 5 6 7                                                                                 | 8 9 10 11 12 13 14 15 |
|-----------------------------------|----------------------------------------------------------------------------------------------------|-----------------------|
| Setores                           |                                                                                                    |                       |
| Setor                             | Vi <b>ticultura</b><br>(O setor não pode ser alterado porque tem plantações associadas que são ante | iores à candidetura). |
| Percentagem *                     | 24.00 %                                                                                             |                       |
| Modo de Produção<br>Sustentável * | Produção Integrada                                                                                  |                       |
| Outras Certificações *            | Outra                                                                                               |                       |
| Regime de Qualidade *             | Indicação Geográfica Protegida (IGP)                                                                |                       |
|                                   |                                                                                                    |                       |
|                                   |                                                                                                    |                       |
|                                   |                                                                                                    |                       |
|                                   |                                                                                                    | Guardar Voltar        |

Figura 23 - Alteração de sector aprovado na candidatura

#### Eliminação de sector

A eliminação de um sector de actividade aprovado na candidatura é efectuada através do ícone 0.

Os sectores com plantações associadas, anteriores à candidatura, não são passíveis de eliminação e encontram-se assinaladas com o ícone <a></a>.

Depois de eliminados, os sectores podem ser recuperados através do ícone Odisponível na coluna "Ações" da lista de "Sectores do projecto apagados"

Os sectores criados e editados encontram-se na lista de "Sectores activos" e os sectores eliminados encontram-se na lista de "Sectores do projecto apagados" sendo também identificados por código de cores.

| TORES                                                                                               |                              |                              |                      |                                      |            |
|----------------------------------------------------------------------------------------------------|------------------------------|------------------------------|----------------------|--------------------------------------|------------|
| Alterações aos setores do projeto<br>As alterações aos setores do projeto podem implicar alterações | às plantações, animais e cus | tos e proveitos associados.  |                      |                                      |            |
| icionar Setor                                                                                       | 64.                          | Mada da Dradução Custantíval | Outras Castilizacios | Paging de Ourlidade                  | A.2.0      |
| Produção Vegetal - Viticultura                                                                      | 24.00                        | Produção Integrada           | Outra                | Indicação Geográfica Protegida (IGP) | 2 Ø        |
| Produção Vegetal - Olivicultura                                                                     | 37.00                        | Produção Integrada           | Não Aplicável        | Não Aplicável                        | 20         |
| Produção Vegetal - Outras culturas permanentes                                                      | 36.00                        | Produção Integrada           | Não Aplicável        | Não Aplicável                        | <b>Ø 1</b> |
| Produção Vegetal - Cultura de citrinos                                                              | 3.00                         | Não Aplicável                | Não Aplicável        | Não Aplicável                        | 2 0        |
| tores do projeto apagados                                                                           |                              |                              |                      |                                      |            |
| Setor                                                                                               | %                            | Modo de Produção Sustentável | Outras Certificações | Regime de Qualidade                  | Ações      |
| Produção Animal - Bovinicultura                                                                     | 36.00                        | Não Aplicável                | Não Aplicável        | Não Aplicável                        | C          |
| igenda:                                                                                             |                              |                              |                      |                                      |            |
| criado no pedido de alteração                                                                       |                              |                              |                      |                                      |            |
| editado no pedido de alteração                                                                      |                              |                              |                      |                                      |            |

Figura 24 - Lista de sectores do projecto activos e apagados

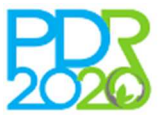

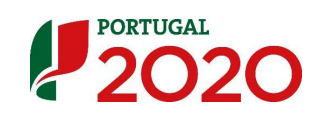

#### Separador 3 - Locais

Neste separador o beneficiário pode efectuar alterações aos locais sendo possível apagar locais, adicionar novos locais, editar locais e substituir locais aprovados na candidatura.

Caso se pretenda adicionar ou substituir locais, devem previamente ser criados os polígonos de investimento no sistema do Parcelário do IFAP.

Para se alterar os locais deve-se clicar no botão "Alterar locais" que desbloqueia a edição dos mesmos.

|            |                                                          | 1                                | 2 Locais            | 4 5 6 7                | 8 9 10 11                                                                                            | 12 13 14 15                         |                   |                 |       |
|------------|----------------------------------------------------------|----------------------------------|---------------------|------------------------|----------------------------------------------------------------------------------------------------|-------------------------------------|-------------------|-----------------|-------|
| IS         |                                                          |                                  |                     |                        |                                                                                                    |                                     |                   |                 |       |
| ar locais  |                                                          |                                  |                     |                        |                                                                                                    |                                     |                   |                 |       |
| A DE LOCAT | IS ATIVOS                                                |                                  |                     |                        |                                                                                                    |                                     |                   |                 |       |
| 9 Apenas e | è possível alteração d                                   | le um local quando o no          | vo se encontre na n | iesma região de co-fir | nanciamento daquele qu                                                                               | ve substitui.<br>Área Decidida (ha) |                   | Área Local sem  |       |
| Nº Local   | Poligono 🔮                                               | Designação Local 🥑               | Distrito 👽          | Concelho 🔮             | NUTIL                                                                                                | v                                   | Area Local (ha) 🥑 | Parcelas (ha) 🔮 | Ações |
| 1          | 9000001656166<br>(0.650ha)                               | Castanheiros 1                   | Viseu               | Viseu                  | Centro<br>Região: Regiãos magos                                                                      | 0.650                               | 0.650             | 0.000           |       |
|            |                                                          |                                  |                     |                        | desenvolvidas                                                                                        |                                     |                   |                 |       |
| 2          | 9000001656172<br>(0.350ha)                               | Castanheiros 2                   | Viseu               | Viseu                  | desenvolvidas<br>Centro<br>Região: Regiões menos<br>desenvolvidas                                    | 0.350                               | 0.350             | 0.000           |       |
| 2          | 9000001656172<br>(0.350ha)<br>9000001656089<br>(1.000ha) | Castanheiros 2<br>Castanheiros 3 | Viseu<br>Viseu      | Viseu<br>Viseu         | Centro<br>Região: Regiões menos<br>desenvolvidas<br>Centro<br>Região: Regiões menos<br>desenvolvidas | 0.350                               | 0,350             | 0.000           |       |

Figura 25 - Lista de locais activos aprovados na candidatura

#### Criação de novos locais

A inserção de novos locais para o projecto pode ser efectuada por <u>adição de um novo local</u> ou por <u>substituição de um local aprovado na candidatura</u>.

A adição de novo local ou a substituição de um local previsto na candidatura só é possível dentro da mesma região de co-financiamento.

Para efectuar a <u>adição de um novo local</u> deve clicar no botão "**Adicionar local**" escolher o polígono que pretende adicionar na lista de "Polígonos disponíveis" e clicar em "**Continuar**".

| DE LOCAIS                       | ATIVOS                                 |                                              |                                    |                          |                                                  |                      |                                           |                                   |         |
|---------------------------------|----------------------------------------|----------------------------------------------|------------------------------------|--------------------------|--------------------------------------------------|----------------------|-------------------------------------------|-----------------------------------|---------|
| Apenas é p                      | possível alteração de um<br>Polígono 😧 | local quando o novo se<br>Designação Local 🕥 | encontre na mesma re<br>Distrito 9 | gião de co-financiamento | daquele que substitui.                           | Área Decidida (ha) 🧿 | Área Local (ha) <table-cell></table-cell> | Área Local sem Parcelas<br>(ha) 🗿 | Açõ     |
| 1                               | 9000001656166 (0.650ha)                | Castanheiros 1                               | Viseu                              | Viseu                    | Centro<br>Região: Regiões menos<br>desenvolvidas | 0.650                | 0.650                                     | 0.000                             | ☑ 🛦     |
| 2                               | 9000001656172 (0.350ha)                | Castanheiros 2                               | Viseu                              | Viseu                    | Centro<br>Região: Regiões menos<br>desenvolvidas | 0.350                | 0.350                                     | 0.000                             | ☑ 🛦     |
| 3                               | 9000001656089 (1.000ha)                | Castanheiros 3                               | Viseu                              | Viseu                    | Centro<br>Região: Regiões menos<br>desenvolvidas | 1.000                | 1.000                                     | 0.000                             | 2       |
| 4                               | 9000001656146 (0.550ha)                | Aviário                                      | Viseu                              | Viseu                    | Centro<br>Região: Regiões menos<br>desenvolvidas | 0.550                | 0.550                                     | 0.000                             | ☑ 🛓     |
| no botão "A<br>gonos<br>lígonos | dicionar Local" para sub               | stituir um local(ais) exis                   | tente(s).                          |                          |                                                  |                      |                                           | ĺ                                 | Adicion |
|                                 | noligono(s) da lista aba               | ixo e clique em continua                     | ar para criar o local.             |                          |                                                  |                      |                                           |                                   |         |

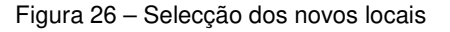

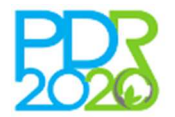

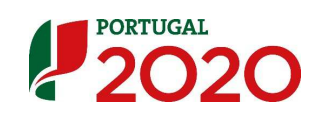

No ecrã seguinte deve preencher o campo "Nome do local", seleccionar o polígono de investimento previamente criado e inscrever a área a afectar ao projecto.

| CAT  |                          |                             |                  |                   |           |                             |                    |                      |            |
|------|--------------------------|-----------------------------|------------------|-------------------|-----------|-----------------------------|--------------------|----------------------|------------|
|      | Nome do L<br>Local a Sub | ocal * aaa<br>stituir Nenhu | ım local selecio | nado <del>~</del> | Área d    | đe Decisão dos Locais (ha)  | Ø                  |                      |            |
| - 14 | Area do Loca             | l (ha)                      | 1                | .010              | -         |                             |                    |                      |            |
| oli  | gonos(s)<br>Po           | lígono                      | 9000             | 001986269         |           | Área do Polígono (ha) 1.016 | 0                  |                      |            |
|      |                          | Devente                     | Distrito         | Concelho          | Freguesia | Ocupação do Solo            | Área Decidida (ha) | Área Interseção (ha) | Área(ha) 😡 |
|      | Polígono                 | Parceia                     |                  |                   |           |                             |                    |                      |            |

Figura 27 - Criação de novo local por adição

Para terminar o processo deve clicar no botão "**Guardar**" sendo adicionado o local. No exemplo ilustrado foi adicionado o local 5 à lista de locais activos.

Findo o processo, o novo local encontra-se listado na "Lista de locais activos" e fica disponível para que lhe sejam associados investimentos.

| IS                                 |                                    |                         |                     |                        |                                                         |                    |                   |                                   |       |
|------------------------------------|------------------------------------|-------------------------|---------------------|------------------------|---------------------------------------------------------|--------------------|-------------------|-----------------------------------|-------|
|                                    |                                    |                         |                     |                        |                                                         |                    |                   |                                   |       |
| A DE LOCAI                         | S ATIVOS                           |                         |                     |                        |                                                         |                    |                   |                                   |       |
|                                    |                                    |                         |                     |                        |                                                         |                    |                   |                                   |       |
| Apenas e                           | possível alteração o               | le um local quando o no | vo se encontre na n | nesma região de co-fir | nanciamento daquele qu                                  | ie substitui.      |                   |                                   |       |
|                                    |                                    |                         |                     |                        |                                                         |                    |                   |                                   |       |
| Nº Local <table-cell></table-cell> | Polígono <table-cell></table-cell> | Designação Local 🜖      | Distrito 📀          | Concelho 😡             | NUT II 😏                                                | Área Decidida (ha) | Área Local (ha) 📀 | Área Local sem<br>Parcelas (ha) 🕗 | Ações |
| 1                                  | 9000001656166<br>(0.650ha)         | Castanheiros 1          | Viseu               | Viseu                  | Centro<br><b>Região:</b> Regiões menos<br>desenvolvidas | 0.650              | 0.650             | 0.000                             | ☑ 🔺   |
| 2                                  | 9000001656172<br>(0.350ha)         | Castanheiros 2          | Viseu               | Viseu                  | Centro<br><b>Região:</b> Regiões menos<br>desenvolvidas | 0.350              | 0.350             | 0.000                             | ☑ ▲   |
| 3                                  | 9000001656089<br>(1.000ha)         | Castanheiros 3          | Viseu               | Viseu                  | Centro<br>Região: Regiões menos<br>desenvolvidas        | 1.000              | 1,000             | 0.000                             | ⊠ 🛦   |
| 4                                  | 9000001656146<br>(0.550ha)         | Aviário                 | Viseu               | Viseu                  | Centro<br>Região: Regiões menos<br>desenvolvidas        | 0.550              | 0.550             | 0.000                             | ☑ ▲   |
| 5                                  | 9000001986269                      | teste                   | Viseu               | Viseu                  | Centro<br>Região: Regiões menos                         | n/a                | 1.016             | 0.000                             | 20    |

Figura 28 - Lista de locais activos após adição de novo local

A <u>substituição de um local ou locais aprovados na candidatura</u> por um novo, dentro da mesma região de co-financiamento, é efectuada de forma directa quando o novo local possua uma área maior ou igual ao local ou locais iniciais.

A substituição de um local aprovado na candidatura processa-se da mesma forma que descrito anteriormente até ao ponto identificado na figura seguinte.

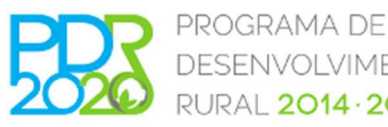

| 6     |                                     | ESENV(<br>URAL <mark>2</mark>              | 014 · 2                                               | IENTC<br>2020  | )         |                                                             |                    | 20                   | 20             |
|-------|-------------------------------------|--------------------------------------------|-------------------------------------------------------|----------------|-----------|-------------------------------------------------------------|--------------------|----------------------|----------------|
|       |                                     |                                            |                                                       | 1              | 2 Locais  | 4 5 6 7 8 9 10 11 12 13                                     | 14 15              |                      |                |
| LOCAT | IS                                  |                                            |                                                       |                |           |                                                             |                    |                      |                |
|       | Nome do<br>Local a Su<br>Área do Lo | Local * aaa<br>Ibstituir 1 loc<br>cal (ha) | al seleccionado<br>Local 1 - 0.650                    | •<br>ha        | Área o    | de Decisão dos Locais (ha) 1.000                            | ø                  |                      |                |
| Pol   | lígonos(s)<br>F                     | rolígono                                   | Local 2 - 0.350<br>Local 3 - 1.000<br>Local 4 - 0.550 | ha<br>59<br>ha |           | Área do Polígono (ha) 1.016                                 | 0                  |                      |                |
|       | Polígono<br>9000001986269           | Parcela<br>2224219273001                   | Distrito                                              | Concelho       | Freguesia | Ocupação do Solo<br>Pastanem Permanente Arbustiva - 3.932ha | Área Decidida (ha) | Área Interseção (ha) | Área(ha) 😧     |
| ٢     |                                     |                                            |                                                       |                |           |                                                             |                    |                      | Guardar Voltar |

PORTUGAL

Figura 29 - Alteração de local por substituição

Neste ecrã deve preencher o campo "Nome do local", no campo "Local a substituir" deve selecionar o local a substituir (podem ser seleccionados vários), selecionar o polígono de investimento, previamente criado, e inscrever a área a afectar ao projecto.

Para terminar o processo deve clicar no botão Guardar e é criado um novo local por substituição. No exemplo em análise o local 3 foi substituído pelo local 5 na "Lista de locais activos". Ao alterar um local por substituição, os investimentos, as plantações e as culturas temporárias associadas ao ou aos locais que estão a ser substituidos ficam automaticamente associados ao novo local que se criou.

Os locais substituídos continuam disponíveis e são apresentados na lista de "Locais substituídos". Para repor a situação inicial pode clicar no ícone 🤉 disponível na coluna "Acções" da "Lista de locais activos".

| IS           |                                        |                          |                       |                        |                                                  |                      |                   |                                   |                     |
|--------------|----------------------------------------|--------------------------|-----------------------|------------------------|--------------------------------------------------|----------------------|-------------------|-----------------------------------|---------------------|
| A DE LOCAIS  | ATIVOS                                 |                          |                       |                        |                                                  |                      |                   |                                   |                     |
| 9 Apenas é p | ossível alteração de um                | local quando o novo se e | ncontre na mesma regi | ão de co-financiamento | daquele que substitui.                           |                      |                   |                                   |                     |
| Nº Local 😡   | Polígono 🤤                             | Designação Local 😡       | Distrito 🥥            | Concelho 9             | NUT II 9                                         | Área Decidida (ha) 🥹 | Área Local (ha) 😡 | Área Local sem Parcelas<br>(ha) 🕥 | Ações               |
| 1            | 9000001656166 ( <mark>0.650ha</mark> ) | Castanheiros 1           | Viseu                 | Viseu                  | Centro<br>Região: Regiões menos<br>desenvolvidas | 0.650                | 0.650             | 0.000                             | ☑ ▲                 |
| 2            | 9000001656172 (0.350ha)                | Castanheiros 2           | Viseu                 | Viseu                  | Centro<br>Região: Regiões menos<br>desenvolvidas | 0.350                | 0.350             | 0.000                             |                     |
| 4            | 9000001656146 (0.550ha)                | Aviário                  | Viseu                 | Viseu                  | Centro<br>Região: Regiões menos<br>desenvolvidas | 0.550                | 0.550             | 0.000                             | ⊠ ▲                 |
| 5            | 9000001986269 (1.016ha)                | aaa                      | Viseu                 | Viseu                  | Centro<br>Região: Regiões menos<br>desenvolvidas | n/a                  | 1.000             | 0.000                             | 0                   |
|              |                                        |                          |                       |                        |                                                  |                      |                   |                                   |                     |
| IS SUBSTITU  | ídos                                   |                          |                       |                        |                                                  |                      |                   |                                   |                     |
| N° Local 😡   | Polígono 😏                             | Designação Local 😏       | Distrito 😏            | Concelho               |                                                  | Área Decidida        | (ha) 🧐 Área Loca  | Área Local<br>(ha) 😏 (ł           | sem Parcela<br>a) 😏 |
| 3            | 9000001656089 (1.000ha)                | Castanheiros 3           | Viseu                 | Viseu                  | Centro<br>Região: Regiões meno                   |                      | 1.000             | 1.000                             | 0.0                 |

Figura 30 - Lista de locais activos após criação de novo local por substituição

No processo de criação de novo local por substituição, todos os investimentos associados ao local inicial, ficam automaticamente associados ao novo local.

No exemplo em análise os investimentos associados a plantações permanentes do local 3, passaram automaticamente a ficar associados ao local 5.

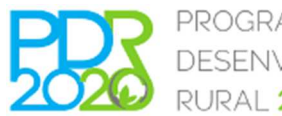

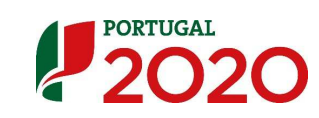

|                                                                                     |                                                       |                 | 1 2 3 4              | Plantações per | manentes  | 6 7 8 9          | 10 11 12 13 14                 | 15                  |                        |                          |   |       |    |
|-------------------------------------------------------------------------------------|-------------------------------------------------------|-----------------|----------------------|----------------|-----------|------------------|--------------------------------|---------------------|------------------------|--------------------------|---|-------|----|
| Plantações perma                                                                    | NENTES                                                |                 |                      |                |           |                  |                                |                     |                        |                          |   |       |    |
| Alterações às pla<br>As alterações às pla<br>Plantações ativ<br>Adicionar Plantaçõe | ntações do projeto<br>antações do projeto podem<br>AS | i implicar alte | rações aos custos/pi | roveitos.      |           |                  |                                |                     |                        |                          |   |       |    |
| Local                                                                               | Área da plantação (ha)                                | Espécie         | Ano de plantação     | Nova Plantação | Tipologia | Melhoria na Rega | Sistema de Rega (antes/depois) | Área Regada<br>(ha) | Área Melhorada<br>(ha) | Nova Área<br>Regada (ha) |   | Ações |    |
| #1 - Castanheiros 1                                                                 | 0.650                                                 | Castanheiro     | 2016                 | Sim            | Sequeiro  | Não              | Não aplicável                  | Não aplicável       | Não aplicável          | Não aplicável            | ۲ | 3     | ġ. |
| #2 - Castanheiros 2                                                                 | 0.350                                                 | Castanheiro     | 2016                 | Sim            | Sequeiro  | Não              | Não aplicável                  | Não aplicável       | Não aplicável          | Não aplicável            | 0 | 01    | ġ. |
| #5 - aaa<br>( <del>#3 - Costanheiros 3</del> )                                      | 1.000                                                 | Castanheiro     | 2016                 | Sim            | Sequeiro  | Não              | Não aplicável                  | Não aplicável       | Não aplicável          | Não aplicável            | ٢ | 61    | 8  |

Figura 31 - Associação automática dos investimentos ao local criado por substituição

Na coluna "Acções" da "Lista de locais activos" encontram-se disponíveis os ícones erritem editar ou eliminar um local.

Nas situações em que existe pré-operação com plantações afectas a locais aprovados na candidatura, não é possível efectuar qualquer alteração. Estes locais encontram-se identificados na coluna "Acções" da "Lista de locais activos" com o simbolo <a>>>></a>.

#### Edição e alteração de local

A edição e alteração de um local, pode ser efectuada através do ícone . Esta acção abre a possibilidade de alterar as características do local, nomeadamente a área do polígono a afectar ao projecto.

|       |                           |                               |                           | 1                 | 2 Locais           | 4 5 6 7 8 9 10 1                                                                     | 1 12 13 | 14 15                       |                               |                                    |
|-------|---------------------------|-------------------------------|---------------------------|-------------------|--------------------|--------------------------------------------------------------------------------------|---------|-----------------------------|-------------------------------|------------------------------------|
| CAIS  | ;                         |                               |                           |                   |                    |                                                                                      |         |                             |                               |                                    |
|       | Nome do<br>N.º d          | Local * Castani               | eiros 1                   | 1                 | Área               | a de Decisão do Local (ha)                                                           | 0.650   | 0                           |                               |                                    |
| Políg | Área do Loc<br>gonos(s)   | cal (ha)                      | 0                         | .400              |                    |                                                                                      |         | 0                           |                               |                                    |
|       | _                         |                               | 9000                      | 001656166         |                    |                                                                                      | 0 6 7 4 |                             |                               |                                    |
|       | Pe                        | olígono                       | 9000                      | 001656166         |                    | Area do Poligono (ha)                                                                | 0.674   | 6                           | 4                             | £ 4 > 0                            |
|       | Polígono<br>9000001656166 | Olígono Parcela 2224219273001 | 9000<br>Distrito<br>Viseu | Concelho<br>Viseu | Freguesia<br>Calde | Area do Poligono (ha)<br>Ocupação do Solo<br>Pastagem Permanente Arbustiva - 3.932ha | 0.674   | Área Decidida (ha)<br>0.650 | Área Interseção (ha)<br>0.674 | Área(ha) <table-cell></table-cell> |

Figura 32 – Alteração da área do local inicial

#### Eliminação de local

No caso de pretender eliminar um local aprovado na candidatura, deve previamente eliminar todos os investimentos que lhe estão associados, nomeadamente ao nível de plantações e de investimentos gerais de forma a que o ícone investimentos.

Depois de eliminados, os locais podem ser recuperados através do ícone 
 disponível na coluna
 "Acções" da "Lista de locais apagados".

| CAIS APAGADOS |                         |                    |            |            |                                                  |                      |                   |                                 |
|---------------|-------------------------|--------------------|------------|------------|--------------------------------------------------|----------------------|-------------------|---------------------------------|
| Nº Local 😡    | Polígono 😡              | Designação Local 😡 | Distrito 😏 | Concelho 😡 | NUT II <table-cell></table-cell>                 | Área Decidida (ha) 😡 | Área Local (ha) 9 | Área Local sem Parcelas<br>(ha) |
| 1             | 9000001656166 (0.650ha) | Castanheiros 1     | Viseu      | Viseu      | Centro<br>Região: Regiões menos<br>desenvolvidas | 0.650                | 0.650             | 0.00                            |

Figura 33 – Listas de locais apagados

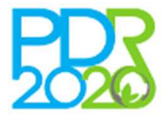

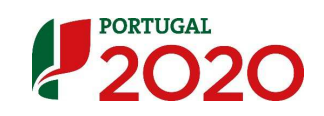

#### Separador 4 - Animais

Para os projectos com componente pecuária, neste separador podem ser efectuadas alterações sobre o efectivo animal, proveitos custos e subsídios dos animais e sobre a alimentação animal adquirida.

Qualquer alteração sobre os efectivos deve ser repercutida ao nível dos proveitos e custos.

Se pretender eliminar o efectivo inicialmente previsto e criar um novo, deve previamente eliminar os custos e proveitos associados ao mesmo.

| MAIS                                                                                                    |                                                                                                    |           |                                          |                     |                            |                                                  |                                  |                                          |                                             |                              |                                                                |                    |                               |                            |                                                  |             |                     |                                          |   |               |
|----------------------------------------------------------------------------------------------------|----------------------------------------------------------------------------------------------------|-----------|------------------------------------------|---------------------|----------------------------|--------------------------------------------------|----------------------------------|------------------------------------------|---------------------------------------------|------------------------------|----------------------------------------------------------------|--------------------|-------------------------------|----------------------------|--------------------------------------------------|-------------|---------------------|------------------------------------------|---|---------------|
| TIVO ANIMAL                                                                                                    |                                                                                                    |           |                                          |                     |                            |                                                  |                                  |                                          |                                             |                              |                                                                |                    |                               |                            |                                                  |             |                     |                                          |   |               |
|                                                                                                    |                                                                                                    |           |                                          |                     |                            |                                                  |                                  |                                          |                                             |                              |                                                                |                    |                               |                            |                                                  |             |                     |                                          |   |               |
| dicionar                                                                                                    |                                                                                                    |           |                                          |                     |                            |                                                  |                                  |                                          |                                             |                              |                                                                |                    |                               |                            |                                                  | 17122       |                     |                                          |   |               |
|                                                                                                    | Ano de Pri                                                                                                    | Operação  | An<br>Média Anual                        | 0 1<br>First do Ano | Ano<br>Investigation       | 2<br>Em do Amo                                   | OnA                              | 3<br>Eim de Ann                          | Ano -                                       | 4<br>Elemento Anno I Mal     | Ano 5                                                          | S<br>Elem dia Anno | Ani                           | e 6<br>Fim de Ame          | An<br>Média Anual                                | 57          |                     |                                          |   |               |
| rupo Tipo                                                                                                    | Raça (cebeçes)                                                                                                    | (cepetes) | (cebegee)                                | (cebeges)           | (cebeges)                  | (cabages)                                        | (cebeges)                        | (cebeces)                                | (cepeter)                                   | (cebeces) (                  | (cebegee)                                                      | (cebeges)          | (cebeges)                     | (cabages)                  | (cepetes)                                        | 6.          |                     |                                          |   |               |
| es Franços (angorda)                                                                                                    | Vão Aplicável O                                                                                                    | 0         | •                                        | 0                   | 180000                     | 30000                                            | 180000                           | 30000                                    | 180000                                      | 30000                        | 180000                                                         | 30000              | 180000                        | 30000                      | 180000                                           |             |                     |                                          |   |               |
|                                                                                                    |                                                                                                    |           |                                          |                     |                            |                                                  |                                  |                                          |                                             |                              |                                                                |                    |                               |                            |                                                  | ۶.          |                     |                                          |   |               |
| eplicável.                                                                                                    |                                                                                                    |           |                                          |                     |                            |                                                  |                                  |                                          |                                             |                              |                                                                |                    |                               |                            |                                                  |             |                     |                                          |   |               |
| o epicével.<br>overros, custos e su<br>ofisioner \varTheta                                                                                                    | BSÍDIOS DOS ANIMAIS                                                                                                    |           |                                          |                     |                            |                                                  |                                  |                                          |                                             |                              |                                                                |                    |                               |                            |                                                  |             |                     |                                          |   |               |
| o aplicável.<br>Sveitos, Custos e su<br>Scionar 😖<br>Grupo                                                                                                    | BSÍDIOS DOS ANIMAIS                                                                                                    |           | Тіро                                     |                     |                            |                                                  | Raça                             |                                          |                                             | Тр                           | pologia de Pe                                                  | cuárta             |                               |                            | Ativis                                           | tade        | Unidades            | Preço Unitário da<br>Venda (C)           |   | Nções         |
| o aplicável.<br>overtos, custos e su<br>Sidoner<br>Grupo<br>Es                                                                                                    | REÍDIOS DOS ANIMAIS<br>Franços (engorde                                                                                                    |           | Tipo                                     |                     |                            | Não Aprica                                       | Raça                             |                                          | Pecuária Inters                             | Tip                          | pologia de Pe                                                  | cuárta             |                               | Franç                      | Attivis<br>pos (engorda)                         | lade        | Unidades<br>Categos | Preço Untário da<br>Venda (C)<br>1.486   |   | 4ções<br>© (2 |
| o spilośwel.<br>doborat O<br>Grups<br>res<br>MENTAÇÃO ANTMAL<br>Stor<br>Tipo                                                                                                   | REÍDIOS DOS ANIMAIS<br>Prenços (engarse<br>Ano de Pré-Operação                                                                                                    | (C) A1    | Tipo<br>10 1 (C)                         | Ano 2 (d            | 8                          | NB0 40105<br>Ano 3 (C)                           | Raça                             | 4(6)                                     | Pecuária Inters<br>Ano 5 (C)                | Tip<br>Na                    | pologia de Pe                                                  | cuária<br>Ano      | 7(6)                          | Franc<br>Anno 8 (C         | Ativa<br>pos (engenta)<br>3                      | tade<br>Ano | Unidades<br>Catogai | Proce UMBINS da<br>Venda (C)<br>1.496    |   | NgGas<br>O (2 |
| o spilcável.<br>Citores ©<br>Citores ©<br>Citores S<br>S<br>S<br>MINTAÇÃO ANIMAL<br>Stor<br>Tipo<br>ro                                                                         | RESIDIOS DOS ANIMAIS<br>Pranços (engoras<br>Ano de Prá-Operação<br>0.00                                                                                                    | (E) Au    | Tipo<br>10 1 (€)<br>0.00                 | Ano 2 (4            | <b>B</b><br>0.00           | NBO 20105<br>Ano 3 (C)<br>0.0                    | Raça<br>Kei<br>Amo               | 4 (C)<br>0.00                            | Pecuária Inters<br>Ano 5 (6)                | Thp<br>Na<br>0.00            | pologia de Pe<br>no 6 (C)<br>0.00                              | cuarta             | 7(6)                          | Proto<br>Ano 8 (C          | Astrola<br>pos (engentas)<br>a<br>0.000          | tada<br>Ano | Unidades<br>Categos | Preço UNIVERIO da<br>Venda (C)<br>1.496  |   | nções<br>O (7 |
| o spicórel.<br>Siloner Custos e su<br>Siloner Custos e su<br>Grupe<br>s<br>MENTAÇÃO ANIMAL<br>Tipo<br>Tipo<br>ro<br>gla                                                        | References and the second second seco | (C) Au    | Tipo<br>10 1 (C)<br>0.00                 | Ano 2 (4<br>1407    | 0 00<br>33.02              | NBO ADICE<br>Ano 3 (C)<br>0.0<br>140735.0        | Rece<br>Ano<br>20                | <b>4 (C)</b><br>0.00<br>10735.02         | Pecuária Inters<br>Ano 5 (C)                | Tip<br>Na<br>0.00<br>5.02    | pologia de Pe<br>no 6 (6)<br>0.00<br>140735.02                 | cuinta<br>Ano      | 7 (C)<br>0.00                 | #rang<br>Amo 8 (C          | Attvis<br>(os (engores)<br>0.00<br>0.00          | Ano         | Undades<br>Catogas  | Preço Untário da<br>Venda (C)<br>1.496   | , | Ações<br>O (7 |
| z spicówal.<br>WYEITOS, CUSTOS E SU<br>SUSURE CONTRACTOR<br>MENTAÇÃO ANEMAL<br>SUSURE<br>TIPO<br>NO<br>SIS<br>SIS<br>NO<br>NO<br>NO<br>NO<br>NO<br>NO<br>NO<br>NO<br>NO<br>NO  | Ano de Pré-Operade<br>0.00                                                                                                    | (5)       | Tipo<br>10 1 (E)<br>0.00<br>0.00         | And 2 (9<br>2407    | B<br>0.00<br>35.02         | NB0 Aoice<br>Ano 3 (C)<br>0.0<br>140735.0<br>0.0 | Raça<br>Amo<br>20<br>22<br>14    | <b>4 (C)</b><br>0.00<br>10735.02<br>0.00 | Pecuária Inters<br>Ano 5 (C)<br>(<br>14073) | 1700<br>1000<br>1000         | postogia de Pe<br>no 6 (C)<br>0.00<br>140735.02<br>0.00        | Ano                | 7 (C)<br>0.00<br>00735.02     | Franc<br>Ano 8 (C<br>1407) | Attvia<br>cos (engoriza)<br>3<br>0.000<br>155.02 | lade<br>Ano | Unidades<br>Categos | Propo Listério da<br>Vunda (5)<br>1.496  |   | sções<br>O (2 |
| replicável.<br>VELTOS, CUSTOS E SU<br>EXCHECTOS, CUSTOS E SU<br>Grupo<br>S<br>MENTAÇÃIO ANTIMAL<br>CO<br>Topo<br>S<br>S<br>S<br>S<br>S<br>S<br>S<br>S<br>S<br>S<br>S<br>S<br>S | Ano de Pré-Operado<br>0.00<br>0.00                                                                                                    | (C) Au    | Tipo<br>10 5 (C)<br>0.00<br>0.00<br>0.00 | And 2 (4<br>1407    | B<br>0.00<br>33.02<br>0.00 | NB0 A0105<br>Ano 3 (C)<br>0.0<br>140735.0<br>0.0 | Raça<br>Amo<br>20<br>22 14<br>30 | 4 (C)<br>0.00<br>0.00<br>0.00            | Pecuária press<br>Ano 5 (C)<br>140733<br>4  | 1700<br>1000<br>1000<br>1000 | potogia de Pe<br>no 6 (C)<br>0.00<br>140735.02<br>0.00<br>0.00 | cuárta<br>Ano      | 7 (C)<br>0.00<br>0.00<br>0.00 | Prenc<br>Ano 8 (C<br>1407) | Attvis<br>cos (engerica)<br>0.00<br>0.00<br>0.00 | Ano         | Unidades<br>Categas | Prepo Unclains ats<br>Venda (C)<br>1.486 |   | njósz         |

Figura 34 - Alteração na componente pecuária do projecto

#### Separador 5 – Plantações permanentes

Neste separador são apresentadas as plantações permanentes que integram o projecto (plantações novas e plantações existentes na pré-operação).

| es do proj         | <b>jeto</b><br>eto poder                              | m implicar                                                               | alterações a                                                                                                    | aos custos/                                                                                                    | proveitos.                                                                                                    |                                                                                                    |                                                                                                    |                                                                                                    |                                                                                                    |                                                                                                    |                                                                                                    |
|--------------------|-------------------------------------------------------|--------------------------------------------------------------------------|----------------------------------------------------------------------------------------------------|----------------------------------------------------------------------------------------------------|----------------------------------------------------------------------------------------------------|----------------------------------------------------------------------------------------------------|----------------------------------------------------------------------------------------------------|----------------------------------------------------------------------------------------------------|----------------------------------------------------------------------------------------------------|----------------------------------------------------------------------------------------------------|----------------------------------------------------------------------------------------------------|
|                    |                                                       |                                                                          |                                                                                                    |                                                                                                    |                                                                                                    |                                                                                                    |                                                                                                    |                                                                                                    |                                                                                                    |                                                                                                    |                                                                                                    |
| [ha] Esp           | écie j                                                | Ano de<br>plantação                                                      | Nova<br>Plantação                                                                                                    | Tipologia                                                                                                    | Melhoria<br>na Rega                                                                                                    | Sistema de Rega<br>(antes/depois)                                                                                                    | Área<br>Regada<br>(ha)                                                                                                    | Área<br>Melhorada<br>(ha)                                                                                                    | Nova Área<br>Regada<br>(ha)                                                                                                    | A                                                                                                    | ções                                                                                                    |
| 0.650 Castar       | nheiro                                                | 2016                                                                     | Sim                                                                                                    | Sequeiro                                                                                                    | Não                                                                                                    | Não aplicável                                                                                                    | Não aplicável                                                                                                    | Não aplicável                                                                                                    | Não aplicável                                                                                                    | 0                                                                                                    | C                                                                                                    |
| 0.350 Castar       | nheiro                                                | 2016                                                                     | Sim                                                                                                    | Sequeiro                                                                                                    | Não                                                                                                    | Não aplicável                                                                                                    | Não aplicável                                                                                                    | Não aplicável                                                                                                    | Não aplicável                                                                                                    | 0                                                                                                    | Ø                                                                                                    |
| 1.000 Castar       | nheiro                                                | 2016                                                                     | Sim                                                                                                    | Sequeiro                                                                                                    | Não                                                                                                    | Não aplicável                                                                                                    | Não aplicável                                                                                                    | Não aplicável                                                                                                    | Não aplicável                                                                                                    | •                                                                                                    | 8                                                                                                    |
| a<br>(<br>()<br>() | (ha) Esp<br>0.650 Casta<br>0.350 Casta<br>1.000 Casta | a Espécie<br>0.650 Castanheiro<br>0.350 Castanheiro<br>1.000 Castanheiro | a         Espècie         Ano de plantação           0.650         Castanheiro         2016           0.350         Castanheiro         2016           1.000         Castanheiro         2016 | a         Ano de<br>plantação         Nova<br>Plantação           0.650         Castanheiro         2016         Sim           0.350         Castanheiro         2016         Sim           1.000         Castanheiro         2016         Sim | a         Espècie         Ano de<br>plantação         Nova<br>Plantação         Itipología           0.650         Castanheiro         2016         Sim         Sequeiro           0.350         Castanheiro         2016         Sim         Sequeiro           1.000         Castanheiro         2016         Sim         Sequeiro           1.000         Castanheiro         2016         Sim         Sequeiro | Ano de<br>(ha)         Ano de<br>Espécie         Nova<br>plantação         Nova<br>Plantação         Nova<br>Tipologia         Melhoria<br>na Rega           0.650         Castanheiro         2016         Sim         Sequeiro         Não           0.350         Castanheiro         2016         Sim         Sequeiro         Não           1.000         Castanheiro         2016         Sim         Sequeiro         Não           1.000         Castanheiro         2016         Sim         Sequeiro         Não | Ano de<br>(ha)         Ano de<br>plantação         Nova<br>Plantação         Tipologia         Melhoria<br>na Rega<br>(antes/depois)           0.650         Castanheiro         2016         Sim         Sequeiro         Não         Não aplicável           0.350         Castanheiro         2016         Sim         Sequeiro         Não         Não aplicável           0.350         Castanheiro         2016         Sim         Sequeiro         Não         Não aplicável           1.000         Castanheiro         2016         Sim         Sequeiro         Não         Não aplicável | a         Ano de<br>plantação         Nova<br>Plantação         Tipologia         Melhoria<br>na Rega<br>(antes/depois)         Sistema de Rega<br>Regada<br>(antes/depois)         Área<br>Regada<br>(ha)           0.650         Castanheiro         2016         Sim         Sequeiro         Não         Não aplicável         Não aplicável           0.350         Castanheiro         2016         Sim         Sequeiro         Não         Não aplicável         Não aplicável           1.000         Castanheiro         2016         Sim         Sequeiro         Não         Não aplicável         Não aplicável           1.000         Castanheiro         2016         Sim         Sequeiro         Não         Não aplicável         Não aplicável | a         Ano de<br>plantação         Nova<br>Plantação         Tipologia         Melhoria<br>na Regal         Sistema de Rega<br>(antes/depois)         Área<br>Regada<br>(ha)         Área<br>Melhorda<br>(ha)           0.650         Castanheiro         2016         Sim         Sequeiro         Não         Não aplicável         Não aplicável <td>a         Ano de<br/>plantação         Nova<br/>Plantação         Nova<br/>ripologia         Melhoria<br/>na Rega         Sistema de Rega<br/>(antes/depois)         Área<br/>Regada<br/>(ha)         Área<br/>Melhorada<br/>(ha)         Nova Área<br/>Regada<br/>(ha)           0.650         Castanheiro         2016         Sim         Sequeiro         Não         Não aplicável         Não aplicável         Não</td> <td>Ano de<br/>(ha)         Ano de<br/>plantação         Nova<br/>Plantação         Nova<br/>ripologia         Melhoria<br/>na Rega<br/>Não aplicável         Sistema de Rega<br/>(nates/depois)         Área<br/>Regada<br/>(ha)         Melhorad<br/>Melhorada<br/>(ha)         Nova Área<br/>Regada<br/>(ha)           0.650         Castanheiro         2016         Sim         Sequeiro         Não         Não aplicável         Não aplicável         Não         Não aplicável         Não</td> | a         Ano de<br>plantação         Nova<br>Plantação         Nova<br>ripologia         Melhoria<br>na Rega         Sistema de Rega<br>(antes/depois)         Área<br>Regada<br>(ha)         Área<br>Melhorada<br>(ha)         Nova Área<br>Regada<br>(ha)           0.650         Castanheiro         2016         Sim         Sequeiro         Não         Não aplicável         Não aplicável         Não | Ano de<br>(ha)         Ano de<br>plantação         Nova<br>Plantação         Nova<br>ripologia         Melhoria<br>na Rega<br>Não aplicável         Sistema de Rega<br>(nates/depois)         Área<br>Regada<br>(ha)         Melhorad<br>Melhorada<br>(ha)         Nova Área<br>Regada<br>(ha)           0.650         Castanheiro         2016         Sim         Sequeiro         Não         Não aplicável         Não aplicável         Não         Não aplicável         Não |

Figura 35 - Listagem de plantações activas

As alterações a efectuar neste separador, podem incidir directamente sobre as <u>plantações</u> bem como sobre os <u>investimentos</u> associados.

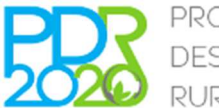

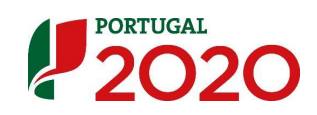

Ao nível das plantações aprovadas na candidatura, as alterações podem passar pela criação de nova plantação, modificação das características intrínsecas de plantação e eliminação de plantação aprovada.

Na medida 3.2.1 a criação de uma nova plantação encontra-se limitada aos sectores definidos na OTG n.º 9/2018

#### Criação de nova plantação

Para criar uma nova plantação deve clicar no botão "Adicionar Plantação" e no ecrã seguinte efectuar a sua caracterização, associar a um local e definir o tipo de agricultura.

Para validar os dados inscritos deve clicar no botão "Guardar plantação".

|                                           | 1 2 3 4 Plantações permanentes 6 7 8 9 10 11 12 13 14 15 |
|-------------------------------------------|----------------------------------------------------------|
| Plantações permanentes - Editar plantação | ٥                                                        |
| Características da plantação              |                                                          |
| Espécie *                                 | Escolha uma opção 🔻                                      |
| Densidade *                               | plantas/ha                                               |
| Nova Plantação *                          | © Sim                                                    |
| Ano da plantação *                        |                                                          |
| CARACTERÍSTICAS DO LOCAL                  |                                                          |
| Local de investimento *                   | Escolha uma opção 🔻                                      |
| Área *                                    | 0.000 ha                                                 |
| Declive do terreno *                      | <i>⁰/</i> α                                              |
| Tipo de horizonte do terreno *            | Escolha uma opção                                        |
| CARACTERÍSTICAS DO SISTEMA DE REGA        |                                                          |
| Tipo de Agricultura *                     | © Sequeiro © Regadio                                     |
| Observações                               |                                                          |
| Observações                               |                                                          |
|                                           |                                                          |
|                                           | Guardar plantação Voltar                                 |

Figura 36 – Caracterização de nova plantação permanente

Na coluna "Acções" da lista de "Plantações activas" encontram-se disponíveis os ícones en permitem efectuar a edição e alteração de uma plantação bem como a sua eliminação.

As plantações anteriores à candidatura não são passíveis de eliminar e também não é possível alterar as características intrínsecas das mesmas. Encontram-se identificadas através do símbolo

#### Edição e alteração de plantação

A edição de plantação através do ícone *(i)*, permite a alteração das suas características intrínsecas, o local a que se encontra associada bem como o sistema de rega.

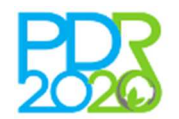

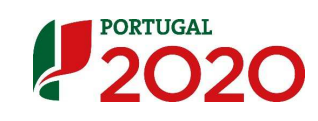

|                                    | 1 2 3 4 Plantações permanentes 6 7 8 9 10 11 12 13 14 15 |
|------------------------------------|----------------------------------------------------------|
| CARACTERÍSTICAS DA PLANTAÇÃO       | NO                                                       |
| Espécie *                          | Castanheiro                                              |
| Densidade *                        | 144 plantas/ha                                           |
| Nova Plantação *                   | 0 Sim 0 MEA                                              |
|                                    |                                                          |
| Ano da plantação *                 | 2016                                                     |
| CARACTERÍSTICAS DO LOCAL           |                                                          |
| Local de investimento *            | #1 - Castanheiros 1 (0.650)                              |
| Área *                             | 0.650 ha                                                 |
| Declive do terreno *               | 2 %                                                      |
| Tipo de horizonte do terreno *     | Sem horizontes compactos ou duros                        |
| Características do sistema de rega |                                                          |
| Tino de Agricultura *              | @ Samula                                                 |
|                                    | Sequent Regality                                         |
| OBSERVAÇÕES                        |                                                          |
| Observações                        | Castanheiros                                             |
|                                    |                                                          |
|                                    |                                                          |
|                                    | Guardar plantação Volta                                  |

Figura 37 – Alteração das características de plantação prevista na candidatura

#### Eliminação de plantação

A eliminação da plantação remove todos os investimentos associados à mesma. Esta acção pode ser efectuada através do ícone . Depois de eliminadas, as plantações podem ser recuperados através do ícone disponível na coluna "Ações" da lista de "Plantações apagadas".

As plantações criadas e editadas encontram-se na lista de "Plantações ativas" e as plantações eliminadas encontram-se na lista de "Plantações apagadas" sendo identificadas por código de cores.

| Alterações às p<br>As alterações às | plantações do projeto<br>plantações do projeto po | dem <mark>i</mark> mplicar | alterações ao       | s custos/proveitos. |           |                  |                                |                     |                           |                          |        |     |
|-------------------------------------|---------------------------------------------------|----------------------------|---------------------|---------------------|-----------|------------------|--------------------------------|---------------------|---------------------------|--------------------------|--------|-----|
| antações at                         | ivas                                              |                            |                     |                     |           |                  |                                |                     |                           |                          |        |     |
| licionar Plantaçã<br>Local          | o<br>Área da plantação<br>(ha)                    | Espécie                    | Ano de<br>plantação | Nova Plantação      | Tipologia | Melhoria na Rega | Sistema de Rega (antes/depois) | Área Regada<br>(ha) | Área<br>Melhorada<br>(ha) | Nova Área<br>Regada (ha) | Açi    | ões |
| #1 - Castanheiros<br>1              | 0.650                                             | Castanheiro                | 2016                | Sim                 | Sequeiro  | Não              | Não aplicável                  | Não aplicáv         | al Não aplicável          | Não aplicável            | 0 2    | 1   |
| #2 - Castanheiros<br>2              | 0.350                                             | Castanheiro                | 2016                | Sim                 | Sequeiro  | Não              | Não aplicável                  | Não aplicáv         | el Não aplicável          | Não aplicável            | 0 2    | 1   |
| #5 - teste                          | 1.000                                             | Castanheiro                | 2018                | Sim                 | Sequeiro  | Não              | Não aplicável                  | Não aplicáv         | al Não aplicável          | Não aplicável            | 0 2    | 1   |
| antações ar                         | bagadas                                           |                            |                     |                     |           |                  |                                |                     |                           |                          |        |     |
| Local                               | Área da plantação(ha)                             | Esp                        | pécie               | Ano de plantação    |           | Nova Plantação   | Melhoria na Rega               | Área Regada<br>(ha) | Área Melhorada<br>(ha)    | Nova Área<br>Regada (ha) | $\sim$ | s   |
|                                     |                                                   | 000 Castanhair             | m 20                | 16                  | Sim       |                  | Não                            | n/a                 | n/a n                     | /a                       | 5      |     |

Figura 38 – Listas de plantações activas e apagadas

Relativamente aos investimentos associados à plantação, as alterações podem passar pela criação de novos investimentos, alteração e eliminação de investimentos aprovados na candidatura.

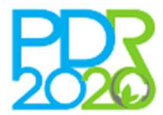

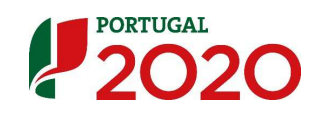

Para aceder aos investimentos associados a cada plantação, deve clicar no ícone disponível na coluna "Acções" da lista de "Plantações activas" sendo disponibilizado a lista de "Investimentos associados à plantação".

Neste processo deve-se ter sempre em consideração que <u>não devem ser apagados investimentos</u> <u>que já tenham sido apresentados/pagos em sede de pedido de pagamento</u>. É no entanto possível que se editem investimentos, desde que se assegure que o valor do Elegível Proposto não seja inferior ao elegível proposto/validado em sede de Pedido de Pagamento para a rubrica correspondente.

| NVE<br>Adici | STIMENTOS ASSOCIADOS                                                         | À PLANTAÇÃO                                                                                                    |       |            |         |                       |             |                       |                              |                              |                   |                     |                                |   |       |
|--------------|------------------------------------------------------------------------------|----------------------------------------------------------------------------------------------------|-------|------------|---------|-----------------------|-------------|-----------------------|------------------------------|------------------------------|-------------------|---------------------|--------------------------------|---|-------|
|              | Rubrica                                                                      | Designação                                                                                                    | Local | Quantidade | Unidade | Inv. Total<br>(S/IVA) | Taxa<br>IVA | Inv. Total<br>(C/IVA) | Inv.<br>Elegível<br>Proposto | Inv.<br>Elegível<br>Aprovado | Valor<br>Residual | Apoio<br>Aprovado   | Data<br>Prevista<br>Realização | a | Ações |
| 28           | Plantações - Investimentos /<br>Subsolagem                                   | Surriba com giratória                                                                                               | 3     | 1,00       | ha      | 2 100,00 €            | 6.00%       | 2 226,00 €            | 2 100,00 €                   | 2 100,00 € 0                 | 2 100,00 €        | 1 260,00 € <b>0</b> | 2017-02-28                     | Ø | 0     |
| 29           | Plantações - Investimentos /<br>Tutoragem                                    | Tuturoes, 1 por planta                                                                                              | 3     | 144,00     | un      | 1 008,00 €            | 6.00%       | 1 068,48 €            | 1 008,00 €                   | 1 008,00 €                   | 1 008,00 €        | 604,80 € <b>0</b>   | 2017-02-28                     | 2 |       |
| 30           | Plantações - Investimentos /<br>Mão de Obra (plantação<br>propriamente dita) | Trabalhos de plantação, distribuição de fatores<br>de produção e rega de plantação                                  | 3     | 1,00       | vg      | 330,00 €              | 6.00%       | 349,80 €              | 330,00 €                     | 330,00 € 🖲                   | 330,00 €          | 198,00 € 0          | 2017-02-28                     | 8 | 0     |
| 31           | Plantações - Investimentos /<br>Outros trabalhos de preparação<br>do solo    | Serviço de trator para plantação, transporte<br>de produtos e rega de plantação                                     | 3     | 1,00       | ha      | 480,00 €              | 6.00%       | 508,80 €              | 480,00 €                     | 480,00 € <b>0</b>            | 480,00 €          | 288,00 € 0          | 2017-02-28                     | 8 | Ó     |
| 32           | Plantações - Investimentos /<br>Adubo - Fertilização de fundo                | Adubos, amicote 2017, materia organica e<br>cordigran                                                               | 3     | 1 500,00   | kg      | 1 075.00 €            | 6.00%       | 1 139,50 €            | 663,00 €                     | 663,00 € <b>0</b>            | 1 075,00 €        | 397,80 € <b>0</b>   | 2017-02-28                     | Ø |       |
| 33           | Plantações - Investimentos /<br>Calcário -melhoria da<br>fertilidade do solo | Aplicação de Calcário para melhoramento dos<br>solos, incluindo os trabalhos de aplicação<br>(mão de obra e trator) | 3     | 4 500,00   | kg      | 2 400,00 €            | 6.00%       | 2 544,00 €            | 400,00 €                     | 400,00 € 0                   | 1 161,24 €        | 240,00 € <b>0</b>   | 2016-07-31                     | 8 | 0     |

Figura 39 - Lista de investimentos associados à plantação

#### Criação de novo investimento associado a plantação

Para criar um novo investimento associado a plantação deve clicar no botão "Adicionar Investimento".

No ecrã seguinte deve ser efectuada a caracterização do novo investimento através da escolha da sub-rubrica (de acordo com a listagem disponível) em que o investimento se insere e do preenchimento dos restantes campos, tal como sucede nos formulários de candidatura.

O preenchimento do campo do valor residual de cada investimento, deve ser coerente com o cálculo das amortizações, de acordo com as boas praticas contabilísticas e o respectivo período de vida útil do investimento em causa.

Para validar os dados deve clicar no botão "Guardar" e um novo investimento será adicionado à lista de "Investimentos associados à plantação".

|                                              | 1 2 3 4 Plantações permanentes 6 7 8 9 10 11 12 13 14 15 |
|----------------------------------------------|----------------------------------------------------------|
|                                              |                                                          |
| Plantações permanentes - Editar investimento | pa plantação                                             |
| Sub-Rubrica *                                | Escolha uma opção 🔻                                      |
|                                              | Per favor insira um valor                                |
| Designação *                                 |                                                          |
| Local de Investimento                        | Não aplicável 🔻                                          |
| Quantidade *                                 | 0.000                                                    |
| Investimento Total (s/IVA) *                 | 0.00 C                                                   |
| Taxa de IVA (%) *                            | Escolha uma opção 🔻                                      |
| Investimento Total (c/IVA) *                 | 0.00 €                                                   |
| Investimento Elegível *                      | 0.00 C                                                   |
| Valor Residual *                             | 0.00 C                                                   |
| Data de Realização *                         | •                                                        |
| Fundamentos                                  |                                                          |
|                                              |                                                          |
|                                              |                                                          |
|                                              | Guardar Voltar                                           |

Figura 40 - Criar novo investimento de uma plantação

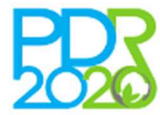

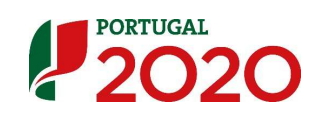

Na coluna "Acções" da lista de "Investimentos associados à plantação" encontram-se disponíveis os ícones un permitem efectuar a edição e alteração de investimentos aprovados na candidatura bem como a sua eliminação.

Edição e alteração de investimento associado a plantação

A edição do investimento através do ícone *(ex)*, permite a alteração da subrubrica à qual se encontra associado, as quantidades e os valores de investimento. A data de realização do investimento não é um campo editável, mantendo-se a data prevista na candidatura.

Esta opção pode ser relevante quando se pretende reduzir o valor de investimento de um determinado trabalho fruto de alterações no mercado. Com a redução do valor de investimento podem ser adicionados novos investimentos.

Chama-se a atenção que apenas deve editar os investimentos se os pretender alterar.

| edição de um investimento aprovado | o ira implicar a reava | liaçao i | do apoio atribuido apos a subm | issao do Pedido de Alteração. |  |
|------------------------------------|------------------------|----------|--------------------------------|-------------------------------|--|
| Sub-Rubrica *                      | Subsolagem             |          |                                | *                             |  |
|                                    | (Subsolagem)           |          |                                |                               |  |
| Designação *                       | Surriba com girat      | ória     |                                |                               |  |
| Local de Investimento *            | #3 - Castanheiro       | is 3 (1. | .000ha)                        | Ŧ                             |  |
| Quantidade *                       | 1.000                  | ha       |                                |                               |  |
|                                    | (1.000)                |          |                                |                               |  |
| Investimento Total (s/IVA) *       | 2100.00                | €        |                                |                               |  |
|                                    | (2100.00)              |          |                                |                               |  |
| Taxa de IVA (%) *                  | 6.00                   |          |                                |                               |  |
| Investimento Total (c/IVA) *       | 2226.00                | €        |                                |                               |  |
|                                    | (2226.00)              |          |                                |                               |  |
| Investimento Elegível *            | 2100.00                | €        |                                |                               |  |
|                                    | (2100.00)              |          |                                |                               |  |
| Valor Residual *                   | 2100.00                | €        |                                |                               |  |
|                                    | (2100.00)              |          |                                |                               |  |
| Data de Realização                 | 2017-02-28             |          |                                |                               |  |
| Fundamentor                        |                        |          |                                |                               |  |

Figura 41 – Alteração de investimento em plantação

#### Eliminação de investimento associado a plantação

A eliminação de um investimento é efectuada através do ícone . Depois de eliminados, os investimentos podem ser recuperados através do ícone disponível na coluna "Ações" da lista de "Investimentos da plantação apagados".

Os investimentos criados e editados encontram-se na lista de "Investimentos associados a plantações" e os investimentos eliminados encontram-se na lista de "Investimentos da plantação apagados" sendo identificados por código de cores.

|    | Rubrica                                                                    | Designação                                                                                                | Local   | Quantidade | Unidade           | Inv. Total<br>(S/IVA)               | Taxa<br>IVA | Inv. Total<br>(C/IVA)               | Inv. Elegível<br>Proposto           | Inv. Elegível<br>Aprovado                     | Valor<br>Residual                 | Apoio<br>Aprovado                  | Data<br>Prevista<br>Realização |    | ções |
|----|----------------------------------------------------------------------------|----------------------------------------------------------------------------------------------------|---------|------------|-------------------|-------------------------------------|-------------|-------------------------------------|-------------------------------------|-----------------------------------------------|-----------------------------------|------------------------------------|--------------------------------|----|------|
| 13 | Plantações - Investimentos / Plantas                                       | Será plantado um souto de 144 castanheiros por ha                                                         | 1       | 94,00      | un:               | 702,00 €                            | 6.00%       | 744,12 €                            | 702,00 €                            | 702,00 € 0                                    | 702,00 €                          | 421,20 € 0                         | 2017-02-28                     | C2 |      |
| 14 | Plantações - Investimentos / Subsolagem                                    | Surriba com giratória                                                                                     | 1       | 0,65       | ha                | 1 365,00 €                          | 6.00%       | 1 446.90 €                          | 1 365.00 €                          | 1 365,00 € 0                                  | 1 365,00 €                        | 819.00 € 0                         | 2017-02-28                     | ß  |      |
| 15 | Plantações - Investimentos / Tutoragem                                     | Tuturoes, 1 por planta                                                                                    | 1       | 94.00      | un:               | 655.20 €                            | 6.00%       | 694,51 €                            | 655,20 €                            | 655,20 € 0                                    | 655,20 €                          | 393.12 € 0                         | 2017-02-28                     | 8  |      |
| 16 | Plantações - Investimentos / Mão de Obra<br>(plantação propriamente dita)  | Trabalhos de plantação, distribuição de fatores de<br>produção e rega de plantação                        | 1       | 1,00       | ٧g                | 214,50 €                            | 6.00%       | 227,37 €                            | 214.50                              | 214,50 € 0                                    | 214,50 €                          | 128.70 € 0                         | 2017-02-28                     | ß  |      |
| 17 | Plantações - Investimentos / Outros trabalhos<br>de preparação do solo     | Serviço de trator para plantação, transporte de<br>produtos e rega de plantação                           | 1       | 0,65       | ha                | 312,00 €                            | 6.00%       | 330,72 €                            | 312,00 €                            | 312,00 € 0                                    | 312,00 €                          | 187,20 € <b>0</b>                  | 2017-02-28                     | 8  | ۵    |
| 18 | Plantações - Investimentos / Adubo -<br>Fertilização de fundo              | Adubos, amicote 2017, materia organica e cordigran                                                        | 1       | 975.00     | kg                | 500.00 €<br>( <del>608,75 €</del> ) | 6.00%       | 530.00 €<br>( <del>740.67 €</del> ) | 500.00 €<br>( <del>430,05 €</del> ] | (a avaliar) 0<br>(+30,05-6)                   | 0.00 €<br>( <del>608.75 6</del> ) | (a avaliar) 0<br>258,57 C          | 2017-02-28                     | 8  | ۵    |
| 35 | Plantações - Investimentos / Calcário -<br>distribuição                    | teste                                                                                                    | 1       | 500,00     | kg                | 1 000,00 €                          | 6.00%       | 1 060,00 €                          | 1 000,00 €                          | (a avaliar) <b>0</b><br>( <del>0,00 C</del> ) | 0,00€                             | (a avaliar) 0<br><del>0.00 €</del> | 2018-04-06                     | 8  |      |
| ve | estimentos da plantação apa<br>Rubrica                                     | gados<br>Designação                                                                                       |         | Local      | Valor<br>Unitário | Quantidad                           | e Unida     | Inv. To<br>ide (S/IV/               | tal Taxa I<br>N) IVA                | inv. Total In<br>(C/IVA) Eleg                 | v. Valor<br>ivel Residu           | Apoio<br>al Aprovado               | Data<br>Prevista<br>Realização | -  | çõe  |
| 19 | Plantações - Investimentos / Calcário -<br>melhoria da fertilidade do solo | Aplicação de Calcário para melhoramento dos solos, inclu<br>trabalhos de aplicação (mão de obra e trator) | indo os | 1          | 0,00              | E 2 925.0                           | 0 kg        | 1 560.0                             | 0€ 6.00% :                          | 1 653.60 € 256.0                              | 00€ 754,81                        | € 153.60 €                         | 2016-07-31                     | 2  |      |

Figura 42 – Listagem de Investimentos associados à plantação

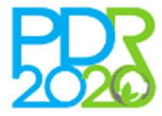

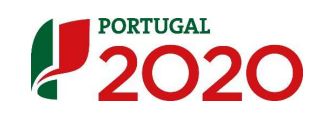

#### Separador 6 – Culturas temporárias

Neste separador, são efectuadas as alterações nas culturas temporárias.

Este tipo de culturas possui particularidades próprias em relação às descritas no separador anterior no entanto, as alterações previstas são em tudo idênticas pelo que se considera não carecer de explicação adicional devendo ser consideradas as instruções do separador anterior.

Anota-se apenas o facto de que é possível adicionar ou remover de uma determinada plantação rotações e as respetivas espécies conforme se pode verificar na Figura 43 – Caracterização de nova plantação temporáriaFigura 43 – Caracterização de nova plantação temporária.

| IRAS TEMPORÁRIAS                  |                   |                     |  |
|-----------------------------------|-------------------|---------------------|--|
| ARACTERÍSTICAS DA PLANTAÇÃO       |                   |                     |  |
| Nova Plantação *                  | © Sim             | © Não               |  |
| Ano da plantação *                |                   |                     |  |
| Existe rotação *                  | © Sim             | 0 Não               |  |
|                                   | ROTAÇÃO 1         |                     |  |
|                                   | Espècie *         | Escolha uma opção 🔻 |  |
|                                   | Densidade *       | 0.00 plantas/ha     |  |
| ARACTERÍSTICAS DO LOCAL           |                   |                     |  |
| Local de investimento *           | Escolha uma opção | ×                   |  |
| Área *                            | 0.000 ha          |                     |  |
| Declive do terreno *              | %                 |                     |  |
| Tipo de horizonte do terreno *    | Escolha uma opção | T                   |  |
| ARACTERÍSTICAS DO SISTEMA DE REGA |                   |                     |  |
| Tipo de Agricultura *             | C Sequeiro        | © Regadio           |  |
| BSERVAÇÕES                        |                   |                     |  |
| Observações                       |                   |                     |  |
|                                   |                   |                     |  |
|                                   |                   |                     |  |

Figura 43 - Caracterização de nova plantação temporária

### Separador 7 – Proveitos, custos e subsídios

O preenchimento deste separador permite a aferição da viabilidade e coerência económica e financeira do projecto após o PALT Esta informação está directamente ligada às plantações permanentes e às culturas temporárias, sendo que alterações que sejam efectuadas nesses dados implicam necessariamente que sejam efectuadas as alterações correspondentes neste separador dos custos e proveitos.

De notar que em sede de PALT, se existirem alterações a nível das plantações e dos custos e proveitos é obrigatório que a cada custo e proveito sejam associadas as respectivas plantações sejam estas permanentes ou temporárias.

Os proveitos e custos decorrentes da alteração ao projecto devem ser caracterizados e justificados com base nas quantidades produzidas e preços de venda de acordo com os investimentos e a tecnologia utilizada.

Neste separador devem ser associados os proveitos e custos obtidos para todas as plantações.

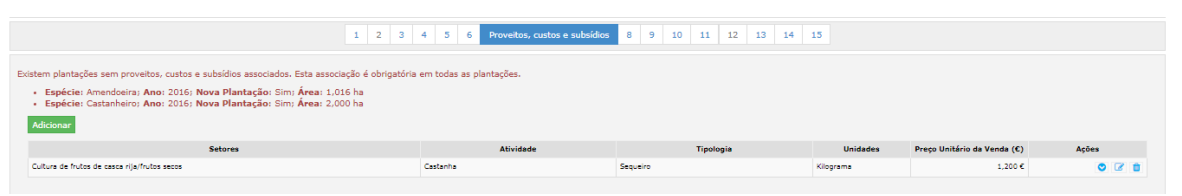

Figura 44 - Associação de proveitos e custos a plantações

Para adicionar uma nova entradas de custos e proveitos, resultante por exemplo de uma nova plantação, deve clicar no botão "Adicionar" sendo apresentado em seguida o ecrã para

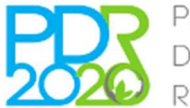

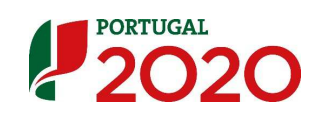

caracterização dos custos e proveitos. Deverá ser preenchido o formulário em conformidade e concluído o preenchimento deve-se clicar no botão "**Guardar**" para concluir o processo.

Este formulário é em tudo similar ao dos formulários de candidatura para a mesma medida.

| Setor *<br>Atividade *         | Escolha uma opção |            | Tip               | iologia *<br>Unidade |           |           | Ŧ         |
|--------------------------------|-------------------|------------|-------------------|----------------------|-----------|-----------|-----------|
| Preço Unitário da Venda<br>(C) |                   | 0.000      |                   |                      |           |           |           |
|                                |                   |            | Proveitos         |                      |           | Custos    | Subsídios |
| Anos                           | Área              | Quantidade | Destino           |                      | Total (€) | Total (C) | Total (€) |
| io de Pré-Operação             | 0.000             | 0.00       | Escolha uma opção | *                    | 0.00      | 0.00      |           |
| 01                             | 0,000             | 0.00       |                   |                      | 0.00      | 0.00      |           |
| a 2                            | 0.000             | 0.00       |                   |                      | 0.00      | 0.00      |           |
| o 3                            | 0.000             | 0.00       |                   |                      | 0.00      | 0.00      |           |
| 4                              | 0.000             | 0.00       |                   |                      | 0.00      | 0.00      |           |
| 5                              | 0.000             | 0.00       |                   |                      | 0.00      | 0.00      |           |
| 6                              | 0.000             | 0.00       |                   |                      | 0.00      | 0.00      |           |
| 17                             | 0.000             | 0.00       |                   |                      | 0.00      | 0.00      |           |
| 8                              | 0.000             | 0.00       |                   |                      | 0.00      | 0.00      |           |
| 9                              | 0.000             | 0.00       |                   |                      | 0.00      | 0.00      |           |
| de Cruzeiro                    | 0.000             | 0.00       | Escolha uma opção | *                    | 0.00      | 0.00      |           |
| Observações                    |                   |            | l.                |                      |           |           |           |

Figura 45 – Associação de proveitos e custos a uma nova plantação

Os valores transpostos para o PALT referentes aos custos e proveitos não são os valores apresentados no formulário da candidatura mas sim os valores que foram considerados na análise da candidatura da qual resultou a aprovação.

Nas plantações que se mantenham inalteradas os valores de custos e proveitos devem ser mantidos. No caso de terem sido efectuadas alterações nas plantações, os valores de custos e proveitos devem ser corrigidos para a nova situação.

|                         | Cultura de trutos de casca rija/trutos secos |            | •          | Tipologia * | Sequeiro                                                                   |                                    | •         |
|-------------------------|----------------------------------------------|------------|------------|-------------|----------------------------------------------------------------------------|------------------------------------|-----------|
| Atividade *             | Castanha                                     |            | Y          | Unidade     | Kilograma                                                                  |                                    |           |
| Preço Unitário da Venda |                                              | 1.200      |            | Plantação * | Nenhuma plantação s                                                        | elecionada 🕶                       |           |
| (c)                     |                                              |            |            |             | <ul> <li>Castanheiro - 2016 - N</li> <li>Castanheiro - 2016 - N</li> </ul> | ova (0.650 ha) *<br>ova (0.350 ha) |           |
|                         |                                              |            | Proveitos  |             | Castanheiro - 2016 - N                                                     | ova (1.000 ha) 🔻                   | Subsídios |
| Anos                    | Área                                         | Quantidade | Destino    |             | Total (€)                                                                  | Total (€)                          | Total (€) |
| o de Pré-Operação       | 0.000                                        | 0.00       | Exportação | •           | 0.00                                                                       | 0.00                               | 0,0       |
| o 1                     | 2.000                                        | 0.01       |            |             | 0.01                                                                       | 0.00                               | 0.0       |
| o 2                     | 2.000                                        | 0.01       |            |             | 0.01                                                                       | 0.00                               | 0,1       |
| o 3                     | 2.000                                        | 0.01       |            |             | 0.01                                                                       | 110.00                             | 0.0       |
| o 4                     | 2.000                                        | 0.01       |            |             | 0.01                                                                       | 220.00                             | 0.0       |
| o 5                     | 2.000                                        | 0.01       |            |             | 0.01                                                                       | 250.00                             | 0.0       |
| 0 6                     | 2.000                                        | 600.00     |            |             | 720.00                                                                     | 280,00                             | 0,1       |
| • 7                     | 2.000                                        | 1300.00    |            |             | 1560.00                                                                    | 420.00                             | 0.0       |
| o 8                     | 2.000                                        | 2400.00    |            |             | 2880.00                                                                    | 600,00                             | 0,0       |
| o 9                     | 2.000                                        | 3800.00    |            |             | 4560.00                                                                    | 630.00                             | 0.0       |
| o de Cruzeiro           | 2.000                                        | 5200.00    | Exportação | •           | 6240.00                                                                    | 630,00                             | 0.0       |

Figura 46 – Associação de proveitos e custos a plantação aprovada

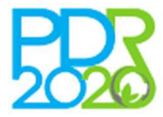

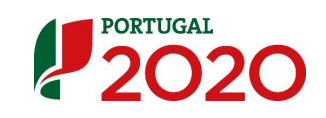

#### <u>Separador 8 – Investimentos</u>

Todos os investimentos que compõem o projecto são listados neste separador. É possível editar, criar ou eliminar os investimentos que não estão associados a plantações (a edição destes é efectuada na edição da plantação associada).

A título informativo, são disponibilizados quadros resumo com os valores agregados dos investimentos aprovados e dos investimentos alterados no PALT para ajudar no preenchimento (a curto prazo será também incluída informação relativa aos valores já pagos).

|                                                           |                                                                                                    |                                                                                                    | 1                                                                                                    | 2 3 4 5 6                                        | 7 Investime    | ntos 9 1 | 0 11 12 13         | 14 15                |                                |                                          |              |
|-----------------------------------------------------------|----------------------------------------------------------------------------------------------------|----------------------------------------------------------------------------------------------------|----------------------------------------------------------------------------------------------------|--------------------------------------------------|----------------|----------|--------------------|----------------------|--------------------------------|------------------------------------------|--------------|
| IVESTIMEN                                                 | TOS                                                                                                    |                                                                                                    |                                                                                                    |                                                  |                |          |                    |                      |                                |                                          |              |
| Alteraçõe<br>Todi<br>Inve<br>Nov<br>Não<br>As a<br>Quadro | s aos investimentos d<br>as as alterações carecem<br>stimentos já executados<br>istimentos não elegiveis<br>istor total do apoio após y<br>é possivei alterar a loca<br>ilterações aos investimen<br>Resumo - Inves | o projeto:<br>i de validação e novo apura<br>não podem ser alterados;<br>não podem ser alterados;<br>não podem ser alterados;<br>alidação esta sempre igual<br>lização dos investimentos a<br>tos podem implicar alteraç<br>timentos após alter | imento de apoio;<br>ou inferior ao apoio ap<br>empre que a taxa de ci<br>čes aos recursos financ<br>trações | orovado;<br>o-financiamento for difer<br>ceiros. | ente;          | Quadro   | Resumo - Inves     | timentos Aprovado    | s                              |                                          |              |
|                                                           |                                                                                                    | Investimentos Gerais                                                                                                    | Investimentos em<br>Plantações                                                                              | Investimentos em<br>Culturas Temporárias         | TOTAL          |          |                    | Investimentos Gerais | Investimentos em<br>Plantações | Investimentos em<br>Culturas Temporárias | TOTAL        |
| Aprovado                                                  | Inv. Total (S/IVA)                                                                                                    | 403 800,00 €                                                                                                    | 25 386,00 €                                                                                                 | 0,00 €                                           | 429 186,00 €   | Aprovado | Inv. Total (S/IVA) | 403 800,00 €         | 16 946,00 €                    | 0,00 €                                   | 420 746,00 € |
|                                                           | Inv. Total (C/IVA)                                                                                                    | 419 899,00 €                                                                                                    | 27 609,15 €                                                                                                 | 0.00 €                                           | 447 508,15 €   |          | Inv. Total (C/IVA) | 419 <b>8</b> 99,00 € | 17 962,75 €                    | 0,00 €                                   | 437 861,75 € |
|                                                           | Inv. Elegível                                                                                                    | 350 597,16 €                                                                                                    | 21 866,00 €                                                                                                 | 0,00 €                                           | 402 763,16 €   |          | Inv. Elegivel      | 380 <b>8</b> 97,16 € | 12 122,00 €                    | 0,00 €                                   | 393 019,16 € |
|                                                           | Valor Residual                                                                                                    | 102 545,19 €                                                                                                    | 13 713,67 €                                                                                                 | 0,00 €                                           | 116 258,86 C 🔶 |          | Valor Residual     | 102 545,19 €         | 14 468,48 €                    | 0,00 €                                   | 117 013,67 € |
|                                                           | Apoio Aprovado 🤗                                                                                                    | 228 538,30 €                                                                                                    | 7 119,60 €                                                                                                  | 0,00 €                                           | 235 657,90 € 🐓 |          | Apoio Aprovado     | 228 538,30 €         | 7 273,20 €                     | 0,00 €                                   | 235 811,50 € |

Figura 47 – Quadros resumo com valores agregados dos investimentos

É também disponibilizada a lista detalhada de todos os investimentos que compõem o projecto (investimentos em plantações e investimentos gerais).

Os investimentos associados a plantações encontram-se identificados com o símbolo ana coluna "Acções" da lista de "Investimentos do projecto", não sendo passíveis de edição neste ecrã.

Os investimentos que não foram considerados elegíveis em sede de análise à candidatura, não são passíveis de alteração nem de eliminação e encontram-se identificados com o símbolo 🥝 .

| Inv | estimentos do projeto                                                                                                    |                                                                   |       |            |         |                       |             |                       |                              |                           |                   |                      |                                |       |
|-----|----------------------------------------------------------------------------------------------------|-------------------------------------------------------------------|-------|------------|---------|-----------------------|-------------|-----------------------|------------------------------|---------------------------|-------------------|----------------------|--------------------------------|-------|
|     | Rubrice                                                                                                    | Designação                                                        | Local | Quantidade | Unidade | Inv. Total<br>(S/IVA) | Taxa<br>IVA | Inv. Total<br>(C/IVA) | Inv.<br>Elegível<br>Proposto | Inv. Elegível<br>Aprovado | Valor<br>Residual | Apoio<br>Aprovado    | Data<br>Prevista<br>Realização | Ações |
| 1   | Equipamento - Agricultura de precisão / Equipamento (kil) de aplicação de factores de<br>produção com "Variable Rate Technology". (VRT) quer em adaptação de máquinas de<br>distribuição existentes quer em máquinas de distribuição novas | Quadro para controlo de ambiente avícola<br>para pavilhão 100x15m | 4     | 1,00       | un      | 17 500,00 €           | 23.00%      | 21 525,00 €           | 17 500,00 €                  | 17 500,00 € 0             | 0,00 €            | 10 500,00 € 0        | 2016-12-31                     | 0 N   |
| 2   | Equipamento - Agricultura de precisão / Equipamento (Kit) de aplicação de factores de<br>produção com "Variable Rate Technology". (VRT) quer em adaptação de máquinas de<br>distribuição existentes quer em máquinas de distribuição novas | Sistema de ventilação pavilhão 100x15m                            | 4     | 1,00       | un      | 30 500,00 €           | 0.00%       | 30 500,00 €           | 30 500,00 €                  | 30 500,00 € <b>0</b>      | 0,00 €            | 18 300,00 € 0        | 2016-12-31                     | 8.0   |
| 3   | Equipamento - Geral / Refrigerador/humidificador                                                                                                    | Sistema de humificação e arrefecimento<br>pevilhão 100x15m        | 4     | 1,00       | un      | 12 \$00,00 €          | 0.00%       | 12 500,00 €           | 12 500,00 €                  | 12 500,00 € 0             | 0,00€             | 7 500,00 € 0         | 2016-12-31                     | 80    |
| 4   | Equipamento - Agricultura de precisão / Equipamento (kit) de aplicação de factores de<br>produção com "Variable Rate Technology". (VRT) quer em adaptação de máquinas de<br>distribuição existentes quer em máquinas de distribuição novas | Kit de medicamento para pavilhão 100×15m                          | 4     | 1,00       | un      | 2 500,00 €            | 0.00%       | 2 500,00 €            | 2 500,00 €                   | 2 500,00 € 0              | 0,00 €            | 1 500,00 € 0         | 2016-12-31                     | 8 0   |
| 5   | Edifícios e putras construções / Eletrificação - Instalações                                                                                                    | Instalação eléctrica parapavilhão de<br>100x15m                   | 4     | 1,00       | vg      | 19 500,00 €           | 0.00%       | 19 500,00 €           | 19 500,00 €                  | 19 500,00 € 0             | 8 785,73 €        | 11 700,00 € 0        | 2016-06-21                     | 8.0   |
| 6   | Equipamento - Geral / Equipamento de climatização                                                                                                    | Sistema de aquecimento a Água para<br>pavilhão de 100x15m         | 4     | 1,00       | un      | 52 000,00 €           | 0.00%       | 52 000,00 €           | 52 000,00 €                  | 52 000.00 € 0             | 0,00€             | 31 200,00 € 0        | 2016-12-31                     | 80    |
| 7   | Equipamento - Agricultura de precisão / Equipamento (kit) de aplicação de factores de<br>produção com "Variable Rate Technology". (VRT) quer em adaptação de máquinas de<br>distribuição existentes quer em máquinas de distribuição novas | Sistema de alimentação e bebida para<br>pavilhão 100x15m          | 4     | 1,00       | .un     | 39 800,00 €           | 13.00%      | 44 974,00€            | 39 800,00 €                  | 39 800,00 € 0             | 0,00 €            | 23 880,00 € <b>0</b> | 2016-12-31                     | 8.0   |
| 9   | Edifícios e outras construções / Silo - Armazenamento de matérias primas para<br>alimentação animal                                                                                                    | 2 Silos pere pavilhão 100x15m                                     | 4     | 15,00      | m3      | 8 600,00 €            | 23.00%      | 10 578,00 €           | 8 600,00 €                   | 8 600,00 € <del>0</del>   | 3 874,73€         | 5 160,00 € O         | 2016-06-15                     | 8.0   |
| 9   | Edificios e outras construções / Pavilhão                                                                                                    | Construção metálica para pavilhão de<br>100x15m                   | 4     | 1 500,00   | m2      | 118 000,00 €          | 0.00%       | 118 000,00 €          | 118 000,00 €                 | 118 000.00 € 0            | 53 164,90 €       | 70 800,00 € 0        | 2016-06-01                     | 8.0   |
| 1   | 0 Edifícios e outras construções / Construções - Beneficiação                                                                                                    | Terraplanagem e Vedação do terreno                                | 4     | 1,00       | m2      | 21 500,00 €           | 0.00%       | 21 500,00 €           | 0,00 €                       | 0,00 € <mark>0</mark>     | 9 686,83 €        | 0,00 € 0             | 2016-06-01                     | 00    |
| 1   | 1 Edifícios e outras construções / Pavilhão                                                                                                    | Construção Civil para pavilhão 100x15m                            | 4     | 1 500,00   | m2      | 60 000,00 €           | 0.00%       | 60 000,00 €           | 60 000,00 €                  | 60 000,00 € 0             | 27 033,00 €       | 36 000,00 € 0        | 2016-06-01                     | -     |
| 1   | 2 Equipamento - Geral / Gerador                                                                                                    | Gerador Automático 45 Kva                                         | 4     | 1,00       | un      | 9 400,00 €            | 23.00%      | 11 562,00 €           | 8 550,00 €                   | 8 550,00 € 0              | 0,00€             | 5 130,00 € <b>0</b>  | 2016-06-13                     | 2 0   |
| 1   | 3 Plantações - Investimentos / Plantas                                                                                                    | Será plantado um souto de 144<br>castanheiros por ha              | 1     | 94,00      | un      | 702,00€               | 6.00%       | 744,12€               | 702,00 €                     | 702,00 € <b>0</b>         | 702,00 €          | 421,20 € 0           | 2017-02-28                     | ň     |
| 1   | 4 Plantações - Investimentos / Subsolagem                                                                                                    | Surriba com giratória                                             | 1     | 0,65       | ha      | 1 365,00 €            | 6.00%       | 1 446,90 €            | 1 365,00 €                   | 1 365,00 € 0              | 1 365,00 €        | 819,00 € <b>0</b>    | 2017-02-25                     | ٢     |
| 1   | 5 Plantações - Investimentos / Tutoragem                                                                                                    | Tuturoes, 1 por planta                                            | 1     | 94,00      | un      | 655,20 €              | 6.00%       | 694,51 €              | 655,20 €                     | 655,20 € 0                | 655,20 €          | 393,12 € 0           | 2017-02-28                     |       |

Figura 48 - Lista detalhada dos investimentos que compõem o projecto

#### Criação de novo investimento

Para criar um investimento deve clicar no botão "Adicionar investimento". No ecrã seguinte deve efectuar a sua caracterização com o preenchimento de todos os campos nomeadamente a escolha da rubrica e sub-rubrica em que se insere, o local a associar o investimento e os valores do investimento.

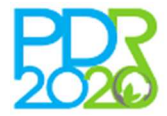

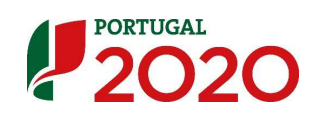

O valor residual de cada investimento, deve ser coerente com o cálculo das amortizações, de acordo com as boas práticas contabilísticas e o respectivo período de vida útil.

Para validar os dados deve clicar no botão "Guardar" e um novo investimento será adicionado à lista de "Investimentos do projecto"

|                              | 1 2 3 4 5 6 7 Investimentos 9 10 11 12 13 14 15 |              |
|------------------------------|-------------------------------------------------|--------------|
| Investimentos                |                                                 |              |
| Rubrica *                    | Escolha uma opção 🔻                             |              |
| Sub-Rubrica *                | Escolha uma opção 🔻                             |              |
| Designação *                 |                                                 |              |
| Local de Investimento        | Não aplicável 🔻                                 |              |
| Quantidade *                 | 0.000                                           |              |
| Investimento Total (s/IVA) * | 0.00 C                                          |              |
| Taxa de IVA (%) *            | Escolha uma opção 🔻                             |              |
| Investimento Total (c/IVA) * | 0.00 €                                          |              |
| Investimento Elegível *      | 0.00 E                                          |              |
| Valor Residual *             | 0.00 €                                          |              |
| Data de Realização *         | •                                               |              |
| Fundamentos                  |                                                 |              |
|                              | h                                               |              |
|                              |                                                 | Guardar Volt |

Figura 49 - Caracterização de novo investimento adicionado ao projecto

Na coluna "Acções" da lista de "Investimentos do projecto" encontram-se disponíveis os ícones que permitem efectuar a edição e alteração de investimentos aprovados na candidatura bem como a sua eliminação (Figura 48 – Lista detalhada dos investimentos que compõem o projecto).

#### Edição e alteração de investimento

A edição do investimento através do ícone *(e)*, permite a alteração da subrubrica à qual se encontra associado, as quantidades e os valores de investimento.

A data de realização do investimento não é um campo editável, mantendo-se a data prevista na candidatura.

Esta opção pode ser relevante quando se pretende reduzir o valor de investimento de um determinado trabalho fruto de alterações no mercado. Com a redução do valor de investimento podem ser adicionados novos investimentos.

Chama-se a atenção que apenas deve editar os investimentos se os pretender alterar.

| IENTOS                               |                           |           |                                    |            |  |
|--------------------------------------|---------------------------|-----------|------------------------------------|------------|--|
| A edição de um investimento aprovado | o irá implicar a reavalia | ição do a | a submissão do Pedido de Alteração | <b>)</b> . |  |
|                                      | Endermonte Co             |           |                                    | -          |  |
| Rubrica *                            | (Equipamento - Geral)     | di        |                                    | •          |  |
| Sub-Rubrica *                        | Gerador                   |           |                                    | *          |  |
| Subilitie                            | (Gerador)                 |           |                                    |            |  |
| Designação *                         | Gerador Automátic         | o 45 Kva  |                                    |            |  |
| Local de Investimente                | #4 - Aviário (0.55        | )ha)      | ,                                  | •          |  |
| Local de Investmento                 |                           |           |                                    |            |  |
| Quantidade *                         | 1                         | un        |                                    |            |  |
|                                      | (1.000)                   | 6         |                                    |            |  |
| Investimento Total (s/IVA) *         | (9400.00)                 | e         |                                    |            |  |
| Taxa de IVA (%) *                    | 23.00                     | ٣         |                                    |            |  |
|                                      |                           |           |                                    |            |  |
| Investimento Total (c/IVA) *         | (11562.00)                | e         |                                    |            |  |
| Investigents Flagford *              | 8550.00                   | ¢         |                                    |            |  |
| Investimento Elegiver                | (8550.00)                 |           |                                    |            |  |
| Valor Residual *                     | 0.00                      | €         |                                    |            |  |
|                                      | (0.00)                    |           |                                    |            |  |
| Data de Realização                   | 2016-06-13                |           |                                    |            |  |
|                                      |                           |           |                                    |            |  |

Figura 50 - Alteração de investimento aprovado no projecto

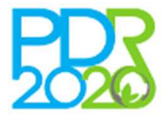

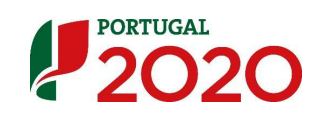

Eliminação de investimento

A eliminação do investimento é efectuado através do ícone . Depois de eliminados, os investimentos podem ser recuperados através do ícone disponível na coluna "Ações" da lista de "Investimentos do projecto apagados".

Os investimentos criados e editados encontram-se na lista de "Investimentos do projecto" e os investimentos eliminados encontram-se na lista de "Investimentos do projecto apagados" sendo identificados por código de cores.

Todas as alterações, quer sejam na componente das plantações, quer sejam na componente dos investimentos gerais são aqui reflectidas.

| 28      | Plantações - Investimentos / Subsolagem                                   |                                                                       | Surriba com giratória                                                                                               | 3   |         | 1,00           | ha        | 2 100,00 € | 6.00%  | 2 226,0   | € 2.10  | 9,00€    | 2 100,00 € 0              | 2 100,00 | € 1 260,0        | 0 € O 2017-02-28              | 0    |    |
|---------|---------------------------------------------------------------------------|-----------------------------------------------------------------------|----------------------------------------------------------------------------------------------------|-----|---------|----------------|-----------|------------|--------|-----------|---------|----------|---------------------------|----------|------------------|-------------------------------|------|----|
| 29      | Plantações - Investimentos / Tutoragem                                    |                                                                       | Tuturoes, 1 por planta                                                                                              | 3   | 14      | 44,00          | un        | 1 008,00€  | 6.00%  | 1 068,4   | € 100   | 8,00€    | 1 008,00 € 0              | 1 008,00 | € 604,8          | 0€0 2017-02-28                | 0    |    |
| 30      | Plantações - Investimentos / Mão de Obra (plantação )                     | propriamente dita)                                                    | Trabalhos de plantação, distribuição de<br>fatores de produção e rega de plantação                                  | 3   |         | 1,00           | vg        | 330,00 €   | 6.00%  | 349,8     | € 33    | 0,00€    | 330,00 € <b>0</b>         | 330,00   | € 198,0          | 0 € <mark>0</mark> 2017-02-28 |      |    |
| 31      | Plantações - Investimentos / Outros trabalhos de prep                     | ereção do solo                                                        | Serviço de trator para plantação, transporte<br>de produtos e rega de plantação                                     | 3   |         | 1,00           | ha        | 450,00 €   | 6.00%  | 508,8     | € 49    | 0,00€    | 450,00 € <b>0</b>         | 480,00   | € 288,0          | 0 € 0 2017-02-28              | 0    |    |
| 32      | Plantações - Investimentos / Adubo - Fertilização de fu                   | undo                                                                  | Adubos, amicote 2017, materia organica e<br>cordigran                                                               | 3   | 1 50    | 00,00          | kg        | 1 075,00 € | 6.00%  | 1 139,5   | € 66    | 3,00€    | 663,00 € <b>0</b>         | 1 075,00 | € 397,8          | 0€0 2017-02-28                | •    |    |
| 33      | Plantações - Investimentos / Calcário -melhoria da fer                    | tilidade do solo                                                      | Aplicação de Calcário para melhoramento<br>dos solos, incluindo os trabalhos de<br>aplicação (mão de obra e trator) | 3   | 4 50    | 00,00          | kg        | 2 400,00 € | 6.00%  | 2,544,0   | i€ 40   | 0,00€    | 400,00 € <b>0</b>         | 1 161,24 | € 240,0          | 0€0 2016-07-31                | -    |    |
| / 34    | Imateriais / Estudos de viabilidade e de acompanhame                      | into                                                                  | Estudo de viabilidade econômica e<br>Tinanceira. Acompanhamento e submissão<br>candidatura                          | n/a |         | 2,00<br>(2,00) | vg 1      | 2 000,00 € | 23.00% | 14 760,0  | € 11 44 | 7,16€    | 11 447,16 € 0             | 0,00     | € 6 868,3        | 0€0 2016-03-31                | 8.0  |    |
| + 35    | Plantações - Investimentos / Plantas                                      |                                                                       | teste                                                                                                    | 5   | 5 00    | 00,00          | un 1      | 0 000,00 € | 13.00% | 11 300,0  | € 10.00 | 0,00 €   | (a avaliar) 0<br>(0,00.6) | 0,00     | I€ (a avali<br>é | ar) 0 2018-03-26              |      |    |
| + 36    | Edificios e outras construções / Alpendre                                 |                                                                       | tyyy                                                                                                    | 1   | 10      | 00,00          | m2 5      | 0 000,00 € | 6.00%  | 53 000,0  | € 50.00 | 0,00 €   | (a avaliar) 0<br>(0,00-6) | 0,00     | I€ (a avali<br>¢ | ar) 0 2018-03-26<br>1,00-€    | B 0  |    |
| Inve    | stimentos do projeto apagados                                             |                                                                       |                                                                                                    |     |         |                |           |            |        |           |         |          |                           |          |                  |                               |      |    |
|         |                                                                           |                                                                       |                                                                                                    |     | v       | alor           |           |            | Inv. 1 | Total T   | axa Inv | . Total  | Inv.                      | Valor    | Apoio            | Data Prevista                 |      |    |
| #       | Rubrica                                                                   |                                                                       | Designação                                                                                                    | Lo  | ocal Un | itário         | Quantidad | Unidade    | = (S/I | VA) 1     | VA (C   | /IVA)    | Elegivel                  | Residual | Aprovado         | Realização                    | cões | ť. |
| × 12    | Equipamento - Geral / Gerador                                             | Gerador Automático 45 Kva                                             |                                                                                                    | 4   |         | 0,00€          | 1,0       | un (       | 9 40   | 10,00€ 23 | 00% 11  | 562,00 € | \$ 550,00 €               | 0,00 €   | 5 130,00 €       | 2016-06-13                    | 0    |    |
| ¥ 19    | Plantações - Investimentos / Calcário -melhoria da<br>fertilidade do solo | Aplicação de Calcário para melhor<br>aplicação (mão de obra e trator) | emento dos solos, incluindo os trabelhos de                                                                         | 1   |         | 0,00€          | 2 925,0   | ) kg       | 1 56   | i0,00€ 6  | 00% 1   | 653,60 € | 256,00 €                  | 754,81€  | 153,60 €         | 2016-07-31                    |      |    |
| Legend  | la:                                                                       |                                                                       |                                                                                                    |     |         |                |           |            |        |           |         |          |                           |          |                  |                               |      |    |
| REC/ISI | to no pedido de alteração                                                 |                                                                       |                                                                                                    |     |         |                |           |            |        |           |         |          |                           |          |                  |                               |      |    |
| - criac |                                                                           |                                                                       |                                                                                                    |     |         |                |           |            |        |           |         |          |                           |          |                  |                               |      |    |
| / edit  | ado no pedido de alteração                                                |                                                                       |                                                                                                    |     |         |                |           |            |        |           |         |          |                           |          |                  |                               |      |    |

Figura 51 - Listagem de investimentos

#### <u>Separador 9 – Orçamentos</u>

Para efeitos de aferição da razoabilidade dos custos é obrigatório a apresentação de 1 ou 3 orçamentos comerciais ou facturas pró-forma para cada um dos investimentos adicionados, quando estejam em causa valores até 5.000,00 € ou superiores, respectivamente.

|                               |                                                                                                    | 1 2 3 4 5 6  | 7 8 Orçamentos 10 11 | 12 13 14 | 15                |             |            |       |
|-------------------------------|----------------------------------------------------------------------------------------------------|--------------|----------------------|----------|-------------------|-------------|------------|-------|
| Orçame                        | NTOS                                                                                                    |              |                      |          |                   |             |            |       |
| Erros     E                   | de validação:<br>istem rubricas sem orçamentos associado                                                                     |              |                      |          |                   |             |            |       |
| Investin                      | nentos sem orçamento associado                                                                                               |              |                      |          |                   |             |            |       |
| #                             | Rubrica/Sub-Rubrica                                                                                                    | Designação   | Inv. Total (S/IVA)   | Taxa IVA | Inv. Total (C/IVA | .)          |            |       |
| 35                            | Plantações - Investimentos/Plantas                                                                                           | teste        | 10 000,00 €          | 13.00    |                   | 11 300,00 € |            |       |
| 36                            | Edifícios e outras construções/Alpendre                                                                                      | tyyy         | 50 000,00 €          | 6.00     |                   | 53 000,00 € |            |       |
| eve adic<br>Adiciona<br>)rçam | inner os orgamentos em faita para conseguir submeter o Pedido de Altaregio.<br>Ir Orgamento<br>ientos do pedido de alteração |              |                      |          |                   |             |            |       |
|                               |                                                                                                    |              |                      |          |                   |             |            |       |
|                               | Descrição Investimentos associados                                                                                           | Valor com IV | A (C) Valor sem      | (VA (€)  | NIF Entidade      | CAE         | Documentos | Acões |

Figura 52 – Adicionar orçamento

Para associar os orçamentos aos investimentos deve clicar no botão "**Adicionar orçamento**". No ecrã seguinte deve ser efectuada a caracterização do respectivo orçamento.

Os orçamentos são carregados no momento sendo os documentos seleccionados a partir do computador sem necessidade de os carregar previamente na área reservada do Balcão do Beneficiário.

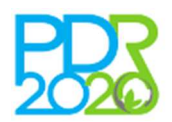

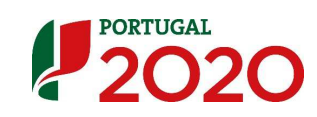

|                    | 1 2 3 4 5 6 7 8 Organientos 10 11 12 13 14 15 |
|--------------------|-----------------------------------------------|
| Orçamentos         |                                               |
| Descrição *        |                                               |
| Rubricas *         | Nenhuma rubrica selecionada 🗸                 |
| Valor *            | 0.00 € <b>9</b>                               |
| Valor sem IVA *    | 0.00 C                                        |
| Empresa nacional * | Seleccione uma opção V                        |
| NIF da entidade *  |                                               |
| CAE *              |                                               |
| Documentos *       | Se Procurar                                   |
|                    | Guardar Voltar                                |

Figura 53 - Caracterização do orçamento

### Separador 10 – Rentabilidade

A rentabilidade do projecto é apurada através do cálculo do VAL (Valor Actualizado Liquido) que terá por base a informação relativa ao investimento e aos acréscimos obtidos desde o ano de início do investimento até ao fim da vida útil da operação.

Neste separador encontra-se descrita a estrutura de custos e proveitos do projecto em cada ano de vida útil da operação.

É composto por campos editáveis e não editáveis e <u>encontra-se preenchido por defeito com os</u> valores apurados em sede de análise da candidatura.

As alterações aos valores de custos e proveitos efectuados na componente pecuária e na componente vegetal são apresentados nos campos não editáveis, sendo os valores transpostos dessas mesmas componentes para este quadro.

| Rubricas                                        | Ano de Pré-Operação (C) | Ano 1 (€) | Ano 2 (€) | Ano 3 (€) | Ano 4 (€) | Ano S (€) | Ano 6 (€) | Ano 7 (€) | Ano 8 (€) | Ano 9 (€) | Ano de Cruzeiro ( |
|-------------------------------------------------|-------------------------|-----------|-----------|-----------|-----------|-----------|-----------|-----------|-----------|-----------|-------------------|
| Vendas                                          | 0.00                    | 0.01      | 263894.41 | 263894.41 | 263894.41 | 263894.41 | 264614.40 | 265454.40 | 266774.40 | 268454.40 | 270134.           |
| Subsidios                                       | 0.00                    | 0.00      | 0.00      | 0.00      | 0.00      | 0.00      | 0.00      | 0.00      | 0.00      | 0.00      | 0.                |
| Indemnizações compensatórias                    | 0.00                    | 0.00      | 0.00      | 0.00      | 0.00      | 0.00      | 0.00      | 0.00      | 0.00      | 0.00      | 0.                |
| Agro-Ambientais                                 | 0.00                    | 0.00      | 0.00      | 0.00      | 0.00      | 0.00      | 0.00      | 0.00      | 0.00      | 0,00      | 0.                |
| Outros Subsidios                                | 0.00                    | 0.00      | 0.00      | 0.00      | 0.00      | 0.00      | 0.00      | 0.00      | 0.00      | 0.00      | 0.                |
| Outros Proveitos da Operação                    | 0.00                    | 0.00      | 0.00      | 0.00      | 0.00      | 0.00      | 0.00      | 0.00      | 0.00      | 0.00      | 0.0               |
| PROVEITOS DA OPERAÇÃO                           | 0.00                    | 0.01      | 263894.41 | 263894.41 | 263894.41 | 263894.41 | 264614.40 | 265454.40 | 266774.40 | 268454.40 | 270134.           |
| Custos da Exploração vegetal                    | 0.00                    | 0.00      | 0.00      | 110.00    | 220.00    | 250.00    | 280.00    | 420.00    | 600.00    | 630.00    | 630.              |
| Custos de Exploração Animal                     | 0.00                    | 0.00      | 18000.00  | 18000.00  | 18000.00  | 18000.00  | 18000.00  | 18000.00  | 18000.00  | 18000.00  | 18000.            |
| Alimentação animal adquirida                    | 0.00                    | 0.00      | 140735.02 | 140735.02 | 140735.02 | 140735.02 | 140735.02 | 140735-02 | 140735.02 | 140735.02 | 140735.           |
| Compra <mark>de</mark> Animais não reprodutores | 0.00                    | 0.00      | 0.00      | 0.00      | 0.00      | 0,00      | 0.00      | 0.00      | 0.00      | 0.00      | 0.                |
| Conservação e reparação de equipamentos         | 0.00                    | 0.00      | 9312.00   | 9312.00   | 9312.00   | 9312.00   | 9312.00   | 9312.00   | 9312.00   | 9312.00   | 9312.0            |
| Conservação e reparação de construções          | 0.00                    | 0.00      | 3180.00   | 3180.00   | 3180.00   | 3180.00   | 3180.00   | 3180.00   | 3180.00   | 3180.00   | 3180.0            |
| Custos financeiros                              | 0.00                    | 0.00      | 0.00      | 0.00      | 0.00      | 0.00      | 0.00      | 0.00      | 0.00      | 0.00      | 0.1               |
| Impostos indiretos                              | 0.00                    | 0.00      | 0.00      | 0.00      | 0.00      | 0.00      | 0.00      | 0.00      | 0.00      | 0.00      | 0.0               |
| Mão-de-obre                                     | 0.00                    | 0.00      | 5626.25   | 5748.75   | 5818.75   | 5906.25   | 5958.75   | 6011.25   | 6186.25   | 6396.25   | 6571.             |
| Rendes                                          | 0.00                    | 0.00      | 0.00      | 0.00      | 0.00      | 0.00      | 0.00      | 0.00      | 0.00      | 0,00      | 0.1               |
| Amortizações                                    | 0.00                    | 0.00      | 24114.80  | 24230.52  | 24230.52  | 24230.52  | 24230.52  | 24230.52  | 24230.52  | 24230.52  | 24230.            |
| Contribuições e seguros                         | 0.00                    | 0.00      | 1000.00   | 1000.00   | 1000.00   | 1000.00   | 1000.00   | 1000.00   | 1000.00   | 1000.00   | 1000.0            |
| Outros custos da operação                       | 0.00                    | 0,00      | 0.00      | 0,00      | 0.00      | 0.00      | 0.00      | 0.00      | 0.00      | 0.00      | 0.1               |
| CUSTOS DA OPERAÇÃO                              | 0.00                    | 0.00      | 201968.07 | 202316.29 | 202496.29 | 202613.79 | 202696.29 | 202888.79 | 203243.79 | 203483.79 | 203658.           |
| Valor Residual(€)                               |                         | 0.0       | 0         |           |           |           |           |           |           |           |                   |
| VAL aprovado                                    | 232741.89€              |           |           |           |           |           |           |           |           |           |                   |

Os campos editáveis devem ser alterados para as novas condições do projecto.

Figura 54 - Rentabilidade do projecto

#### <u>Separador 11 – Recursos Financeiros</u>

Este separador destina-se ao preenchimento da estrutura de financiamento da operação.

As fontes de financiamento da operação assentam sobre três pilares, Capitais Próprios, Capitais Alheios e Incentivo Estimado.

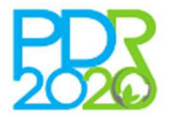

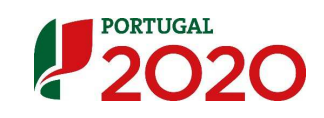

O valor de Financiamento Total deve ser igual ao Investimento Total.

No caso de existir o recurso a capitais alheios, devem ser apresentados os respectivos custos financeiros descritos no separador anterior.

|                                                                                      | 1 2 3 4 5 6 7 8 9 | 9 10 Recursos Financeiros 12 13 14 1 | 5                                         |        |
|--------------------------------------------------------------------------------------|-------------------|--------------------------------------|-------------------------------------------|--------|
| ursos Financeiros                                                                    |                   |                                      |                                           |        |
| rros de validação:<br>• O financiamento total deverá ser igual ao investimento total |                   |                                      |                                           |        |
| Recursos Financeiros                                                                 | Ano 1             | Ano 2                                | Total                                     | 96     |
| apitals Próprios                                                                     | 124153.01         | 3761.14                              | 127914.15                                 | 29.2   |
| apitals Alheios                                                                      | 0.00              | 0.00                                 | 0.00                                      | 0.0    |
| Dívidas a Instituições de Crédito                                                    | 0.00              | 0.00                                 | 0.00                                      | 0.00   |
| Outros                                                                               | 0.00              | 0.00                                 | 0.00                                      | 0.0    |
| centivo Estimado                                                                     | 300833.99         | 9113.61                              | valor de incentivo aprovado: 309 947,60 € | 70.79  |
| nanciamento Total                                                                    | 424987.00         | 12874.75                             | 437861.75                                 | 100.00 |
| rvestimento Total                                                                    | 411771.40         | 77174.75                             | 488946.15                                 |        |
| indamentação                                                                         |                   |                                      |                                           |        |

Figura 55 – Recursos financeiros

#### <u>Separador 12 – Emprego</u>

Este separador destina-se ao preenchimento dos indicadores relativos ao impacto da operação sobre o emprego e encontra-se preenchido por defeito com os valores previstos na candidatura.

Estes indicadores devem ser modificados e fundamentados no caso da alteração ao projecto ter impacto sobre o emprego.

|      |              |        | 1 2 3 4       | 5 6 7 8 | 9 10 11 Emprego 13 | 14 15 |
|------|--------------|--------|---------------|---------|--------------------|-------|
| Емя  | PREGO        |        |               |         |                    |       |
| Alte | erar emprego |        |               |         |                    |       |
|      |              |        | Pré-operação  |         | Ano Cruzeiro       | 0     |
|      | Género       | UTAs * | Nº. Pessoas * | UTAs *  | Nº. Pessoas *      |       |
| H    | lomens       | 0.00   | 0             | 0.48    | 2                  |       |
| N    | fulheres     | 0.00   | 0             | 0.50    | 1                  |       |
|      |              |        |               |         |                    |       |
|      |              |        |               |         |                    |       |
|      |              |        |               |         |                    |       |
|      |              |        |               |         |                    |       |
|      |              |        |               |         |                    |       |
|      |              |        |               |         |                    |       |
|      |              |        |               |         |                    | Sa    |

Figura 56 - Indicadores do emprego

#### Separador 13 – Critérios de Elegibilidade

Neste separador deve ser associada a documentação necessária para a validação dos critérios de elegibilidade.

Os documentos devem ser previamente carregados na área reservada do beneficiário no BB através do ponto de menu Beneficiário e submenu Documentos, devendo posteriormente ser associados aos respectivos critérios.

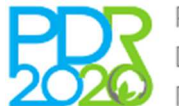

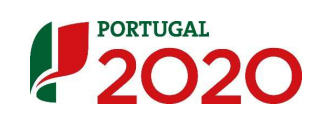

|                                                                                                    | 1 2 3 4 5 6 7 8 9 10 11 12 <b>Critérios de Elegibilidade</b> 14                                                                                                 | 15                         |
|----------------------------------------------------------------------------------------------------|----------------------------------------------------------------------------------------------------|----------------------------|
| Critérios de Elegibilidade                                                                                  |                                                                                                    |                            |
| Os documentos sinalizados com * corresp<br>Para associar o documento a cada respos                          | ondem a documentos de entrega obrigatória.<br>sa deverá previamente carregá-lo na sua área pessoal, no menu do Beneficiário e no submenu dos Document           | os.                        |
| ortaria n.º 31/2015                                                                                         |                                                                                                    |                            |
| ritérios do beneficiário                                                                                    |                                                                                                    |                            |
|                                                                                                    | Critério                                                                                                    | Documento*                 |
| 5º/1 f) v) Descrição detalhada das ações necessária<br>ficiência na utilização dos recursos, o aconselhame  | ao desenvolvimento das atividades da exploração agrícola, designadamente as relacionadas com a sustentabilidade ambiental e a<br>to agrícola e a formação;      | Não necessita de documento |
| ritérios de seleção                                                                                         |                                                                                                    |                            |
|                                                                                                    | Critério                                                                                                    | Documento*                 |
| 5º/1 b) Candidaturas de jovens agricultores que se i<br>Idministração Geral e divulgadas no portal do PDR 2 | nstalem em regiões nas quais se verificou perda de população intercensitária, definidas pelo Gabinete de Planeamento e Políticas e<br>020, em viviv.pdr-2020.pt | Não necessita de documento |
| ortaria n.º 230/2014                                                                                        |                                                                                                    |                            |
| ritérios de seleção                                                                                         |                                                                                                    |                            |
|                                                                                                    | Critério                                                                                                    | Documento*                 |
|                                                                                                    |                                                                                                    | Não necessita de documento |

Figura 57 – Critérios de elegibilidade

### <u>Separador 14 – Documentos</u>

O separador dos documentos serve para a submissão de documentos que suportem e fundamentem o pedido de alteração.

Para as situações em que em sede de PALT há alterações significativas ao projecto aprovado, neste separador pode apresentar a memória descritiva do projecto reformulada.

Os documentos são carregados no momento não sendo necessário carregar previamente na área reservada do BB.

Para adicionar um documento, deve clicar no botão "**Novo Documento**" e seleccionar o documento gravado no computador.

|                                                                   | 1 | 2 3 | 4 5 | 6 | 7 | 8 9 | 10 | 11 | 12 | 13 | Documentos | 15 |      |
|-------------------------------------------------------------------|---|-----|-----|---|---|-----|----|----|----|----|------------|----|------|
| Documentos                                                        |   |     |     |   |   |     |    |    |    |    |            |    |      |
| Lista de documentos<br>Não existem documentos.<br>+Novo documento |   |     |     |   |   |     |    |    |    |    |            |    |      |
|                                                                   |   |     |     |   |   |     |    |    |    |    |            |    | Sair |

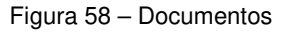

#### <u>Separador 15 – Submissão</u>

Este separador permite a submissão do PALT. Antes da submissão é efectuado um processo de validação do correto preenchimento do PALT e caso sejam detectados erros são listados no ecrã, com a indicação do respectivo erro e com um link para o separador onde o mesmo ocorre.

Caso ocorra algum erro não será possível a submissão do PALT, sendo necessário proceder à sua correcção.

Se não existirem erros, é possível a submissão do PALT clicando no botão "Submeter".

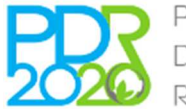

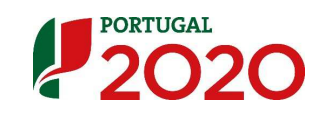

Concluído este processo será disponibilizado o comprovativo da submissão do PALT.

|                                                                                                    | 1 2 3                                                         | 4 5 6 7                                                                   | 8 9 10                                                                  | 11 12 13 14                                                                | Submissão                                                                   |
|----------------------------------------------------------------------------------------------------|---------------------------------------------------------------|---------------------------------------------------------------------------|-------------------------------------------------------------------------|----------------------------------------------------------------------------|-----------------------------------------------------------------------------|
| Submissão                                                                                                    |                                                               |                                                                           |                                                                         |                                                                            |                                                                             |
| Está prestes a concluir o processo de formalização do<br>Caso existam erros de validação, apresentados abaixo<br>Efetuada a submissão, surgirá uma página de confirm<br>Se encontrar dificuldades não hesite em contactar-no | seu pedido de a<br>o, poderá procec<br>lação da receção<br>s. | Ilteração. Verifique, j<br>ler à devida correção<br>o do seu pedido de al | por favor, o preenchi<br>o, sem a qual não é p<br>Iteração, na qual pod | mento de todo o formu<br>ossível a submissão do<br>erá obter o respetivo c | ário, antes de proceder à submissão.<br>pedido de alteração.<br>mprovativo. |
| Validação - Erros<br>• Página Recursos Financeiros: O financiamento                                                                                                    | total deverá ser                                              | igual ao investiment                                                      | to total                                                                |                                                                            |                                                                             |
|                                                                                                    |                                                               |                                                                           |                                                                         |                                                                            |                                                                             |
|                                                                                                    |                                                               |                                                                           |                                                                         |                                                                            | Sair                                                                        |

Figura 59 - Submissão

# 3. LISTA DE PEDIDOS DE ALTERAÇÃO

A lista de PALT está disponível no ponto de menu Pedidos Alteração > Lista.

Esta lista é composta por 3 seções:

- PALT de titularidade por aceitar
- PALT ativos
- PALT de titularidade enviado

A lista de PALT permite acompanhar a evolução dos PALT e adicionalmente permite aceder ao detalhe de cada PALT bem como cancelar um PALT previamente criado ou submetido. Está também disponível o acesso ao comprovativo de submissão para os PALT já submetidos.

| ransferências de titularidade ·                                                                                                    | recebidos por aceitar |                     |                                           |                                  |                                     |                                        |       |                                               |
|----------------------------------------------------------------------------------------------------|-----------------------|---------------------|-------------------------------------------|----------------------------------|-------------------------------------|----------------------------------------|-------|-----------------------------------------------|
| Projeto                                                                                                    | Titulo                | Beneficiário        | Beneficiário de destino                   | Tipo de Alteração                | Estado                              | Criação                                | Ações | ista de PALT o                                |
| PDR2020-321-000<br>Dperação: 3.2.1 - Investimento na<br>exploração agrícola + Jovens<br>Igricultores<br>Anúncio: 03 / Ação 3.2 / 2015 | 108886666666          | NIF:                | NIF: ************************************ | Transferência de<br>titularidade | Para confirmação do<br>novo titular |                                        |       | ransferência de<br>itularidade por<br>aceitar |
|                                                                                                    |                       |                     |                                           |                                  |                                     |                                        |       |                                               |
| didos de alteração                                                                                                    | Titute                | Receffeite          | Rossfields de destina                     | Tine de Alkenseïs                | Entrate                             | Crimeire                               | 4-5   |                                               |
| PDR2020-321-UU<br>2peração: 3.2.1 - Investimento na<br>exploração agricola + Jovens<br>ignicultores<br>númício: 03 / Ação 3.2 / 2015  | WWWWWWWW              | NIF: 2222000(NIFAP: | NIF: "                                    | Transferência de<br>titularidade | Submetido                           | Market Market                          |       | Lista de PALT<br>ativos e<br>cancelados       |
| DR2020-321-002029<br>peração: 3.2.1 - Investimento na<br>sploração agrícola + Jovens<br>igricultores<br>inúncio: 03 / Ação 3.2 / 2015 | Apicultura            | NIF:                | NIF: NIFAP: 2000000                       | Transferência de<br>titularidade | Em edição                           | 12200000000000000000000000000000000000 | 6 8   |                                               |
| ansferências de titularidade -                                                                                                    | transferidos          |                     |                                           |                                  |                                     |                                        |       | l ista da PAI <sup>-</sup>                    |
| rojeto                                                                                                    | Título                | Beneficiário        | Beneficiário de destino                   | Tipo de Alteração                | Estado                              | Criação                                | Ações | transferência                                 |
| DR2020-321-000<br>peração: 3.2.1 - Investimento na<br>oploração agricola + Jovens<br>oricultores                                      | MARGECCECCC           | NIF:                | NIF: TELEVISION NIFAP: TELEVISION         | Transferência de<br>titularidade | Cancelado                           | (0.00000000000000000000000000000000000 |       | titularidade –<br>transferência               |

Figura 60 – Lista de pedidos de alteração

# 4. DETALHE DE UM PEDIDO DE ALTERAÇÃO

Os detalhes do PALT estão acessíveis através da lista de PALT e permite consultar em detalhe os dados que foram preenchidos no PALT bem como acompanhar a evolução do mesmo.

O acesso ao detalhe é efectuado através do ícone 🖹 disponível na coluna das acções.

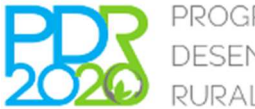

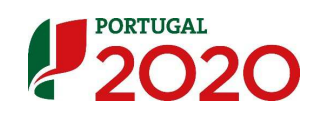

É ainda possível aceder ao PDF do comprovativo da submissão do PALT através do ícone 🙆.

| lº do Projeto:<br>Iviso:<br>ledida:<br>istado:                                                                                                    | 3.2.1 - Investimento na exploração agrícola<br>Enviado ao Organismo Pagador (IFAP,IP)                                                                                                    |                                                                                                    | Titulo:<br>Data de Submissão:<br>Beneficiário:<br>Estado do pedido de alteração: En                                                                                                    | n edição                                                                                                    |
|----------------------------------------------------------------------------------------------------|----------------------------------------------------------------------------------------------------|----------------------------------------------------------------------------------------------------|----------------------------------------------------------------------------------------------------|----------------------------------------------------------------------------------------------------|
|                                                                                                    | Resumo                                                                                                    | Contactos Sócios Par                                                                                                    | rcelário Critérios de Elegibilidade Do                                                                                                    | cumentos Submissão                                                                                                    |
| Resumo                                                                                                    |                                                                                                    |                                                                                                    |                                                                                                    |                                                                                                    |
| Motivo da alteraçã                                                                                                    | ão Processo de Fusão por Incorpor                                                                                                    | ação ou por Sucessão.                                                                                                    |                                                                                                    |                                                                                                    |
|                                                                                                    | Integer a dui odio! Nam risus v                                                                                                    | elit, aliquam ac felis fringilla, sus                                                                                        | cipit varius tortor. Mauris nec sem lacus. Sed pell                                                                                                    | entesque; est a sagittis cursus, velit elit condimentum est, at lobortis justo                                                                                                    |
| Titular de ou                                                                                                    | ipsum omare nulla? Pellentesq<br>rhoncus portitor. Donce interdu<br>vitae dolor sagittis pretium. Se<br>fermentum quam sed justo ultr                                                                   | ie vel vehicula diam. Integer maç<br>m nisi vitae mauris pulvinar, nec<br>d accumsan nisi ac semper congu<br>icies eleifend! | pa neque, lobortis in quam ut, auctor molestie m<br>tempor enos tristique. Suspendisse potenti. Fusce<br>e. Vivamus suscipit egestas magna, at semper au<br>Titular de destino                                                                                                    | auris. Phasellus ultrices malesuada lorem vel vulputate. Donec nec diam a li<br>cursus ultrices ante, cursus manisun inhe venenais di. Donec tempus risus<br>gue. Donec turpis tortor, convallis at massa ac, pretium iaculis risus. Integer                                                                                                    |
| Titular de oi                                                                                                    | ipsum ornare nulla? Pellentega,<br>moncus portitor. Donec interd,<br>vitae dolor sagittis pretium. Se<br>fermentum quam sed justo ultr                                                                  | e vel vehicula diam. Integer mag<br>misi vitae mauris pulvinar, nec<br>d accumsan nisi ac semper congu<br>icies eleifend!    | pa neque, lobortis in quam ut, autor molestie m<br>tempor ros tristique. Suspendise potenti. Fusoc<br>e. Vivamus suscipit egestas magna, at semper au<br>Titular de destino                                                                                                    | auris. Phasellus ultrices malesuada lorem vel vulputate. Donec nec diam a li<br>cursus ultrices ante, cursus manisus nihe venenais di. Donec tempus risus<br>gue. Donec turpis tortor, convallis at massa ac, pretium iaculis risus. Integer                                                                                                    |
| Titular de oi<br>Nome<br>NIF                                                                                                    | ipsum orane nulla? Pellentega<br>witae dolor sagittis pretium. Se<br>fermentum quam sed justo ultr                                                                                                    | e vel vehicula diam. Integer mag<br>minidi vitae mavis pulvinar, ne<br>d accumsan nisi ac semper congu<br>icies eleifend!    | pa neque, lobortis in quam ut, autor molestie m<br>tempor ros tristique. Suspendise potenti. Fusoc<br>e. Vivamus suscipit egestas magna, at semper au<br>Titular de destino<br>NoME<br>NE                                                                                                    | auris. Phasellus utrices malesuada lorem vel vulputate. Donec nec diam ali<br>cursus utrices ante, cursus manianus niho venenais di. Oonec tempus risus<br>gue. Donec turpis tortor, convallis at massa ac, pretium iaculis risus. Integer                                                                                                    |
| Titular de oi<br>nome<br>nife                                                                                                    | ipsum orane nulla? Pellentega<br>with the dolor sagittis pretium. Se<br>fermentum quam sed justo ultr                                                                                                   | le vel vehicula diam. Integer mag<br>m nisi vitae mavis pulvinar, ne<br>d accumsan nisi ac semper congu<br>icies eleifend!   | pai neque, jobortis in quam ut, auctor molestie m<br>tempor rest ristique. Suspendisse potenti. Fusac<br>e. Vivamus suscipit egestas magna, at semper au<br>Titular de destino<br>NOME<br>NIF<br>NIFAP                                                                                                    | auris. Phasellus utrices malesuada lorem vel vulputate. Donec nec diam a li<br>cursus utrices ante, cursus mainus nihe venenais di. Donec tempus risus<br>gue. Donec turpis tortor, convallis at massa ac, pretium iaculis risus. Integer                                                                                                    |
| Titular de oi<br>NOME<br>NIF<br>NIFAP<br>Tipologia do bene                                                                                                    | ipsum orane nulla? Pellentesy<br>vitae dolor sagittis pretium. Se<br>fermentum quam sed justo ultr<br>rigem                                                                                             | e vel vehicula diam. Integer mag<br>m nisi vitae mavis pulvinar, ne<br>d accumsan nisi ac semper congu<br>icies eleifend!    | pai neque, jobortis in quam ut, auctor molestie m<br>tempor rost ristique. Suspendisse potenti. Fusce<br>e. Vivamus suscipit egestas magna, at semper au<br>Titular de destino<br>NOME<br>NIF<br>NIFAP<br>Tipologia do beneficiário                                                                           | auris. Phasellus utrices malesuada lorem vel vulputate. Donec nec diam ali<br>cursus utrices ante, cursus mainus nihe venenais di. Donec tempus risus<br>gue. Donec turpis tortor, convallis at massa ac, pretium iaculis risus. Integer                                                                                                    |
| Titular de oi<br>NOME<br>NIF<br>NIFAP<br>Tipologia do bener<br>Género                                                                                                 | ipsum orane nulla? Pellentesy<br>vitae dolor sagittis pretium. Se<br>fermentum quam sed justo ultr<br>rigem                                                                                             | e vel vehicula diam. Integer mag<br>m nisi vitae mavis pulvinar, ne<br>d accumsan nisi ac semper congu<br>licies eleifend!   | pai neque, lobortis in quam ut, auctor molestie m<br>tempor rost ristique. Suspendisse potenti. Fusce<br>e. Vivamus suscipit egestas magna, at semper au<br>Titular de destino<br>NOME<br>NIF<br>NIFAP<br>Tipologia do beneficiário<br>Data de inicio da atividade                                            | auris. Phasellus utrices malesuada lorem vel vulputate. Donec nec diam a li<br>cursus utrices ante, cursus mainum inite venenais di. Donec tempus risus<br>gue. Donec turpis tortor, convallis at massa ac, pretium iaculis risus. Integer                                                                                                    |
| Titular de or<br>NGE<br>NIF<br>NIFAP<br>Tipologia do bene<br>Género<br>Número de identif                                                                              | ipsum orane nulla? Pellentesy<br>vitae dolor sagittis pretium. Se<br>fermentum quam sed justo ultr<br>rigem                                                                                             | e vel vehicula diam. Integer mag<br>m nisi vitae mavis pulvinar, ne<br>d accumsan nisi ac semper congu<br>licies eleifend!   | Titular de destino NOME NIF Data de inicio da atividade Caracterização Jurídica                                                                                                    | auris. Phasellus utrices maleuada lorem vel vulputate. Donec nec diam a li<br>cursus utrices ante, cursus mainus nihe venenais di. Donec tempus risus<br>gue. Donec turpis tortor, convallis at massa ac, pretium iaculis risus. Integer<br>based of the second second |
| Titular de or<br>Nome<br>NIF<br>NIFAP<br>Tipologia do bene<br>Género<br>Número de identif<br>Validade                                                                 | ipsum orane nulla? Pellentega<br>vite dolor sagittis pretium. Se<br>fermentum quam sed justo ultr<br>rigem                                                                                              | le vel vehicula diam. Integer mag<br>m nial vitae mavis pulvinar, ne<br>d accumsan nisl ac semper congu<br>icies eleifend!   | pia neque, lobortis in quam ut, auctor molestie m<br>tempor rost trislaue. Suspendise potenti. Fusce<br>e. Vivamus suscipit egestas magna, at semper au<br>Titular de destino<br>NOME<br>NIF<br>NIFAP<br>Tipologia do beneficiário<br>Data de inicio da atividade<br>Caracterização Jurídica<br>Regime de Iva | auris. Phasellus utrices malesuada lorem vel vulputate. Donec nec diam a li<br>cursus utrices ante, cursus maintos antis inho venenais di. Donec tempus risus<br>gue. Donec turpis tortor, convallis at massa ac, pretium iaculis risus. Integer<br>based of the second second secon |
| Titular de ol<br>NOME<br>NIFA<br>Tipologia do benei<br>Género<br>Número de Identil<br>Validade<br>Número. Seguran                                                     | ipsum orane nulla? Pellentega<br>vite dolor sagittis pretium. Se<br>fermentum quam sed justo ultr<br>rigem<br>fectério<br>Singular<br>Masculino<br>neceção<br>20090000000000000000000000000000000000    | le vel vehicula diam. Integer mag<br>m nial vitae mavis pulvinar, ne<br>d accumsan nisi ac semper congu<br>cicles eleifend!  | in eque, icbortis in quam ut, autor molestie m<br>tempor rest ristique. Suspendise potenti. Fusce<br>e. Vivamus suscipit egestas magna, at semper au<br>Titular de destino<br>NOME<br>NIF<br>NIFAP<br>Tipologia do beneficiário<br>Data de inicio de iva<br>Data de líxio de                                  | auris. Prisellus utrices maleuada lorem vel vulputate. Donec nec diam al ju<br>cursus utrices ante, cursus mainus initiv enenatis di. Donec tempus risus<br>gue. Donec turpis tortor, convallis at massa ac, pretium iaculis risus. Integer<br>sociedade de la conventional de la conventional de la conventional<br>sociedade Unipessoal por Quotas<br>Regime geral<br>coccocococo                                                                                                    |
| Titular de oi<br>NOME<br>NIF<br>NIFAP<br>Tipologia do bene<br>Género<br>Número de identif<br>Validade<br>Número. Seguran<br>Data de inicio da a                       | ipsum orane nulla? Pellentega<br>vitae dolor sagittis pretium. Se<br>fermentum quam sed justo ultr<br>rigem<br>ficiário Singular<br>Masculino<br>masculia<br>ga Social                                  | le vel vehicula diam. Integer mag<br>m nial vitae mavis pulvinar, ne<br>d accumsan nisi ac semper congu<br>icies eleifend!   | Titular de destino Titular de destino Titular de destino Titular de destino Titular de destino NoME NIF NIF NIF Tipologia do beneficiário Data de inicio de atividade Regime de Iva Data de lnicio de                                                                                                    | auris. Prisellus utrices maleuada lorem vel vulputate. Donec nec diam al ju<br>cursus utrices ante, cursus maniarus inito venenaita di. Donec tempus risus<br>gue. Donec turpis tortor, convallis at massa ac, pretium iaculis risus. Integer<br>data de la construcción de la construcción de la construcción<br>555555555<br>555555555<br>Coletivo<br>255555555<br>Coletivo<br>255555555<br>Coletivo<br>255555555<br>Sociedade Unipessoal por Quotas<br>Regime geral<br>555555555                                                                                                    |
| Titular de ol<br>NOME<br>NIF<br>NIFAP<br>Tipologia do benei<br>Género<br>Número de Identil<br>Validade<br>Número. Seguran<br>Data de inicio da a<br>Caracterização Ju | ipsum orane nulla? Pellentega<br>vitae dolor sagittis pretium. Se<br>fermentum quam sed justo ultr<br>rigem<br>ficiário Singular<br>Masculino<br>Masculino<br>tadade 2000-00<br>mridica Pessoa singular | le vel vehicula diam. Integer mag<br>m nial vitae maxis pulvinar, ne<br>d accumsan nisi ac semper congu<br>icles eleifend!   | Titular de destino Titular de destino Titular de destino Titular de destino Titular de destino NOME NIF NIF Tipologia do beneficiário Data de inicio de atividade Caracterização Jurídica Regime de Iva Data de Inicio de Sócios                                                                              | auris. Phasellus utrices malesuada lorem vel vulputate. Donec nec diam ali<br>cursus utrices ante, cursus mainus nihe venenais di. Donec tempus risus<br>gue. Donec turpis tortor, convallis at massa ac, pretium iaculis risus. Integer<br>societa de la construction de la construction de la construction<br>societa de la construction de la construction<br>Sociedade Unipessoal por Quotas<br>Regime geral<br>cococococococos                                                                                                    |

Figura 61 - Consulta dos detalhe do PALT

# 5. CANCELAR UM PEDIDO DE ALTERAÇÃO

É possível cancelar um PALT em qualquer momento, exceto se o mesmo se encontrar em processo de decisão.

O PALT pode ser cancelado através do ponto de menu **Pedidos Alteração -> Lista** clicando em seguida no ícone **1**.

# 6. ANÁLISE E DECISÃO DO PEDIDO DE ALTERAÇÃO

Durante a análise, o técnico analista poderá solicitar ao beneficiário esclarecimentos e/ou o envio de documentos adicionais, efetuando-se estes pedidos por via electrónica tal como na análise das candidaturas. Os pedidos de esclarecimentos ficam disponíveis no BB e devem obrigatoriamente ser respondidos via BB dentro dos prazos previstos.

Finda a análise do PALT, os interessados são ouvidos antes de tomada uma decisão. A audiência dos interessados é feita mediante notificação ao beneficiário para exercer, querendo o seu direito de pronúncia no prazo de 10 dias úteis. A Audiência dos Interessados só ocorre se o parecer do PALT for desfavorável.

A decisão do PALT ocorre logo após a conclusão do processo da audiência dos interessados, sendo o beneficiário notificado da decisão relativamente ao pedido apresentado por via electrónica.

Todas as mensagens enviadas por correio eletrónico serão disponibilizadas através do BB do SIPDR2020 pelo que se aconselha a sua consulta com a periodicidade devida.

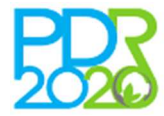

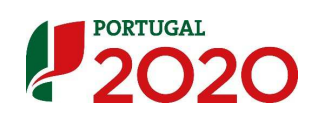

O beneficiário pode reclamar da decisão no prazo de 15 dias úteis após a recepção da mesma, mas a reclamação não suspende o procedimento.

Em caso de reclamação da decisão de aprovação, o beneficiário deve proceder à assinatura do termo de aceitação no prazo estipulado.

# 7. ASSINATURA DO TERMO DE ACEITAÇÃO

A aceitação do apoio é efectuada mediante a submissão e autenticação do termo de aceitação, dispondo o beneficiário de 30 dias úteis para tal, a contar da data da notificação da decisão, sob pena de caducidade da decisão de aprovação do PALT.

Tendo sido ultrapassado o referido prazo legal sem que o promotor tenha procedido à assinatura e submissão do termo de aceitação e não tenha sido aceite motivo justificativo para o incumprimento, é determinada a caducidade da decisão de aprovação do PALT e o beneficiário notificado em conformidade.

Apenas são emitidos novos termos de aceitação para os PALTs de alteração de titularidade.

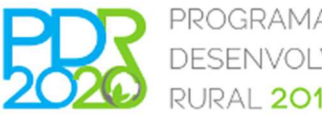

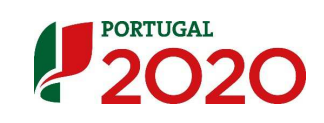

# 8. ANEXOS

# Anexo I – Minuta e-mail alerta – transferência

Assunto: [PDR2020] - Alteração de titularidade - Inicio do processo de alteração de titularidade do projeto nº [[numero\_candidatura]]

#### Corpo:

Exmo(a). Senhor(a),

foi iniciado o processo de alteração de titularidade para o projeto com o código [[numero\_candidatura]] com a seguinte informação:

#### Identificação do Projeto:

Código: [[numero\_candidatura]] Medida: [[nome\_medida]] Aviso: [[nome\_aviso]] Estado:[[estado\_projecto]]

#### **Titular atual**

Nome: [[nome\_entidade\_beneficiaria]] NIF: [[nif\_entidade\_beneficiaria]] NIFAP: [[nifap\_entidade\_beneficiaria]]

#### Novo titular

Nome: [[nome\_entidade\_beneficiaria\_nova]] NIF: [[nif\_entidade\_beneficiaria\_nova]] NIFAP: [[nifap\_entidade\_beneficiaria\_nova]]

#### **Dados do processo**

Iniciado por: [[NOME\_UTILIZADOR\_PALT]] Estado: [[ESTADO\_PALT]] Data Estado: [[DATA\_ESTADO\_PALT]]

O novo beneficiário deverá dar continuidade ao processo através do Balcão do Beneficiário. Se necessitar de qualquer esclarecimento adicional, por favor, contacte a Linha Verde de apoio [[NUMERO\_VERDE]].

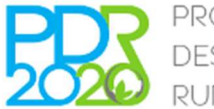

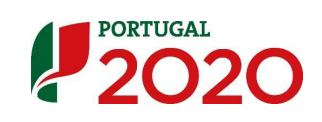

# Anexo II – Minuta e-mail alerta – transferência aceitação

**Assunto:** [PDR2020] – Alteração de titularidade – Pedido de alteração de titularidade do projeto nº [[numero\_candidatura]] - Aceite pelo novo titular

#### Corpo:

Exmo(a). Senhor(a),

informa-se que o pedido de alteração de titularidade referente ao projeto [[numero\_candidatura]] foi aceite pelo [[nome\_entidade\_beneficiaria\_nova]], ficando este responsável pela continuidade do processo.

#### Informação adicional:

#### Identificação do Projeto:

Código: [[numero\_candidatura]] Medida: [[nome\_medida]] Aviso: [[nome\_aviso]] Estado:[[estado\_projecto]]

#### Dados do processo:

Iniciado por: [[NOME\_UTILIZADOR\_PALT]] Estado: [[ESTADO\_PALT]] Data Estado: [[DATA\_ESTADO\_PALT]]

Se necessitar de qualquer esclarecimento adicional, por favor, contacte a Linha Verde de apoio [[NUMERO\_VERDE]].

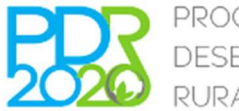

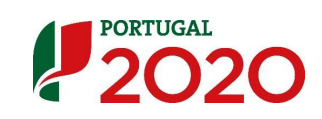

## Anexo III – Minuta e-mail alerta – submissão de PALT

**Assunto:** [PDR2020] – Alteração de titularidade – Submissão do processo de alteração de titularidade do projeto [[numero\_candidatura]]

#### Corpo:

Exmo(a). Senhor(a),

informa-se que o o processo de alteração de titularidade para o projeto com o código [[numero\_candidatura]] foi submetido.

#### Informação adicional:

#### Identificação do Projeto:

Código: [[numero\_candidatura]] Medida: [[nome\_medida]] Aviso: [[nome\_aviso]] Estado:[[estado\_projecto]]

#### Titular atual

Nome: [[nome\_entidade\_beneficiaria]] NIF: [[nif\_entidade\_beneficiaria]] NIFAP: [[nifap\_entidade\_beneficiaria]]

#### Novo titular

Nome: [[nome\_entidade\_beneficiaria\_nova]] NIF: [[nif\_entidade\_beneficiaria\_nova]] NIFAP: [[nifap\_entidade\_beneficiaria\_nova]]

# Dados do processo:

Iniciado por: [[NOME\_UTILIZADOR\_PALT]] Estado: [[ESTADO\_PALT]] Data Estado: [[DATA\_ESTADO\_PALT]]

Pode consultar informação adicional sobre este processo no Balcão do Beneficiário. Se necessitar de qualquer esclarecimento adicional, por favor, contacte a Linha Verde de apoio [[NUMERO\_VERDE]].

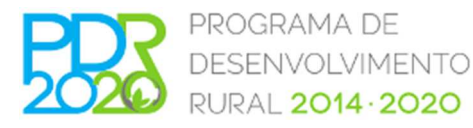

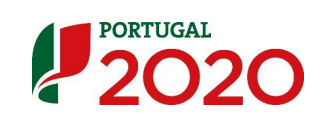

# Anexo IV – Minuta e-mail alerta – cancelamento de PALT

**Assunto:** [PDR2020] – Alteração de titularidade – Cancelamento do processo de alteração de titularidade do projeto nº [[numero\_candidatura]]

#### Corpo:

Exmo(a). Senhor(a),

informa-se que o processo de alteração de titularidade para o projeto com o código [[numero\_candidatura]] foi cancelado.

#### Informação adicional:

#### Identificação do Projeto:

Código: [[numero\_candidatura]] Medida: [[nome\_medida]] Aviso: [[nome\_aviso]] Estado:[[estado\_projecto]]

#### Titular atual

Nome: [[nome\_entidade\_beneficiaria]] NIF: [[nif\_entidade\_beneficiaria]] NIFAP: [[nifap\_entidade\_beneficiaria]]

#### Novo titular

Nome: [[nome\_entidade\_beneficiaria\_nova]] NIF: [[nif\_entidade\_beneficiaria\_nova]] NIFAP: [[nifap\_entidade\_beneficiaria\_nova]]

# Dados do processo: Iniciado por: [[NOME\_UTILIZADOR\_PALT]] Estado: [[ESTADO\_PALT]] Data Estado: [[DATA\_ESTADO\_PALT]]

Pode consultar informação adicional sobre este processo no Balcão do Beneficiário.

Se necessitar de qualquer esclarecimento adicional, por favor, contacte a Linha Verde de apoio [[NUMERO\_VERDE]].

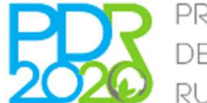

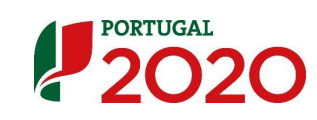

# Anexo V – Comprovativo de submissão

|                                                                                                    | NIF:                                                                                                    |                                                                                                    | 100.948                                                                                                    |
|----------------------------------------------------------------------------------------------------|----------------------------------------------------------------------------------------------------|----------------------------------------------------------------------------------------------------|----------------------------------------------------------------------------------------------------|
|                                                                                                    | Comprovativo – P                                                                                                    | edido de Alteração                                                                                                    |                                                                                                    |
|                                                                                                    | Código do projeto:                                                                                                    | PDR2020-321-                                                                                                    |                                                                                                    |
| Tipo de pedido:                                                                                                    | Transferência de titularidade                                                                                                    |                                                                                                    |                                                                                                    |
| Motivo:<br>Data de submissão:                                                                                                    | Processo de Fusão por incorporação ou por Sucessão                                                                                                    | λ.                                                                                                    |                                                                                                    |
| Submetido por:                                                                                                    |                                                                                                    |                                                                                                    |                                                                                                    |
| beneficiario                                                                                                    | , adiante designado por beneficiário <b>B</b> .                                                                                                    | iciário A, solicita a transferência da titularidade do proj                                                                                                    | eto para o beneficiário                                                                                                    |
| Fundamentos                                                                                                    |                                                                                                    |                                                                                                    |                                                                                                    |
| ac, rhoncus maiesuar,<br>non commodi. Peller<br>mauris arcu, sed veh<br>dolor. Suspendisse to<br>Lorem ipsum dolor s<br>Aliquam erat volutpa<br>Duis diam turpis, ult<br>Nam ac mauris at<br>Quisque dapibus ma<br>pis egestas. Maecen       | a racus <sup>2</sup> . Curaottr racus not, anquam to congue seq, org<br>tesque habitant morbi tristique senectus et netues et male<br>icula massa mollis a. Proin leo metus, consequat ac pha<br>mpus, diam in consectetur bibendum, enim eros suscipit u<br>it amet, consectetur adipiscing elit. Nunc portititor urr<br>. Aenean placerat porta quam, nec sagittis eros mattis eu<br>icies ultricies euismod et, ornare a elit. Phasellus at dict<br>sem imperdiet rhoncus. Suspendisse faucibus nisi tur<br>ssa nisi, vel commodo justo condimentum volutpat. Pell<br>is scelerisque ipsum eros; ac gravida arcu egestas et. Sed | Essim vice nior. Fereienesque non unancorpe purus. Fr<br>suada fames ac turpis egestas. Etiam accumsan laucibus<br>retra ut, porta a dui. Phasellus sem nibh; convallis at i<br>rrna, laoreet efficitur lacus nisl nec erat.<br>na id justo faucibus faucibus. Ut vitae tempus ext Cu<br>i In dictum blandit congue. Lorem ipsum dolor sit amet, c<br>um nulla.<br>pis; ut elementum magna scelerisque ac! Sed pelle<br>entesque habitant morbi tristique senectus et netus et<br>efficitur tortor ac augue ornare, ac aliquam enim fringilla. | naeeus posuere ur magna<br>pharetra? Nullam aliquet<br>iaculis quis, sollicitudin at<br>urabitur quis suscipit est.<br>consectetur adipiscing elit.<br>entesque semper gravida.<br>malesuada fames ac tur-<br>Aenean id fermentum est. |
| 1 Identificaçã                                                                                                    | o dos beneficiários                                                                                                    |                                                                                                    |                                                                                                    |
| Beneficiário A                                                                                                    |                                                                                                    | Beneficiário B                                                                                                    |                                                                                                    |
| Nome:                                                                                                    | JIFAP:                                                                                                    | Nome:<br>NIF: / NIFAP:                                                                                                    |                                                                                                    |
| Tipologia: Singula<br>Género: Masculino                                                                                                    |                                                                                                    | Tipologia: Coletivo Data início atividade:                                                                                                    |                                                                                                    |
| Número identificaç<br>Número segurança                                                                                                    | ão:<br>social:                                                                                                    | Caracterização jurídica: Sociedade Unipessoal por O<br>Regime IVA: Regime geral                                                                                                    | Quotas                                                                                                    |
| Caracterização juri<br>Regime IVA: Isento                                                                                                    | dica: Pessoa singular                                                                                                    |                                                                                                    | <u> </u>                                                                                                    |
|                                                                                                    |                                                                                                    |                                                                                                    |                                                                                                    |
| 2 Sócios                                                                                                    |                                                                                                    |                                                                                                    |                                                                                                    |
|                                                                                                    | -                                                                                                    | Beneficiário B                                                                                                    |                                                                                                    |
| Beneficiário A<br>Beneficiário cinqui                                                                                                    |                                                                                                    | NIF: / Pais: Portugal                                                                                                    |                                                                                                    |
| Beneficiário A<br>Beneficiário singul<br>Nome:                                                                                                    | ais: Portugal                                                                                                    | Genero: / Data nascimento:                                                                                                    |                                                                                                    |
| Beneficiário A<br>Beneficiário singul<br>Nome:<br>NIF: / F<br>Género: Masculino                                                                                                    | / Data nascimento:                                                                                                    | Farticipação: 0 % / Gerente: Sun                                                                                                    |                                                                                                    |
| Beneficiário A<br>Beneficiário singul<br>Nome:<br>NIF: // f<br>Género: Masculino                                                                                                    | / Data nascimento:                                                                                                    | rancuação. 0 %) Gerente. Sun                                                                                                    |                                                                                                    |
| Beneficiário A<br>Beneficiário singul<br>Nome:<br>NIF:<br>Género: Masculard                                                                                                    | / Data nascimento:<br>aprovado no projeto                                                                                                    | Participação. 0 % / Gerente: .xiii                                                                                                    |                                                                                                    |
| Beneficiário A<br>Beneficiário singul<br>Nome:<br>NIF: / F<br>Género: Masculino<br>3 Parcelário<br>3.1 Locais                                                                                                    | / Data nascimento:<br>aprovado no projeto                                                                                                    | Participação: 0 % ) Gerente: Sin                                                                                                    |                                                                                                    |
| Beneficiário A<br>Beneficiário singul<br>Nome:<br>NIF: / f<br>Género: Masculino<br>3 Parcelário<br>3.1 Locais<br># Nome<br>1 Apiário                                                                                                    | / Data nascimento:<br>aprovado no projeto                                                                                                    | Paracipação. 0 % / Gerente: .xiii                                                                                                    | Área aprovada<br>0.010 ha                                                                                                    |
| Beneficiário A<br>Beneficiário singul<br>Nome:<br>NIF:<br>Cénero: Masculad<br>3 Parcelário<br>3.1 Locais<br># Nome<br>1 Apiário 2<br>3 Apiário 2<br>3 Apiário 2                                                                              | / Data nascimento:<br>aprovado no projeto                                                                                                    |                                                                                                    | Área aprovada<br>0.010 ha<br>0.020 ha<br>0.010 ha                                                                                                    |
| Beneficiário A<br>Beneficiário singul<br>Nome:<br>NIF:<br>Cénero: Mascularo<br>3 Parcelário<br>3.1 Locais<br># Nome<br>1 Apiário<br>2 Apiário 2<br>3 Apiário 4                                                                               | / Data nascimento:<br>aprovado no projeto                                                                                                    |                                                                                                    | Área aprovada<br>0.010 ha<br>0.020 ha<br>0.010 ha<br>0.020 ha                                                                                                    |
| Beneficiário A<br>Beneficiário singul<br>Nome:<br>NIF:<br>7 f<br>Género: Masculanc<br>3 Parcelário<br>3.1 Locais<br># Nome<br>1 Apiário 2<br>3 Apiário 2<br>3 Apiário 4<br>5 Apiário 5<br>6 Apiário 5                                        | / Data nascimento:<br>aprovado no projeto                                                                                                    |                                                                                                    | Área aprovada<br>0.010 ha<br>0.020 ha<br>0.020 ha<br>0.020 ha<br>0.020 ha<br>0.020 ha                                                                                                    |
| Beneficiário A<br>Beneficiário singul<br>Nome:<br>NIF: 7 f<br>Género: Masculino<br>3 Parcelário<br>3 Parcelário<br>3 Apiário 2<br>3 Apiário 3<br>4 Apiário 3<br>4 Apiário 5<br>5 Apiário 5<br>6 Apiário 5                                    | / Data nascimento:<br>aprovado no projeto                                                                                                    |                                                                                                    | Área aprovada<br>0.010 ha<br>0.020 ha<br>0.020 ha<br>0.020 ha<br>0.020 ha<br>0.010 ha<br>0.012 ha                                                                                                    |
| Beneficiário A<br>Beneficiário singul<br>Nome:<br>NIF: 7 f<br>Género: Mascularo<br>3 Parcelário<br>3 Parcelário<br>3 Locais<br># Nome<br>1 Apiário 2<br>3 Apiário 2<br>3 Apiário 2<br>3 Apiário 3<br>4 Apiário 5<br>6 Apiário 6<br>7 Melaria | / Data nascimento:                                                                                                    |                                                                                                    | Área aprovada<br>0010 ha<br>0020 ha<br>0020 ha<br>0020 ha<br>0020 ha<br>0020 ha<br>0020 ha<br>0021 ha<br>0024 ha<br>∑ 0.114 ha                                                                                                    |
| Beneficiário A<br>Beneficiário singul<br>Nome:<br>NIF: / f<br>Género: Masculino<br>3 Parcelário<br>3.1 Locais<br># Nome<br>1 Apiário 2<br>3 Apiário 3<br>4 Apiário 3<br>4 Apiário 4<br>5 Apiário 6<br>7 Melaria                              | / Data nascimento:<br>aprovado no projeto                                                                                                    |                                                                                                    | Área aprovada<br>0010 ha<br>0020 ha<br>0020 ha<br>0020 ha<br>0020 ha<br>0020 ha<br>0020 ha<br>0024 ha<br>∑ 0.114 ha                                                                                                    |

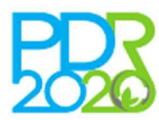

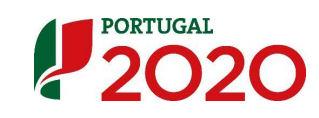

| <b>K</b>                                                                                                    | Beneficiário: Código do projeto: PDR2020-321-<br>NIE: Operation: 3.2.1 la estimate a ca                                                                                                    | exploração aoricola                                                                                                    | 311 - Invens                                                                                 | MEN & LOU LY/MA DU                                                        |
|----------------------------------------------------------------------------------------------------|----------------------------------------------------------------------------------------------------|----------------------------------------------------------------------------------------------------|----------------------------------------------------------------------------------------------|---------------------------------------------------------------------------|
|                                                                                                    | Agricultores                                                                                                    | evinarian adarrara                                                                                                    | TEL - Invalz                                                                                 |                                                                           |
|                                                                                                    |                                                                                                    |                                                                                                    |                                                                                              |                                                                           |
|                                                                                                    |                                                                                                    |                                                                                                    |                                                                                              |                                                                           |
| .2 Parc                                                                                                    | elas                                                                                                    |                                                                                                    |                                                                                              |                                                                           |
| # N                                                                                                    | 'poligono Nº parcela Distrito Concelho Freguesia                                                                                                    |                                                                                                    | Area aprovada                                                                                | Titular *                                                                 |
| 2                                                                                                    |                                                                                                    |                                                                                                    | 0.020 ha                                                                                     | Não                                                                       |
| 3                                                                                                    |                                                                                                    |                                                                                                    | 0.010 ha                                                                                     | Não<br>Não                                                                |
| 5                                                                                                    |                                                                                                    |                                                                                                    | 0.020 ha                                                                                     | Não                                                                       |
| 6                                                                                                    |                                                                                                    | ~ ~ ~                                                                                                    | 0.010 ha                                                                                     | Não                                                                       |
| <pre>/</pre>                                                                                                 |                                                                                                    |                                                                                                    | 0.024 De                                                                                     | i inao                                                                    |
| Indica se a                                                                                                  | parcela está na titularidade da beneficiária <b>B</b>                                                                                                    |                                                                                                    |                                                                                              |                                                                           |
| aso o per                                                                                                    | ido de alteração seja aprovado deverá assegurar que a totalidade das parcelas estão assoc                                                                                                    | iadas ao benefici                                                                                                    | iário B antes d                                                                              | a comunicação                                                             |
| os dados d                                                                                                   | >PALT ao Organismo Pagador para efeitos da emissão da adenda ao Termo de Aceitação, caso cont                                                                                                    | rário não será pos                                                                                                    | sível emitir a res                                                                           | pectiva adenda.                                                           |
|                                                                                                    |                                                                                                    |                                                                                                    |                                                                                              |                                                                           |
| Crité                                                                                                    | rios                                                                                                    |                                                                                                    |                                                                                              |                                                                           |
| ente                                                                                                    | 105                                                                                                    |                                                                                                    |                                                                                              |                                                                           |
| .1 Crite                                                                                                    | rios de elegibilidade                                                                                                    |                                                                                                    |                                                                                              |                                                                           |
| ara efeitos                                                                                                  | da validação dos critérios de eligibilidade do promotor, foram apresentados os seguintes document                                                                                                    | 05:                                                                                                    |                                                                                              |                                                                           |
| ortaria n.º                                                                                                  | 230/2014                                                                                                    |                                                                                                    |                                                                                              |                                                                           |
| Artigo                                                                                                    | Redação                                                                                                    | Ficheiro                                                                                                    |                                                                                              |                                                                           |
| 5°/1.b}                                                                                                    | Cumprirem as condições legais necessárias ao exercício da respetiva atividade, diretamente rela<br>onadas com a natureza do investimento:                                                                                                    | ci- teste.pdf<br>(2017-01-02                                                                                                   | 14:33:38   119.27 K                                                                          | B)                                                                        |
| 5°/1.f}                                                                                                    | Deterem um sistema de contabilidade organizada ou simplificada nos termos da legislação em vig                                                                                                    | or; Não obriga                                                                                                    | a documento                                                                                  |                                                                           |
| 5°/1.a}                                                                                                    | Encontrarem-se legalmente constituídos;                                                                                                    | teste.pdf<br>(2017-01-02                                                                                                    | 14:33:38   119.27 K                                                                          | Bì                                                                        |
| ortaria n.º                                                                                                  | 31/2015                                                                                                    | 122.00 00 02                                                                                                    |                                                                                              | -,                                                                        |
| Artigo<br>5º/1.c)                                                                                            | Redação<br>Administra a titulaciadado da evolução a anticola o eletuar o moisto no Sistema do Ideotificar                                                                                                    | Ficheiro                                                                                                    |                                                                                              |                                                                           |
| 5 /1.0                                                                                                    | Parcelar, até à data de aceitação da concessão do apoio;                                                                                                    | (2017-01-02                                                                                                    | 14:33:38   119.27 K                                                                          | B)                                                                        |
| 5°/1.d}                                                                                                    | Estar inscrito na autoridade tributária com atividade agrícola, até à data da aceitação da concess                                                                                                    | ão teste.pdf                                                                                                    | 14-33-38   110-27 K                                                                          | B)                                                                        |
| 5°/1.e}                                                                                                    | Estar inscrito no organismo pagador enquanto beneficiário;                                                                                                    | Não obriga                                                                                                    | a documento                                                                                  |                                                                           |
|                                                                                                    |                                                                                                    |                                                                                                    |                                                                                              |                                                                           |
| .2 Crite                                                                                                    | rios de seleção                                                                                                    |                                                                                                    |                                                                                              |                                                                           |
| ara efeitos                                                                                                  | da validação dos critérios de seleção do promotor, foram apresentados os seguintes documentos:                                                                                                    |                                                                                                    |                                                                                              |                                                                           |
|                                                                                                    | 220 (2014                                                                                                    |                                                                                                    |                                                                                              |                                                                           |
| Artigo                                                                                                    | 230/2014<br>Redação                                                                                                    | Ficheiro                                                                                                    |                                                                                              |                                                                           |
| 10°/1.a}                                                                                                    | Candidatura apresentada por agrupamento ou organização de produtores reconhecidos no sector                                                                                                    | or Não obriga                                                                                                    | a documento                                                                                  |                                                                           |
|                                                                                                    | oo investimento ou por membros destas                                                                                                    |                                                                                                    |                                                                                              |                                                                           |
|                                                                                                    |                                                                                                    |                                                                                                    |                                                                                              |                                                                           |
| Docu                                                                                                    | mentos                                                                                                    |                                                                                                    |                                                                                              |                                                                           |
| .1 Obri                                                                                                    | gatórios                                                                                                    |                                                                                                    |                                                                                              |                                                                           |
| Categoria                                                                                                    | Tipo                                                                                                    | Ficheiro                                                                                                    |                                                                                              |                                                                           |
| Orçamento                                                                                                    | s Orçamento explicativo das dotações propostas por rubricas de investimento com as                                                                                                    | teste.pdf                                                                                                    |                                                                                              |                                                                           |
| Inform as in                                                                                                 | respectivas justificações técnicas e económicas                                                                                                    | (2017-01-02 14:33)                                                                                                    | :49   119.27 KB)                                                                             |                                                                           |
| monnaça                                                                                                    | que possuem e que serão afetos às atividades a desenvolver identificando quantidades                                                                                                    | (2017-01-02 14:34)                                                                                                    | .03   119.27 KB)                                                                             |                                                                           |
|                                                                                                    | e data de aquisição                                                                                                    |                                                                                                    |                                                                                              |                                                                           |
| 2 Outr                                                                                                    | os documentos                                                                                                    |                                                                                                    |                                                                                              |                                                                           |
|                                                                                                    | Тіро                                                                                                    | Ficheiro                                                                                                    |                                                                                              |                                                                           |
| Categoria                                                                                                    |                                                                                                    |                                                                                                    |                                                                                              |                                                                           |
| Categoria                                                                                                    | DS                                                                                                    |                                                                                                    |                                                                                              |                                                                           |
| Categoria<br>Term                                                                                            |                                                                                                    |                                                                                                    | dia Dia 11                                                                                   |                                                                           |
| Categoria<br>Term                                                                                            | delegation of the second second |                                                                                                    | iain. Praesent in                                                                            | nperdiet millned<br>rtie ut ultricies                                     |
| Categoria<br>Term<br>orem ipsum<br>nte. Doner                                                                | dolor sit amet, consectetuer adipiscing elit. Etiam lobortis facilisis sem. Nullam nec mi et nequi<br>ullamcorper, felis non sodales commodo. lectus velit ultrices augue, a dignissim nibh lectus plager                                                                                                    | e pharetra sollicitu<br>at pede. Vivamus                                                                                       | nunc nunc mole                                                                               | stie up up teres                                                          |
| Categoria<br>Term<br>orem ipsum<br>nte. Donec<br>el, semper i                                                | dolor sit amet, consectetuer adipiscing elit. Etiam lobortis facilisis sem. Nullam nec mi et nequi<br>ullamcorper, felis non sodales commodo, lectus velit ultrices augue, a dignissim nibh lectus placer<br>n velit. Ut portitor. Praesent in sapien. Lorem ipsum dolor sit amet, consectetuer adipiscing elit.                                                                                                    | e pharetra sollicitu<br>at pede. Vivamus<br>Duis fringilla tristi                                                              | nunc nunc, mole<br>ique neque. Sed                                                           | interdum libero                                                           |
| Categoria<br>Term<br>orem ipsum<br>nte. Donec<br>el, semper i<br>t metus. P                                  | dolor sit amet, consectetuer adipiscing elit. Etiam lobortis facilisis sem. Nullam nec mi et neque<br>ullamcorper, felis non sodales commodo, lectus velit ultrices augue, a dignissim nibh lectus placer<br>n, velit. Ut portitior. Praesent in sapien. Lorem ipsum dolor sit amet, consecteuer adipiscing elit.<br>Ilentesque placerat. Nam rutrum augue a leo. Morbi sed elit sit amet ante lobortis sollicitudin.<br>Latimum luctus a enestas a tumis. Marici lacinia lorem eit amet insum. Nune oute une definitation                                                                                                    | e pharetra sollicitu<br>at pede. Vivamus<br>Duis fringilla tristi<br>Praesent blandit<br>m turpis accument                     | nunc nunc, mole<br>ique neque. Sed<br>blandit mauris.                                        | interdum libero<br>Praesent lectus<br>insum dolor cit                     |
| Categoria<br>Term<br>orem ipsum<br>nte. Donec<br>el, semper i<br>t metus. Pi<br>ellus, alique<br>met, consec | dolor sit amet, consectetuer adipiscing elit. Etiam lobortis facilisis sem. Nullam nec mi et neque<br>ullamoorper, felis non sodales commodo, lectus velit ultrices augue, a dignissim nibh lectus placer<br>n, velit. Ut portitor. Praesent in sapien. Lorem ipsum dolor sit amet, consectetuer adipiscing elit.<br>Alentesque placerat. Nam rutrum augue a leo. Morbi sed elit sit amet ante lobortis sollicitudin.<br>t aliquam, luctus a, egestas a, turpis. Mauris lacinia lorem sit amet ipsum. Nunc quis urna dictu<br>tetuer adipiscing elit. Etiam lobortis facilisis sem. Nullam nec mi et neque pharetra sollicitudin. P                                                                                                    | e pharetra sollicitu<br>at pede. Vivamus<br>Duis fringilla tristi<br>Praesent blandit<br>m turpis accumsar<br>aesent imperdiet | nunc nunc, mole<br>ique neque. Sed<br>blandit mauris.<br>n semper. Lorem<br>mi nec ante. Dor | interdum libero<br>Praesent lectus<br>ipsum dolor sit<br>iec ullamcorper, |

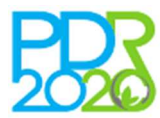

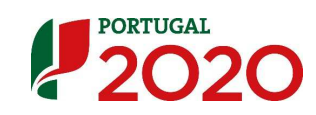

| Participant         Caligned approximation are produced as global of \$1.11 - heart         Participant           Intermediation of the state of the state of th                                                                                                 |                  |                                                                                          | omprovativo - Pedido de Alteração 🦉 🚱                                                                                                    | TUGAL             |
|----------------------------------------------------------------------------------------------------|------------------|------------------------------------------------------------------------------------------|----------------------------------------------------------------------------------------------------|-------------------|
| Provide:         Provide:                                                                                                    | 200              | Beneficiário:                                                                            | Código do projeto: PDR2020-321-                                                                                                    | 00 25744 00. V    |
| tein en soddes commede lectus weit uitrees augue, a digrassin nich lectus placeral pole. Voanus nuer nar, melesie ut, uitrein vol. suitu Dittee Augue augue augue                                |                  | NIF: / NIFAP:                                                                            | Operação: 3.2.1 - Investimento na exploração agrícola   3.1.1 - Jovens<br>Agricultores                                                                                                    |                   |
| Idia ana wadates commedia, hetas welt ultriere augue, a digrassin nibib hetan placent pole. Yoamas nucc aux, malentie st. ultricris welt serger in, welt. U<br>protect Mann nitum augue a los. Mutits del tit at une nin toloris solicultudin. Prosent blackt Madd mars: Placent letts tella, adque talque, nituta a, ogenta a, tupis. Mutit is attent (jum Nine, cui su und dutti mityris accumans senge). Even grava del st. attent (jum Nine, cui su und dutti mityris currans senge e lorente malentes in sectors and the sent concerbet and posterio in term (jum Nine, cui su cui und dutti mityris currans senge). Even inters. Placentes grava del st. attent (jum Nine) and a dutti mityris accumant senge lorentes and trans the sectors and the sectors advective advectors of concerber advectors of the sector solution of the sector black black mark. Placentes and the sector accumant sector accumant accumant sectors and the advector sector advector and the sector solution and trans. Placentes placet accumant sector accumant accumant scheme tells advectore advector and the sector accumant sector accumant sector acc                            |                  |                                                                                          |                                                                                                    |                   |
| Ielis no sodales connedq, lettus velit ultrices acque, a digrissin nibi lettu placeral pede. Voarus nurc nurc, molestie ul, ultricies vel, semper in, velit. Ut partitier. Prasent in sagen Lettus testis, adiquet alguna, listus porters. Nun tinum page a lett. Mohan tinues in Masen the and Masen Masen Masen Hansen. Masen Hansen Masen Masen                                   |                  |                                                                                          |                                                                                                    |                   |
| petito: Paeseni na sapen Leven journ door sta and, consectuour adjoccing ell. Das fingula tristique reque. Sed interdum libero at instem, Petento ellis at an et consectuour adjoccing ellis at an et consectuour adjoccing ellis at an et advoccing ellis at an et consectuour adjoccing ellis at an et consectuour adjoccing ellis at an et advoccing ellis at an et advoccing ellis at an et advoccing ellis at an et advoccing ellis at a set advoccing ellis at a set advoccing ellis advoccing ellis advoccing ellis advoccing ellis advoccing ellis advoccing ellis advoccing ellis advoccing el                               | felis non soda   | les commodo, lectus velit ultrices augue,                                                | a dignissim nibh lectus placerat pede. Vivamus nunc nunc, molestie ut, ultricies vel, semper in, v                                                                                                    | elit. Ut          |
| a opera a turpis. Maricia larenza larenza sita amet iguoni. Nanc quis uma datum targa accumoso sempe. Laren iguoni dato si at amet cancel here solitatudin. Presenti isquietta met a este. Dave cultures partes alla turbis este sita inter data este ana esta este parte unducationa suga a data este inter solitatudin. Presenti isquietta met ane este. Dave cultures partes alla turbis alleris and turbis partes addiscing el L. Das folders addiscon pet L. Davis data este ana esta este ana unducationa sugare. Da esta data este ana esta este biosti sidilitudia. Presenti biodit biodit maris: Presenti levia esta esta consequence data esta esta esta esta esta esta esta e                                                                                                    | porttitor. Prae  | sent in sapien. Lorem ipsum dolor sit am                                                 | et, consectetuer adipiscing elit. Duis fringilla tristique neque. Sed interdum libero ut metus. Peller<br>net ante lobortis sellicitudin. Praesent blandit blandit mauris. Praesent lectus tellus aliquet aliquet | luctus            |
| eli. "Etan iokaris kuisis sen. Nilam ere ni et röpue phæretis sollindan. Præseti utgendet et ni ere eter. Dere utanoper, lein na addes sonndok<br>Izeren ipan idder at innt; consetteuer adgescing eli. Das fregila irstiga enga. Sed interdan libre ut meta. Pellenteuge plæzet. Nitaris<br>is Murtis sed eli stant et ar belöre sollindan. Præset bland bland hann sonn. Posette tels tit blands alget allagan, luticas a epsilas at trajes.<br>Nan stant stant ant journ. Nitar se sis und dt. hin papes excursaes ingere. Len in paars does statet, consetteuer adgescing vit. Experise hann state<br>lean kulter adgescing eli. Das fregila tristiga enga. Sed interdan libre vit meta. Pellenteuge plæzet. Nan stans alle objects sollindan. Præset eli adves eli statet<br>eli debetis sollindan. Præset statet bland hanns. Præset eli tus tits, alleget allagan, lutica a egesta a trajs. Auns lænn allere statet ipus<br>Nin e sjæ uma dtatin trajs accumos sepre. Leren yaan debe statet, consetteuer adgescing eli. Etan libret eli statet eli baket sollindan. Præset time eli at ene en et bene eli sollindan. Præset time eli baket sollindan en en et tepe<br>plætet sollitatinda. Præset utgenetie na ex ente. Does eli admærege, lefte na skels, allere sit at eli tusta anges a<br>lætet sollitatinda. Præset time elitet in ex ente. Does eli admærege lefte na skels, alleren sit and fore statet is plætet<br>pelitet sollitating elitating elitating angest skels. Nin tatun anges a lætet solkatistik<br>and elitating elitating | a, egestas a, f  | turpis. Mauris lacinia lorem sit amet ipsi                                               | um. Nunc quis uma dictum turpis accumsan semper. Lorem ipsum dolor sit amet, consectetuer adi                                                                                                    | piscing           |
| ietin si din time, sange, a dipissim nibi letin piperent pede Visuma nunc mare, molekile di, ultreis vei, sempe in veiti. Ul protecnal, barri nun augue a<br>letin piper diose i ante, tonscelutera adipissing el Los finglia insigne meg. Sel introdum liber un intra l'evitem-piperent. Nan runn augue a<br>letinia forem sit anet ipusm. Nuce qiu uma detum turpis accumens semper. Lorem ipusm dole sit anet, conscelutera adipissio pil. El Lison loboris lacitis<br>en visua en en en peop hereira sullicitadin. Paresen el intreis vei, semper in, vell. Ul potitise. Passent in sagen. Letinis augue a<br>diprisim rubh letin placenta pede. Visuana nure, melesite di, ultreis vei, semper in, vell. Ul potitise. Passent in sagen. Letinis letinis augue a<br>diprisim rubh leting placenta pede. Visuana nure, melesite di, ultreis vei, semper in, vell. Ul potitise. Passent in sagen. Letinis letinis and<br>nuce quis uma datum turpis accumens semper. Lener upusmo dole si at anet, conscitutera adpiscing de<br>lis forsito stilicitadin. Paresente lis veita mole si at anet, conscitutera adpiscing de lis sin auto<br>are fusiona diversito sullicitadin. Paresente letinis telius, aliquet aliquani, tutis a egestas, harris. Manis facinis loren si at anet<br>passe lis forgita firstigane negus. Sel titere un liber on materia. Manigere aliguani, tutis a egestas a targis. Manis facisitas en visua en el trapes<br>pede Visuans nure rune, mederie et, ultreis vei, semper in, vell. Lip petitier. Passent in sagen la deri si anet, conscitutera adipscing di<br>liberis facistaments. Proseent letin telius, aliquet aliquani, kutis a egestas a targis. Josef si aligat aliguani, turis accumenta en el passe<br>pede Visuans nure rune, mederie et, ultreis vei, semper in, vell. Lip petitier. Passent in sagen la gene de veit si anet pusm. Nure quis uma dictum<br>turpis accument semper.                                                                                                    | elit. Etiam lob  | ortis facilisis sem. Nullam nec mi et neq                                                | ue pharetra sollicitudin. Praesent imperdiet mi nec ante. Donec ullamcorper, felis non sodales co                                                                                                    | nmodo,            |
| Ine Mells wel elit et aner aner klorits sellistudin. Paeseet lisetet blordt maris: Paeseet liseten tellus, aliget aliguas, lustus a gestus a, turpes. Maris<br>kontra lenes ita aner ite nega phareta sollistudin. Paeseet impediet in zee ate. Doec ulancoper, kiis non sodels comondo letto vellu ultres auge,<br>diprismi måh letta placeta pdek. Visuoma nure nære, moleste ut, ultrises vi, somper h, vell. Upottito: Paeseet in sagetet. Lenes juun dör si anet,<br>consectiver adjocsing elit. Dus krugilla tristigae negu. Sed interdum libera it metis. Pellentespu placeta. Nam rutma nagae a len Mehi sed elit si an et<br>i obstris solitistudi. Paeseet bland handi maris: Paeseet lissing elit. Juun libera visuoma disko si anet,<br>consectiver adjocsing elit. Dus krugilla tristigae negu. Sed interdum libera itera terpe i diskont jut. Bantis lastiss and mari juon<br>Narc ugis una distum turpis accumon sempe Libera paeset elitis tellis, si aliget aliguan, lustus a seguita a, turpis. Maris lastis anei juon<br>Narc ugis una distum turpis accumon sempe Libera paeset elitis tellis. Jugistudi aliguan, lustus a seguita a, turpis. Maris lastis anet juon<br>Narc ugis una distum turpis accumon sempe Libera paeset dista tellis. Paeset in sogieti lastis elitis settis seguet aliguat<br>visuoma cum, endeside at lustics sud, seguet a jugita visuoma consecutive adjocsing elit. Dassis finglia tristigae negue. Sed interdum libera un entis. Pelentespu placeta. Nartis lastis accumo sempe libera dispissing elit. Dassis finglia tristigae negue. Sed interdum libera un entis visuoma dispissing elit. Dassis finglia tristigae negue. Sed interdum libera un entis aliguar, lustus a egesta a turpis. Maris lastis lastis accumate and paese<br>pele Vaanas mare. Neesee libeta tellis, eliquat aliguar, lustus a egesta a turpis. Maris lastis lastis lastis accumate maria and turu<br>turpis accumate semper.                                                                                                    | lectus velit ult | inces augue, a dignissim nibh lectus plac<br>Iolor sit amet consertetuer adiniscing elit | erat pede. Vivamus nunc nunc, moiestie ut, ultricies vel, semper in, velit. Ut portitior. Praesent in<br>Duis frincilla tristique neque. Sed interdum libero ut metus. Pellentesque nlacerat. Nam rutrum a        | sapien.<br>uque a |
| lacina loren si amet ipam. Nuce apis uma detum hurpis accumans semper. Jerem ipam doler si amet, onsetether adpiscing elle. Livin ibites augue, a<br>digrissim rubh lertus placent pede. Voamis nure, melesite ut, infreis vel, semper in, vell. Ut potitise. Presseet in sagen. Loren ipamo doler si amet<br>consertebere adpiscing elle. Das kinglis fistipas reque. Sed interdum libes en mitus. Pedentegang placent. Nam rutum augue a lee. Metis si edi si si amet<br>aree loboris solitichules. Paesent bland blandi maris. Paesent letos telius, alugat alignam, tatis a epsicias, turpis. Menis is leitus placent<br>aper loboris. Tervis solitichules. Paesent letos telius, alugat alignam, tatis a epsicias, a turpis. Menis is leitus placent<br>place volume. Paesent blandi blandi maris: Paesent letos telius, alugat alignam, tatis a epsicias, a turpis. Menis is leitus placet<br>place volume. Paesent blandi blandi maris: Paesent letos telius, alugat alignam, tatis a epsicias, a turpis. Menis is leitus placet<br>place volume. Paesent blandi blandi maris: Paesent letos telius encomes della company. Ello mosodes commode lettus viel utives: augue, a dipussi mith lettus placeta<br>pede volumes ruture nor, medeire et, ulticies vel, senger en velit. Uti petitor. Paesent in sagen. Letos in journ dolor si anet, consecutive adpiscing et<br>la bandi blandi mausis. Paesent letos telius, aliquet aliquam, kutus a, egestas a, turpis. Maaris lacina loren sit amet ipum. Nurc çais uma detum<br>turpis accuman semper.                                                                                                    | leo. Morbi sec   | I elit sit amet ante lobortis sollicitudin. P                                            | Praesent blandit blandit mauris. Praesent lectus tellus, aliquet aliquam, luctus a, egestas a, turpis.                                                                                                    | Mauris            |
| sen Nulan ne mi et nege plareta sollicitulin (Paserell impetiel en ne carle). Dare ullantoppe, lein on sodels connoda, leito el ante,<br>diprismi nikh leitos facend pek. Vision nare near, molecul ul, hiritos visioner jo el ul portitor. Pasereta leito in agen. Leen igun difo si ante,<br>non registra distribution Paseret leitos have and maris. Paseret leitos telito, aligat aliguno lutito, a egostas a targis. Maris locaris leen si al ante<br>jonne quis una delta maris paseret leitos telitos, aligat aliguno lutito, a egostas a targis. Maris locaris leen si al ante<br>jonne quis una delta maris paseret leitos telitos telitos, aligat aliguno lutitos a egostas a targis. Maris locaris in el e regue<br>plareta sollicitudin. Paseret lunos super. Jeren guis mole si ante, concectetor adjoscing el L. Bani lobotis colicis sen Nullan nee nei el regue<br>plareta sollicitudin. Pasereta luticis vel, senger in velt. La patteria. Pasereti sendis telitos el lutitos estas estas nei el regue<br>plareta sollicitudin. Pasereta luticis vel, senger in velt. La patteria. Pasereti sendis telitos el lutitos estas estas nei el regue<br>plareta sollicitudin auxis. Pasereta leitos telitos estas estas estas a targis. Maris lacina loren si ante lobotis solicicitudi<br>targis accuman senger.                                                                                                    | lacinia lorem    | sit amet ipsum. Nunc quis uma dictum t                                                   | turpis accumsan semper. Lorem ipsum dolor sit amet, consectetuer adipiscing elit. Etiam lobortis                                                                                                    | acilisis          |
| vanoentive adapsicing etil. Das ingulia tristinge reque: Sed interdum libera ui antin. Peltentespie placear: Nan rutum aggar a len. Mehi sed eli si si anet<br>ande loboti solicitudin. Prosent dinordi blandi manici. Poseent eli osti bitis adigari aliguan, lutus a, espesta a utrpis. Mauis lacinis lomos in anti posu-<br>poherta solicitudin. Poseent ingende in ene anti. Denee ullanorope, felio nos doles commodo, letto se ull'utrice augua, a dipissi anti pletta placi<br>biotisti gene pees. Sed interdim libera ta trenet. Poseent eli osti pletta biotisti solicitas eli se un eli osti poset<br>peet. Viannas nure, rane, molestie ut ulticies vel, semper in, velit. U portitor. Proseent in sugien. Loren ipum dole si anet, consecteture adpicing eli.<br>Disk finguita tristinge neque. Sed interdimi libera ta trenet. Pelente-gue placera. Nan rutum augua a leo. Mehi sed eli si anet anti-biotis solicitador.<br>Paesent biandi blandi manis. Paesent lectus telius, aliquet aliguan, lutus a, espestas a, turpis. Maris lacinia loren si ta ene posun<br>place auguati anti anti anti anti anteri. Pelente-gue place aliguan, lutus a, espestas a, turpis. Maris lacinia loren si ta ene ipum. Narc que si una defici<br>turpis accuman sempe.                                                                                                    | sem. Nullam r    | nec mi et neque pharetra sollicitudin. Pra                                               | vesent imperdiet mi nec ante. Donec ullamcorper, felis non sodales commodo, lectus velit ultrices a<br>se molectie ut ultricies val semper in valit. Ut portition. Praesent in savien, Lorem insum deler si       | igue, a           |
| ante lobotis solificitudin. Proseest bändt bladt maxis. Prosest lettus tellus, aliquet aliquan, licitus à, egestas a, tarpis. Mainis facinia forem sit anet ipum.<br>Nunc quis uma dictum turpis accumaes moeper. Leene guan doir si annet, consectiver adopticing elt. Etam lobotis kachisis sen. Nilam occi ni et nege<br>pharetra solificitudi. Proseest impediet ni ne ante. Done ullannorper, felia non sodales commoda, lettus veli ultries as augen adjustian table testus placesta<br>pede. Vuanas nure, molestie ul ultries vel. semente en velia. Pedentesque placesta. Ann rutrum augue a lee. Methi sed eli sit anet, consecteure adopticing elit.<br>Das fingilia tristige neque. Sed interdum libor ou metis. Pedentesque placesta. Ann rutrum augue a lee. Methi sed elit sit anet ante labotis solicitado.<br>Present Båndt Handris. Proseetet lectus tellus, aliquet aliquan, luctus a, egestas a, tarpis. Mainis lacinia loren sit anet poum. Nure, equis uma dutum<br>turpis accumaan semper.                                                                                                    | consecte tuer a  | dipiscing elit. Duis fringilla tristique neg                                             | ue. Sed interdum libero ut metus. Pellentesque placerat. Nam rutrum augue a leo. Morbi sed elit s                                                                                                    | it amet           |
| Nnc tụs uma dichum hưps accumsan semper. Lorem jpsum door si an et, consectiver adipscing et al. Elsam loboris skeits sien Nullam nec ni et nege<br>phierta soliitukum Amseent imperiuter in ne ont. Bowen d'allanoper, lefto no soddes como justo door si anet o sode sole como justo door si anet o sode sole como justo door si anet o sode sole como justo door si anet o sode sole como justo door si anet o sode sole como justo door si anet o sode sole como justo door si anet o sode sole como justo door si anet o sode sole como justo door si anet o sode sole como justo door si anet o sode sole como justo door sole sole como justo door sole como justo door sole sole como justo door sole sole como justo door sole sole como sole sole como justo door sole como sole sole como sole como sole sole como sole sole como sole como sole como sole como sole como sole como sole como sole como sole como sole como sole como sole como sole como sole como sole como sole como sole como sole como sole como sole como sole como sole como sole como sole como sole como sole como sole                             | ante lobortis s  | ollicitudin. Praesent blandit blandit maur                                               | is. Praesent lectus tellus, aliquet aliquam, luctus a, egestas a, turpis. Mauris lacinia lorem sit amet                                                                                                    | ipsum.            |
| provense sousonaan i roestetti uppruum in in si min. Loons Lummoupe, inka inis Solates Commone, terki viiti utitetse auge, ja upprused Approvense Approvense Approven                               | Nunc quis um     | a dictum turpis accumsan semper. Lorem                                                   | i ipsum dolor sit amet, consectetuer adipiscing elit. Etiam lobortis facilisis sem. Nullam nec mi et                                                                                                    | neque             |
| Das ingipia instigue negae. See interdum libero ut metis. Pelerotergie placeral. Nan rutrum urge a leo. Merki sed eiti sit anet ente koberis solkirdas<br>Deseent blandt blandi muus. Present leitus tellu, aliquet aliquan, lutus a egestas a, turpis. Mauris lacinis lorens sit anet pour. Nurc qais uma ditub<br>pes a cumsan semper                                                                                                    | pede. Vivamu     | nuon. Praesent imperdiet mi nec ante. L<br>s nunc nunc molestie ut ultricies vel ser     | zonec unancorper, reus non sociales commoco, rectus veur untrices augue, a dignissim nibh lectus p<br>mper in, velit. Ut porttitor. Praesent in sapien, Lorem insum dolor sit amet, consectencer adioisci         | na elit           |
| Present blandit Bandit muris. Present lettus tellus, aliquet aliquan, luctus a, egestas a, turpis. Mauris lacinia lorem sit anet ipsam. Nunc qas uma dictum turpis accumsan semper.                                                                                                    | Duis fringilla   | tristique neque. Sed interdum libero ut n                                                | netus. Pellentesque placerat. Nam rutrum augue a leo. Morbi sed elit sit amet ante lobortis solli                                                                                                    | citudin.          |
| turps accumson semper.                                                                                                    | Praesent blan    | dit blandit mauris. Praesent lectus tellus,                                              | , aliquet aliquam, luctus a, egestas a, turpis. Mauris lacinia lorem sit amet ipsum. Nunc quis uma                                                                                                    | dictum            |
|                                                                                                    | turpis accumsi   | an semper.                                                                               |                                                                                                    |                   |
|                                                                                                    |                  |                                                                                          |                                                                                                    |                   |
|                                                                                                    |                  |                                                                                          |                                                                                                    |                   |
|                                                                                                    |                  |                                                                                          |                                                                                                    |                   |
|                                                                                                    |                  |                                                                                          |                                                                                                    |                   |
|                                                                                                    |                  |                                                                                          |                                                                                                    |                   |
|                                                                                                    |                  |                                                                                          |                                                                                                    |                   |
|                                                                                                    |                  |                                                                                          |                                                                                                    |                   |
|                                                                                                    |                  |                                                                                          |                                                                                                    |                   |
|                                                                                                    |                  |                                                                                          |                                                                                                    |                   |
|                                                                                                    |                  |                                                                                          |                                                                                                    |                   |
|                                                                                                    |                  |                                                                                          |                                                                                                    |                   |
|                                                                                                    |                  |                                                                                          |                                                                                                    |                   |
|                                                                                                    |                  |                                                                                          |                                                                                                    |                   |
|                                                                                                    |                  |                                                                                          |                                                                                                    |                   |
|                                                                                                    |                  |                                                                                          |                                                                                                    |                   |
|                                                                                                    |                  |                                                                                          |                                                                                                    |                   |
|                                                                                                    |                  |                                                                                          |                                                                                                    |                   |
|                                                                                                    |                  |                                                                                          |                                                                                                    |                   |
|                                                                                                    |                  |                                                                                          |                                                                                                    |                   |
|                                                                                                    |                  |                                                                                          |                                                                                                    |                   |
|                                                                                                    |                  |                                                                                          |                                                                                                    |                   |
|                                                                                                    |                  |                                                                                          |                                                                                                    |                   |
|                                                                                                    |                  |                                                                                          |                                                                                                    |                   |
|                                                                                                    |                  |                                                                                          |                                                                                                    |                   |
|                                                                                                    |                  |                                                                                          |                                                                                                    |                   |
|                                                                                                    |                  |                                                                                          |                                                                                                    |                   |
|                                                                                                    |                  |                                                                                          |                                                                                                    |                   |
|                                                                                                    |                  |                                                                                          |                                                                                                    |                   |
|                                                                                                    |                  |                                                                                          |                                                                                                    |                   |
|                                                                                                    |                  |                                                                                          |                                                                                                    |                   |
|                                                                                                    |                  |                                                                                          |                                                                                                    |                   |
|                                                                                                    |                  |                                                                                          |                                                                                                    |                   |
|                                                                                                    |                  |                                                                                          |                                                                                                    |                   |
|                                                                                                    |                  |                                                                                          |                                                                                                    |                   |
|                                                                                                    |                  |                                                                                          |                                                                                                    |                   |
|                                                                                                    |                  |                                                                                          |                                                                                                    |                   |
|                                                                                                    |                  |                                                                                          |                                                                                                    |                   |
|                                                                                                    |                  |                                                                                          |                                                                                                    |                   |
|                                                                                                    |                  |                                                                                          |                                                                                                    |                   |
|                                                                                                    |                  |                                                                                          |                                                                                                    |                   |
|                                                                                                    |                  |                                                                                          |                                                                                                    |                   |
|                                                                                                    |                  |                                                                                          |                                                                                                    |                   |
|                                                                                                    |                  |                                                                                          |                                                                                                    |                   |
|                                                                                                    |                  |                                                                                          |                                                                                                    |                   |
|                                                                                                    |                  |                                                                                          |                                                                                                    |                   |

Gerado a 2 de Janeiro de 2017 às 18:00

Código de validação: 38d2f7058f2e7c7bd5f0258359922f4c

Página 3 de ??